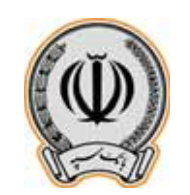

مایخ و ۱۴۰۰/۰۱/۲۹ شماره و ۳/۱۴۰۰/۴۲ پو*یت* و دارد

"سال ۱٤۰۰؛ سال تولید، پشتیبانیها، مانع زداییها"

# اطلاعیه موضوع: راهنمای کاربری خدمات سامانه صیاد در اینترنت بانک شعب بانک سپه و بانکهای ادغامی از: مدیریت امور سازمان و برنامه ریزی به: کلیه واحد ها با سلام و احترام؛

پیرو اطلاعیه شماره ۳/۱۴۰۰/۱۲ مورخ ۱۴۰۰/۰۱/۱۵ در خصوص عملیاتی شدن سرویس های سامانه پیچک در درگاه های اینترنتی شعب بانک سپه و بانک های ادغام شده، به پیوست راهنمای کاربری نحوه استفاده از خدمات سامانه صیاد در سامانه های فوق الذکر برای اطلاع ارسال می شود. خواه شمند است دستور فرمایید ضمن ابلاغ مراتب به کلیه شعب و واحدهای تحت پوشش، ارائه آموز شهای لازم به مشتریان بر اساس محتویات فایل های پیوست در دستور کار کلیه پرسنل شعب قرار گیرد.

> مدیریت امور سازمان و برنامه ریزی اداره کل تشکیلات و روش ها

ابوطالب نعيمي 1.777

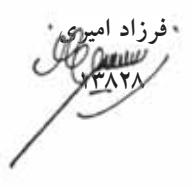

اقدام کننده : سمانه خلوصی ادب( 🕾 ۷۴۹۷–۷۲۱۵۱۵)

شناسه: ۴۶۴۸۹۹۰

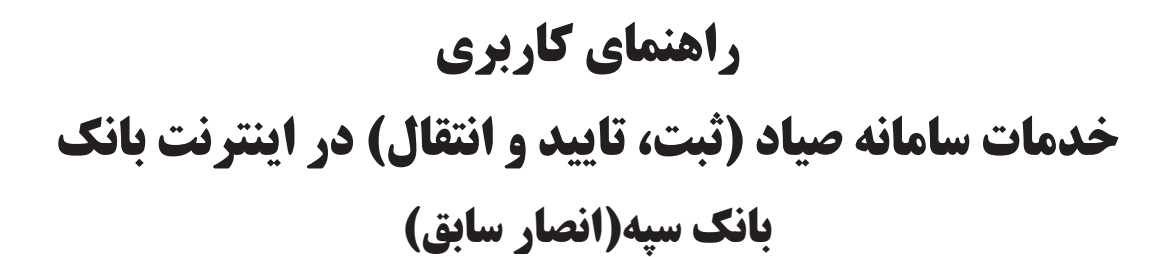

بنام خدا

فروردين -1400

اداره کل فناوری اطلاعات واحدهای ادغامی 3

Version 1

## فهرست مطالب

| 21) مقدمه                              |
|----------------------------------------|
| 2) سپرده حقيقي                         |
| 4                                      |
| 2–2) تاييد يا رد چک                    |
| 3-2) انتقال چک                         |
| 3) سپرده مشترک و حقوقی                 |
| 1-3) ثبت چک                            |
| 2-3) تایید یا رد چک توسط تایید کنندگان |
| 3-3) اجرای درخواست ثبت چک              |

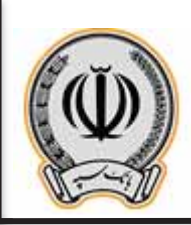

#### 1- مقدمه:

جهت انجام موارد مربوط به چک، می بایست با اطلاعات کاربری وارد اینترنت بانک شوید

| مال همای امنیتی<br>ج در محل های عمومی از اینترنت بلک استفاده نفرملید.<br>ه آدرس هایی غیر از آدرس URL بلک، نامحبر هستند.                                                                                                    | تينيكت يواني<br>(شدين)                                                                          | linal 🕲                                             |
|----------------------------------------------------------------------------------------------------|-------------------------------------------------------------------------------------------------|-----------------------------------------------------|
| <ul> <li>۲۰ در شنگام هشدار عدم اعتبار گواهی، از ادامه عملیات خودداری نمایید.</li> <li>۹ از مرورگر های مطمئن و بروز ملند گوگل کروم و فیرفاکس استفاده کنید.</li> <li>۹ همواره از نرم افزار های آندی ویروس معتبر و بروز شده استفاده نمایید.</li> <li>۹ مرز عبور خود را در فواصل زملی کوتاه تغییر دهید.</li> <li>۱۰ منظور بالا بردن امنیت رمز عبور، از صفحه کلید مجازی استفاده نمایید.</li> <li>۱۰ منظور بالا بردن امنیت رمز عبور، از صفحه کلید مجازی استفاده نمایید.</li> <li>۱۰ منظور بالا بردن امنیت رمز عبور، از صفحه کلید مجازی استفاده نمایید.</li> <li>۱۰ منظور بالا بردن امنیت رمز عبور، از صفحه کلید مجازی استفاده نمایید.</li> <li>۱۰ منظور بالا بردن امنیت رمز عبور، از صفحه کلید مجازی استفاده نمایید.</li> <li>۱۰ می از لجام و لتمام کار، حتما از سیستم خارج شوید.</li> <li>۱۰ می از لجام و لتمام کار، حتما از سیستم خارج شوید.</li> <li>۱۰ مرد سریعا به بلک اطلاع دهید.</li> </ul> | رمز ایستا<br>من حافل تصویر را حر فیلد بالا وارد کنید.<br>به حروف بزرگ و کوچک حساس نیست.<br>ورود | نام کاربری؛<br>رمز عبور؛<br>نوع ورود:<br>کد امنیتی؛ |
|                                                                                                    | لبی رمز English   اهنما                                                                         | 📥 فعال سازک - بازر                                  |

پس از وارد شدن به اینترنت بانک ، از قسمت راست ، بر روی گزینه چک کلیک نمایید

| 46       | 100    | الما ترو ((ابر | المشتة الاحالي أنها والمراج | ( ha        |                     |             |                                                                                                    |                                                   |                                     |                                          |     |
|----------|--------|----------------|-----------------------------|-------------|---------------------|-------------|----------------------------------------------------------------------------------------------------|---------------------------------------------------|-------------------------------------|------------------------------------------|-----|
| 2        | Alter  | inste i        |                             |             |                     |             |                                                                                                    |                                                   |                                     |                                          |     |
|          | -      |                | Wager Spinst                | 444         | الزعومياط للز وتللب | منو سنردى   | -                                                                                                    | عنزمينه                                           | -                                   | منبار                                    |     |
| Prin ]   | 1      | <i>b</i> .     | Tid-Pr-Pumping              | 101.01      | ARCH.               |             |                                                                                                    | ÷:                                                | uly Au                              |                                          | Θ   |
|          | 3      | - N            | 1-0-0-0101-01               |             |                     | 2           | - 9.                                                                                                    | 8                                                 | - MA                                | 逐漸                                       | Θ   |
|          | 7      |                | 2-21-5-110-55-14            | 1,61,81     | 1,41,014            | 2.5         |                                                                                                    | 1                                                 | 44.44                               | 18 M                                     | 0   |
| 1 ma 2   | 141    | +              | (address) (method           | des.ess     | 2                   |             | ÷                                                                                                    | 1                                                 | up te                               | 第三                                       |     |
|          | un X   | terne maked    |                             |             |                     |             |                                                                                                    |                                                   |                                     | 9                                        | 0.0 |
| 10-107 B |        | 10             |                             |             |                     |             | and in                                                                                                    |                                                   |                                     | 0                                        |     |
| 40.044   |        |                | 1/A                         | 2           |                     | فريافي      | AH                                                                                                    |                                                   |                                     | -12                                      | 9   |
|          |        |                | 644                         | 1.4         | - 14 A              | 10 Au 104   | ملتودكرهن                                                                                                    | 1.1                                               |                                     |                                          |     |
| ا عند    |        |                | يد للبن                     | 104         | -44.6               | U41.4.91.74 | and the state of the state of t | الماد ماره را والطبيري.<br>ب بلکن ليا و مقاله ازا | مين مياريمو و ان<br>ام تعلم م 7 ماه | بو براند هاد البه<br>دار برانه های مر حض |     |
|          |        |                | - A-                        | 44.5.5.7.77 |                     | 14,14,0 ×17 | ي در المراجع المراجع المراجع المراجع المراجع المراجع المراجع المراجع المراجع المراجع المراجع المراجع المراجع ا<br>مناطق المراجع المراجع المراجع المراجع المراجع المراجع المراجع المراجع المراجع المراجع المراجع المراجع المراجع ال                                                                                                    | و من توقد والد أول دال                            | ر هاد بالز از آن مثل                | لنقاب معريك و                            |     |
|          |        |                | ي اين                       | P., P.      | 444                 | 044, 11,11+ | 707 -                                                                                                    |                                                   |                                     |                                          |     |
| 144 B    |        |                |                             |             |                     |             |                                                                                                    |                                                   |                                     |                                          |     |
| 194-1    |        |                |                             |             |                     |             |                                                                                                    |                                                   |                                     |                                          |     |
| 44 E     | 1      |                |                             |             |                     |             |                                                                                                    |                                                   |                                     |                                          |     |
|          | Same . |                | 2.4                         |             |                     |             |                                                                                                    |                                                   |                                     |                                          |     |

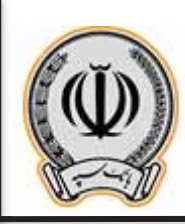

در منوی مربوط به چک ، گزینه های ثبت ، تایید یا رد ، انتقال چک قابل مشاهده می باشد.

| سه<br>مارد<br>مارد<br>بولينا<br>مورد<br>مورد<br>مورد | مان میں بنایا ہے۔<br>اور سے ایک میں ایک میں ایک میں ایک میں ایک میں ایک میں ایک میں ایک میں ایک میں ایک میں ایک میں ایک میں ایک میں<br>ایک میں ایک میں ایک میں ایک میں ایک میں ایک میں ایک میں ایک میں ایک میں ایک میں ایک میں ایک میں ایک میں ایک میں<br>ایک میں ایک میں ایک میں ایک میں ایک میں ایک میں ایک میں ایک میں ایک میں ایک میں ایک میں ایک میں ایک میں ایک میں | Transformation of Addition | ی بادیک<br>است در میگرد رسید این بلا<br>مدر این که استفالی | المدومة من<br>مع الذي الذي يقدم المع<br>معال في الديا ليوان ال | And a star<br>And a part of the star of the<br>and a star of the star of the |  |
|------------------------------------------------------|----------------------------------------------------------------------------------------------------|----------------------------|------------------------------------------------------------|----------------------------------------------------------------|------------------------------------------------------------------------------|--|
| 1                                                    |                                                                                                    |                            |                                                            |                                                                |                                                                              |  |
|                                                      |                                                                                                    |                            |                                                            |                                                                |                                                                              |  |

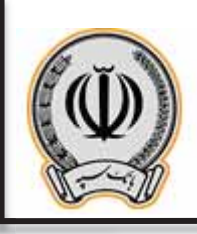

## 2- سپردہ حقیقی 2-1- ثبت چک

جهت ثبت چک بر روی گزینه ثبت چک صیاد کلیک نمایید و شناسه چک صیادی را وارد نمایید.

| spiteri @                  |                                                                  | 1     |
|----------------------------|------------------------------------------------------------------|-------|
| ~ 1)                       | 2 m 12 m                                                         |       |
| ~ 53                       | an another the second difference in the second difference of the |       |
| ana (17)                   | Records for a start                                              |       |
| D                          |                                                                  |       |
| 1.00                       |                                                                  |       |
| 1.4. E                     |                                                                  |       |
| une d                      |                                                                  |       |
|                            |                                                                  |       |
| ~~ B                       |                                                                  |       |
| - 20                       |                                                                  |       |
| ىلىرىيەيل<br>ئىم ھەرىيەيسە |                                                                  |       |
| -                          |                                                                  |       |
| and Jones                  |                                                                  | ( O J |

در منوی باز شده ، اطلاعات درخواستی را تکمیل نمایید و بر روی افزودن گیرنده کلیک کنید

| sinistrai (                                              |                                                                                   |
|----------------------------------------------------------|-----------------------------------------------------------------------------------|
| sie                                                      | نت به ماد<br>                                                                     |
| -                                                        | - مرحد بط<br>- مرحد بط                                                            |
|                                                          | Manual Tar advector                                                               |
| سي ي                                                     |                                                                                   |
| 2.4                                                      |                                                                                   |
| latura de                                                | ar diad                                                                           |
| u <sub>n</sub> sia                                       |                                                                                   |
| - sut                                                    | البنادية                                                                          |
|                                                          | ್ಷ ಸ್ಥಾಮಿಸುವುದೆ? 'ಸಾಂಭರ್ ಸಾವುದ ಸಂಸ್ಥೆ ಸಂಸ್ಥೆದೆ ಮಾಡಿದ ಸಂಸ್ಥೆ ಸಂಸ್ಥೆಯ ಸ್ಥಾನ ಸಂಸ್ಥೆ. |
| 4                                                        | aute with                                                                         |
| يو منه يك يك<br>ولم واللو تحدث موم<br>دول منه<br>دول منه |                                                                                   |
| and a first h                                            | (a) ndiadain() as                                                                 |

اداره کل فناوری اطلاعات واحدهای ادغامی 3

4

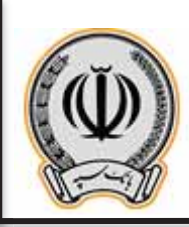

در کادر باز شده اطلاعات درخواستی را وارد نمایید

| p.a.                                                                                                    |               |           |  |
|----------------------------------------------------------------------------------------------------|---------------|-----------|--|
|                                                                                                    |               |           |  |
| and the second second se                                                                                                    |               |           |  |
|                                                                                                    |               |           |  |
|                                                                                                    |               | ليه       |  |
|                                                                                                    | 1             |           |  |
|                                                                                                    | میں<br>نہیں • | 1.4       |  |
|                                                                                                    | (117212)      | * تساريطي |  |
|                                                                                                    | [مىشر كاندر   | *         |  |
|                                                                                                    | -             |           |  |
|                                                                                                    |               |           |  |
|                                                                                                    |               |           |  |
|                                                                                                    |               |           |  |
|                                                                                                    |               |           |  |
| Victoria de la companya de la companya |               |           |  |

پس از وارد نموده اطلاعات گیرنده یا گیرندگان ، بر روی ادامه کلیک نمایید

| 1                                 | and a second                                                                                                    |                 |    |
|-----------------------------------|----------------------------------------------------------------------------------------------------|-----------------|----|
|                                   |                                                                                                    |                 |    |
| 1 2 3 4                           | المنجلين علم المنطقة المنطقة الم<br>المنطقة المنطقة المنطقة المنطقة المنطقة المنطقة المنطقة المنطقة المنطقة المنطقة المنطقة المنطقة المنطقة المنطقة م<br>منطقة المنطقة المنطقة م<br>المنطقة المنطقة المنطقة المنطقة المنطقة المنطقة المنطقة المنطقة المنطقة المنطقة المنطقة المنطقة المنطقة المنطقة المنطقة المنطقة المنطقة المنطقة المنطقة المنطقة المنطقة الممية المنطقة المنطقة المنطقة المنطقة المنطقة المنطقة المنطقة الم |                 |    |
| ید<br>در<br>د                     | المحلوجة<br>العامية<br>المحلوجة                                                                                                    |                 |    |
| -                                 | يو) معيان سيدر                                                                                                    | منحد ليامي<br>ا |    |
| يندين<br>الريب مين<br>ميد<br>مدين |                                                                                                    |                 |    |
| and for                           | 1414                                                                                                    | Mittalaan () -  | 60 |

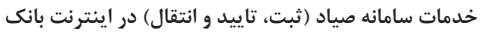

پس از کلیک بر روی ادامه ، اطلاعات جهت تایید نهایی برای کاربر نمایش داده می شود ، در صورت تایید ،بر روی ثبت کلیک نمایید

|                                         | 9                                        |                               |
|-----------------------------------------|------------------------------------------|-------------------------------|
|                                         | مرسور واليد مشمعات بك عباد               | ~ 11                          |
|                                         | Maria (1794 - Markada)                   | ~ []                          |
|                                         | and the second second                    | II                            |
|                                         | مور ۱۹۰۵-۱۹<br>بل موسک                   | w                             |
|                                         |                                          | in K                          |
| المعادلية (1922) - 192<br>المسالية الذي | البنانديك<br>هدينطر تغير<br>بروسيده سيدر | mar El                        |
|                                         |                                          | 5× 100,00                     |
|                                         |                                          | B                             |
|                                         |                                          | 4 10                          |
|                                         |                                          | alaminala<br>alah diki sarana |
|                                         |                                          | -                             |
|                                         |                                          | der das bah                   |

پس از ثبت چک ، رسید ثبت برای مشتری نمایش داده می شود.

| Surger (                      |                                   |                                                                   |
|-------------------------------|-----------------------------------|-------------------------------------------------------------------|
| -1                            | ينبية جشترك                       |                                                                   |
| ~ 5                           |                                   | بدياه والدروي مربعة وبالاستار فرائد ولارتجار والمنفر المافلا ببيل |
|                               | Planning Planning States          |                                                                   |
| 1. m                          | warve hym the                     |                                                                   |
| and the                       | 18-1-193 - 19-19-194              |                                                                   |
| E                             | ى بىستر                           |                                                                   |
|                               | de allan                          |                                                                   |
|                               | کار مطارع کالدر<br>برا طلقات طلقی | المحال معلى 1977 مطالب 1977 م<br>مجمع كياني                       |
| [                             |                                   |                                                                   |
| - 8                           |                                   |                                                                   |
| ىلەر ئىلەچلى<br>بىلەر ئىلەچلى |                                   |                                                                   |
| ing the state                 |                                   |                                                                   |
| and the state                 |                                   |                                                                   |
| and A finite the              |                                   | 40 mar 40                                                         |

اداره کل فناوری اطلاعات واحدهای ادغامی 3

6

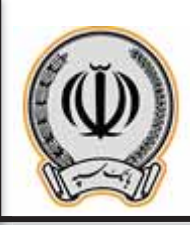

7

جهت استعلام چک های ثبت شده ، کاربر می تواند از منوی چک و ثبت چک ، شماره چک صیادی را وارد و اطلاعات گیرنده چک را مشاهده نماید.

|                                                    |                                        |           | beel . |
|----------------------------------------------------|----------------------------------------|-----------|--------|
| - 11                                               | يست هشتيك                              |           |        |
| - 53                                               | A second construction                  |           |        |
| ~~ (R)                                             | ************************************** |           |        |
| w 0                                                | angrang 1−−−− 664                      |           |        |
| 46                                                 | (Projection)                           |           |        |
| utur El                                            | alara an                               |           |        |
| use of                                             | destado                                |           |        |
|                                                    | ادر سمار دهار<br>این سمار دهار         |           |        |
| ~ II                                               | 54                                     |           |        |
| 100                                                |                                        |           |        |
| alayanayak<br>Baya daharaya<br>Anadasa<br>Baratash |                                        |           |        |
| march Johns                                        | - 44                                   | Manager 0 | 0 J    |

#### 2-2- تایید یا رد چک

جهت تایید یا رد چک ، وارد منوی مذکور می گردد.

|   | C                                                                                      | state of a constrainty water       | لديديد 🚺                   | 21 and shake          |                               |
|---|----------------------------------------------------------------------------------------|------------------------------------|----------------------------|-----------------------|-------------------------------|
|   | Walt (Section of prod                                                                  | Second and a second                | Record and a second second | -                     | المرد المال والمرد المرد الما |
| ~ | مراجع من ما من المراجع التي المراجع التي<br>المراجع الله من أكنت بالمراجع التي المراجع | Self states of states of the self- | ميندر في كرينة فريقت ليس   | ad some (spl at ) the | والاستداران المحاسبات السر    |
|   | از دیرو این در از مرد می ماند<br>از در از مرد باز این از سره<br>مراد این               | and such that                      |                            |                       |                               |
|   |                                                                                        |                                    |                            |                       |                               |
| - |                                                                                        |                                    |                            |                       |                               |
| - |                                                                                        |                                    |                            |                       |                               |
|   |                                                                                        |                                    |                            |                       |                               |
|   |                                                                                        |                                    |                            |                       |                               |
|   |                                                                                        |                                    |                            |                       |                               |
|   |                                                                                        |                                    |                            |                       |                               |
| 1 |                                                                                        |                                    |                            |                       |                               |
|   |                                                                                        |                                    |                            |                       |                               |

اداره كل فناورى اطلاعات واحدهاى ادغامى 3

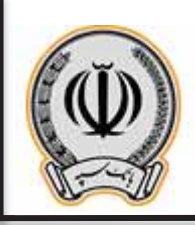

جهت تایید یا رد چک ، کاربر پس از ورود به این منو ، اطلاعات درخواستی را وارد می نماید.

| - 11                                | and the system                                                                                                    |      |
|-------------------------------------|----------------------------------------------------------------------------------------------------|------|
| ~ 51                                | and a start of the start of the |      |
| ~~ (2)                              |                                                                                                    |      |
| ·~ 0                                |                                                                                                    |      |
| ~ <u>}</u>                          |                                                                                                    |      |
| 1.4. El                             |                                                                                                    |      |
| un 1                                |                                                                                                    |      |
| JH ()                               |                                                                                                    |      |
| B                                   |                                                                                                    |      |
| - 23                                |                                                                                                    |      |
| ala mana dan<br>Kabulat kana dana d |                                                                                                    |      |
| Aper States                         |                                                                                                    |      |
| and present                         | ð                                                                                                    | (a.) |

پس از وارد نمودن شناسه صیادی ، اطلاعات چک نمایش داده می شود و کاربر می تواند چک را تایید یا رد نماید.

| inidrai 🙆                                                                                                    |                                                                                                    |                                     |      |
|----------------------------------------------------------------------------------------------------|----------------------------------------------------------------------------------------------------|-------------------------------------|------|
| - 0                                                                                                    | and the systems                                                                                                    |                                     |      |
| ~ 83                                                                                                    | المحادث المراجع المحادث المحادث المحادث المحادث والمراجع محادثها المحاد                                                                                                    | مار و دو این مورد شده ۲٫۷٫۹۰۰ داند. |      |
| ~~ E                                                                                                    | Receiller same                                                                                                    |                                     |      |
|                                                                                                    | w., w.,                                                                                                    |                                     |      |
| 1012                                                                                                    | (Angla) 18 - Second and Second and Second an |                                     |      |
| mar El                                                                                                    | مد مرد سکر                                                                                                    |                                     |      |
|                                                                                                    | de adaja                                                                                                    |                                     |      |
| 210                                                                                                    | الله منظير القبر.<br>برا مشركة مليار                                                                                                    | سميد سور د هوان با خده<br>مند ويان  |      |
| M                                                                                                    |                                                                                                    |                                     |      |
| 4 🖽                                                                                                    | ( Installation                                                                                                    |                                     |      |
| بالمراجعة بالم<br>المراجعة المراجعية<br>المراجعة المراجعة المراجعة المراجعة المراجعة المراجعة المراجعة المراجعة المراجعة المراجعة الم |                                                                                                    |                                     |      |
| and A fairly fait                                                                                                    | -                                                                                                    | All and share 3                     | (0 J |

اداره کل فناوری اطلاعات واحدهای ادغامی 3

8

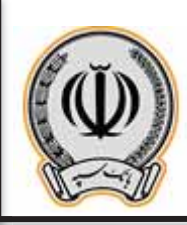

پس از کلیک بر روی تایید ، اطلاعات چک نمایش داده می شود ، در صورت موافقت ، بر روی ثبت کلیک نمایید.

| and the second second |                                                                                                    |     |
|-----------------------|----------------------------------------------------------------------------------------------------|-----|
| - 0                   | کارید بالد جلک میدتر                                                                                                    |     |
| ~ 53                  | 🛓 منبد کردی اور کندها، میداننده ادرو                                                                                                    |     |
| 100 miles             | W                                                                                                    |     |
|                       | alah ber Ba                                                                                                    |     |
| 4. K                  | Harden and Andreas                                                                                                    |     |
|                       | ب مبتد                                                                                                    |     |
|                       | de allan                                                                                                    |     |
| 34.0                  | کار میٹر اگر<br>اور میٹرو جی اور اور اور اور اور اور اور اور اور اور                                                                                                    |     |
| 🕅                     |                                                                                                    |     |
| 4 🖿                   | and the second second se |     |
| 10,00,00,000          |                                                                                                    |     |
| Nacional States       |                                                                                                    |     |
| المديدية بياد         |                                                                                                    |     |
| -A Justites           | etter sala data ()                                                                                                    | 0.1 |

پس از ثبت ، رسید برای مشتری نمایش داده می شود.

|                                                                  |                                                                                                    |                                      | 1    |
|------------------------------------------------------------------|----------------------------------------------------------------------------------------------------|--------------------------------------|------|
| ~ ñ                                                              | يمط فشترك                                                                                                    |                                      |      |
| ~ 53                                                             | an al a second a second a second a second a second a second a second a second a second a second a second a second |                                      |      |
| A-24 (1)                                                         | No                                                                                                    |                                      |      |
| *~~ D                                                            | warwa1 86                                                                                                    |                                      |      |
| - He                                                             | 19-0-10-20<br>19-0-10-20<br>19-0-10-20-20-20-20-20-20-20-20-20-20-20-20-20                                        |                                      |      |
|                                                                  | يت موسكي                                                                                                    |                                      |      |
| nu d                                                             | an sheep                                                                                                    |                                      |      |
|                                                                  | الله صفير كالبر<br>ما تشرفه نبير                                                                                  | شطره ملور و در مربعه .<br>متحال الحر |      |
| B                                                                | -                                                                                                    |                                      |      |
|                                                                  |                                                                                                    |                                      |      |
| یک دستاند<br>علیه طلا در به سوه<br>این علیه میک<br>این در بک میک |                                                                                                    |                                      |      |
| and period                                                       | ينفي ا                                                                                                    | المعادية المراجع                     | (0.) |

اداره کل فناوری اطلاعات واحدهای ادغامی 3

9

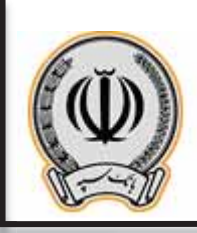

## <u>-3-2</u> انتقال چک

جهت انتقال چک به شخص دیگر از منوی انتقال چک صیاد می توان استفاده نمود.

| 944                                                                                         | denasde                                                                                                    | A survey of the lasts                                          | -                         | Automation .     | and the second            |  |
|---------------------------------------------------------------------------------------------|----------------------------------------------------------------------------------------------------|----------------------------------------------------------------|---------------------------|------------------|---------------------------|--|
|                                                                                             | Warren and Address & Journal                                                                                                    |                                                                | An or other splits of the | to an adversaria | And some state a And some |  |
| ~                                                                                           | $ \begin{array}{c} {\rm d} f \neq - {\rm contr} - {\rm d} \phi - {\rm d} {\rm d} \chi + {\rm cont} - {\rm d} {\rm d} g \\ {\rm d} \phi = {\rm d} \phi + {\rm d} {\rm d} \chi + {\rm cont} - {\rm d} {\rm d} \chi + {\rm cont} + {\rm d} {\rm d} g \\ \end{array} $ | , på skjærte skapene i de de<br>Nei det start av setter tekste | and the Root States       | advanted at the  | and the second second     |  |
|                                                                                             | en en en en en en en en en en en en en e                                                                                                    | and starting to the starting                                   |                           |                  |                           |  |
| -                                                                                           |                                                                                                    |                                                                |                           |                  | <u>p</u>                  |  |
|                                                                                             |                                                                                                    |                                                                |                           |                  |                           |  |
|                                                                                             |                                                                                                    |                                                                |                           |                  |                           |  |
| 10.0                                                                                        |                                                                                                    |                                                                |                           |                  |                           |  |
| 44.4                                                                                        |                                                                                                    |                                                                |                           |                  |                           |  |
| 3                                                                                           |                                                                                                    |                                                                |                           |                  |                           |  |
| 2 3 3 3                                                                                     |                                                                                                    |                                                                |                           |                  |                           |  |
| 2<br>2<br>2<br>2<br>2<br>2<br>2<br>2<br>2<br>2<br>2<br>2<br>2<br>2<br>2<br>2<br>2<br>2<br>2 |                                                                                                    |                                                                |                           |                  |                           |  |

پس از ورود به منوی مربوطه ، شناسه صیادی را وراد نموده و بر روی ادامه کلیک نمایید.

| and the Co                                   |                                                                                                    |           |
|----------------------------------------------|----------------------------------------------------------------------------------------------------|-----------|
| - ñ                                          | لطاريك ليزد                                                                                                    |           |
| - 13                                         | and a second at the second second sec |           |
| Ti                                           | المحدومات بيد<br>أحدومات بيد                                                                                                    |           |
| ۰ 🛙                                          |                                                                                                    |           |
| ++ E                                         |                                                                                                    |           |
| 1                                            |                                                                                                    |           |
| na d                                         |                                                                                                    |           |
|                                              |                                                                                                    |           |
| B                                            |                                                                                                    |           |
| -                                            |                                                                                                    |           |
| Artenda<br>Nartendaria<br>Ardeni<br>Nardenia |                                                                                                    |           |
| - L Jonator                                  |                                                                                                    | الم عد عد |

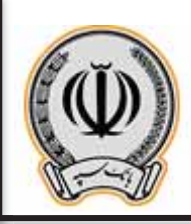

پس از وارد نمودن شناسه چک ، اطلاعات چک نمایش داده می شود ، جهت انتقال چک حتما می بایست فیلد بابت و اطلاعات گیرنده چک تکمیل گردد.

| -                                     | الطاريك مياد                               |                                                             |      |
|---------------------------------------|--------------------------------------------|-------------------------------------------------------------|------|
|                                       | Phase 1782 - Marcada                       |                                                             |      |
| jula -                                | warding Server Har                         |                                                             |      |
| يتربه                                 | Market (1912) - Second Second              |                                                             |      |
|                                       | <u>ب</u> - مرد دسک                         |                                                             |      |
|                                       | de alum                                    |                                                             |      |
| 44,342                                | يلي المنظر كالمتر.<br>الما المنطرة: المدير | مسترد مدین کارد ( ۲۰۰۰<br>مشته دیده                         |      |
| لوني                                  |                                            |                                                             |      |
|                                       | میرمدیک<br>*مد                             |                                                             |      |
| 41                                    |                                            |                                                             |      |
| الم من المراجعة.<br>المراجعة المراجعة | Trace 1                                    |                                                             |      |
| -                                     | beating a                                  |                                                             |      |
| the design                            |                                            | ميان ڪريا. انها ٿي ور دي ڪري ٿي ۽ <sup>2</sup> مين ڪري آهي. |      |
| iter                                  | with the second                            |                                                             |      |
|                                       |                                            | -618 mile and a                                             | (0.) |

پس از وارد نمودن گیرنده چک و بابت ، بر روی گزینه ادامه کلیک نمایید.

| بالبد حسابا                         | Planne contro                 |                                    |  |
|-------------------------------------|-------------------------------|------------------------------------|--|
| -14                                 | المراني البراني               |                                    |  |
| Terrier Br                          | 17-1/18                       |                                    |  |
| 100010                              | 88.920-FT-1-421-Ft(1919-T5-1) |                                    |  |
| -                                   | حربه مسکن                     |                                    |  |
| رماند بک                            |                               |                                    |  |
| یام) سیطین کار<br>مرکا مشتق کار دیا | 1                             | شنداره مانی ۲۵٬۳۱۷<br>ملیند ایرانی |  |
|                                     |                               |                                    |  |
| رطن يك                              |                               |                                    |  |
|                                     | كور فاشيو                     |                                    |  |
| ىلىر يە                             |                               |                                    |  |
| trapit.                             |                               |                                    |  |
| ومقدمك                              |                               |                                    |  |
| بلوا بالر سابقا.<br>من مشتركان بر   | يمر<br>بد                     | شماره مليه الدار 70-4<br>مشته اولي |  |
| 44 <b>1</b> 44                      | 022                           |                                    |  |

اداره کل فناوری اطلاعات واحدهای ادغامی 3

11

پس از نمایش اطلاعات ، کاربر در صورت کلیک بر روی انتقال ، می تواند چک مربوطه را به شخص دیگری واگذار نماید.

| anisteri ()                                                         |                                                                                                    |                                        | 1   |
|---------------------------------------------------------------------|----------------------------------------------------------------------------------------------------|----------------------------------------|-----|
| 17                                                                  | مربسی و تابید اشتخمان بیگ میاد                                                                                  |                                        |     |
| 53                                                                  | Mining The Markada                                                                                              |                                        |     |
| 14.0 m [27]                                                         | alah di sebelar di sebelar di sebelar di sebelar di sebelar di sebelar di sebelar di sebelar di sebelar di sebe |                                        |     |
| ·~~ D                                                               | 1971-1976 - 1971-1976<br>Alia Santana                                                                           |                                        |     |
| 1010                                                                |                                                                                                    |                                        |     |
| 4.47 El                                                             | کیران رند<br>اور بلی مقادیکی<br>برو مذہبہ ایشن                                                                  | میں ہوں الا <sup>ر</sup> جن<br>میں ایک |     |
|                                                                     | (****                                                                                                    |                                        |     |
| ~~ B                                                                |                                                                                                    |                                        |     |
| 4 🖽                                                                 |                                                                                                    |                                        |     |
| یک رسته یک<br>میرون کار این کاری<br>این کار کار<br>این کار کار میرو |                                                                                                    |                                        |     |
| - A formation                                                       | cell                                                                                                    | not name on O                          | (0) |

در پایان ، رسید انتقال چک به شخص دیگر برای مشتری نمایش داد می شود.

| suidered (   |                                                                                                    |                                        |
|--------------|----------------------------------------------------------------------------------------------------|----------------------------------------|
| sir          | رسد متدرق                                                                                                    |                                        |
| -            | <ul> <li>A strategy in the strategy is the strategy in the strategy is the strategy in the strategy is strategy in the strategy is strategy in the strategy in the strategy is strategy in the strategy in the strategy in</li></ul> |                                        |
| 100          | 10                                                                                                    |                                        |
| بندعه        | valde I die                                                                                                    |                                        |
| ~*           | 94-4-4-1 (274-)-Pr                                                                                                    |                                        |
| -            |                                                                                                    |                                        |
| 41.01        | ىلەرمەلىرە<br>مۇرىلەرمە                                                                                                    |                                        |
|              | الله بالر سلطنانين.<br>بوج بشرفة عليكر                                                                                                    | شیمان ملی و کرد - ۲۱ - ۲۰<br>مشت قبادی |
|              |                                                                                                    |                                        |
| 4            |                                                                                                    |                                        |
| deterry.     |                                                                                                    |                                        |
| dur de       |                                                                                                    |                                        |
| Sec. Sec. La |                                                                                                    |                                        |
| and finings  |                                                                                                    | Cos - tos                              |

اداره کل فناوری اطلاعات واحدهای ادغامی 3

12

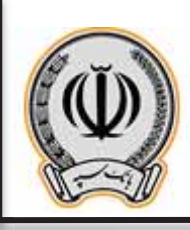

# 3- سپرد های مشترک و حقوقی 3-1- ثبت چک(مشترک / حقوقی)

جهت ثبت چک بر روی گزینه ثبت چک صیاد کلیک نمایید و شناسه چک صیادی را وارد نمایید.

|                | and the second second s |
|----------------|----------------------------------------------------------------------------------------------------|
|                | and the second second s |
|                | at the state of a state of a stat |
|                | Planner (1)                                                                                                    |
|                |                                                                                                    |
|                |                                                                                                    |
|                | 🖬                                                                                                    |
|                | 4                                                                                                    |
|                | ۵ س                                                                                                    |
|                | B                                                                                                    |
|                | 20                                                                                                    |
|                | da bara da<br>Angelera da angelera                                                                                                    |
|                | Alexandro de la construcción de la construcción de la construc                                                                                                    |
| ى بىلىرىدە دەم | and the second produced                                                                                                    |

در منوی باز شده ، اطلاعات درخواستی را تکمیل نمایید و بر روی افزودن گیرنده کلیک کنید

| Sundare (      |                                                                                                    |     |
|----------------|----------------------------------------------------------------------------------------------------|-----|
|                | لت يك ميد                                                                                                    |     |
| -              | a monta a                                                                                                    |     |
| 1-1a           | Minute State State                                                                                                    |     |
| سيو            |                                                                                                    |     |
| 2.0            |                                                                                                    |     |
| lander.        | de shade a                                                                                                    |     |
| tes fait       |                                                                                                    |     |
|                | ليباديد                                                                                                    |     |
| - 44           | ್ಷ ಪ್ರಮುಖ ವಿಧಿನ ಸಿರುವುದೆ ಸಿರುವ ಸಲ್ಲಾದ ಸುಭ್ರದ ಸಿರುವುದ ಸಿದ್ದ ಸಿದ್ದಾನ ಸಿದ್ದಾನ.                                                                                                    |     |
| 4              | and a second second sec |     |
| in terry       |                                                                                                    |     |
|                |                                                                                                    |     |
| ike datih      |                                                                                                    |     |
| and the second | not taken in a second taken in a second taken in a second taken in a second taken in a second taken in a second                                                                                                    | 0.2 |

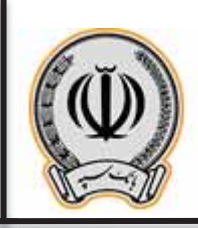

در کادر باز شده اطلاعات درخواستی را وارد نمایید

| ee.                                     |            |                |  |  |
|-----------------------------------------|------------|----------------|--|--|
|                                         |            |                |  |  |
|                                         |            |                |  |  |
|                                         |            |                |  |  |
|                                         |            |                |  |  |
|                                         | 1.         |                |  |  |
|                                         | میں<br>دور | Carden -       |  |  |
|                                         | Taulitite  | "مىرىدىكى<br>م |  |  |
|                                         | 1          |                |  |  |
|                                         | -          |                |  |  |
|                                         |            |                |  |  |
|                                         |            |                |  |  |
|                                         |            |                |  |  |
| - 10 - 10 - 10 - 10 - 10 - 10 - 10 - 10 |            |                |  |  |

پس از وارد نموده اطلاعات گیرنده یا گیرندگان ، بر روی ادامه کلیک نمایید

| Statistical @                                 |                                                                                                    |                                                                                                    | 10 <sup>4</sup> |
|-----------------------------------------------|----------------------------------------------------------------------------------------------------|----------------------------------------------------------------------------------------------------|-----------------|
| - n                                           | لت بک مید                                                                                                    |                                                                                                    |                 |
| ~ 53                                          | de star, au                                                                                                    |                                                                                                    |                 |
| A-14 (2)                                      | 1970-to 7-777 algoridad                                                                                                    |                                                                                                    |                 |
| D                                             | The second second secon |                                                                                                    |                 |
| 4+ K                                          | datation with                                                                                                    |                                                                                                    |                 |
| 4                                             | المدلدية                                                                                                    |                                                                                                    |                 |
|                                               | real O                                                                                                    |                                                                                                    |                 |
| ur Ø                                          | ليتأنديك                                                                                                    |                                                                                                    |                 |
| B                                             | نای معربی بدلین<br>بوچ مشترفه مدینی                                                                                                    | معلوماتی کاری ۲۵۰۰ -<br>افغان ایانی                                                                             |                 |
| ÷ 🕅                                           | and and                                                                                                    |                                                                                                    |                 |
| داد مید داد<br>اوره روک روید<br>اوره میک میرو |                                                                                                    |                                                                                                    |                 |
| and A factoria                                | 45                                                                                                    | or and the second second second second second second second second second second second second second second se | (o.J            |

اداره کل فناوری اطلاعات واحدهای ادغامی 3

14

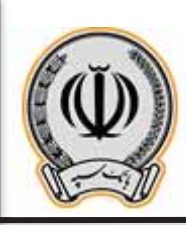

پس از کلیک بر روی ادامه ، اطلاعات جهت تایید نهایی برای کاربر نمایش داده می شود. در کادر بالا ، به دلیل اینکه سپرده مشترک / حقوقی می باشد ، می بایست امضادارهای سپرده این ثبت چک را در اینترنت بانک شخصی خود تایید نمایند.

| D/P |                                        |                                                                                                    |                                     | and the go                        |
|-----|----------------------------------------|----------------------------------------------------------------------------------------------------|-------------------------------------|-----------------------------------|
|     |                                        | مشاهدات جلك عباد                                                                                                    | مرسی و تارید                        | - 11                              |
|     |                                        | m-nons-                                                                                                    | -                                   | ~ 20                              |
|     |                                        | ، مَدْهَنِ كِنَا الْمُتَكَانَةِ فِي سَلَمَا، إِلَّا عَمَا وَعَمَّدَا لَنَا أَنَا الْمُحَا هَا، مَرَ تَتَهَا.                                                                                                    | dy-and \$ gray                      | ~~ 2                              |
|     |                                        | internet and a second second sec | -                                   | 0                                 |
|     |                                        | 19-4-0/10                                                                                                    | -                                   | - K                               |
|     |                                        | يتاحد كبوعي شركت                                                                                                    | Care.                               | El                                |
|     |                                        |                                                                                                    | ليدلد ب                             | nie 1                             |
|     | مسترد هنی و ۲۰۹۹ ، ۲۰۱۰<br>ماینده بادن |                                                                                                    | بای مدین رغاین<br>مر) بشتیکه احتیار |                                   |
|     |                                        | 1                                                                                                    | -                                   | B                                 |
|     |                                        |                                                                                                    |                                     | 4 23                              |
|     |                                        |                                                                                                    |                                     | da tura da                        |
|     |                                        |                                                                                                    |                                     | ولول والارتباع موه<br>4 مرول مراد |
|     |                                        |                                                                                                    |                                     | Articlas                          |
| (02 | -63 <sup>4</sup> xda <sub>1</sub> da-  | 45 <u>8</u>                                                                                                    | -                                   | and for as deal                   |

پس از کلیک بر روی ثبت ، قسمت اطلاعات چک و تایید کنندگان نمایش داده می شود ، در کادر انتهایی ، می توان تاریخ انقضا و عنوان درخواست را وارد نمایید(الزامی می باشد.)

| -        |   | -  | یساد در اواست به کارونیه |                                                           |         |                                                                                                    |
|----------|---|----|--------------------------|-----------------------------------------------------------|---------|----------------------------------------------------------------------------------------------------|
| 1.000    |   | -  | And March 10             |                                                           |         |                                                                                                    |
| - 75     |   |    |                          | ALCOLUMN TO A COLUMN                                      |         | during a strate where the                                                                                                    |
| in a     |   |    | Hits                     | میکونده د میدید و بیانید.<br>میلیده ماد بیرانید اینام میک |         | nation over sold part and \$                                                                                                    |
| 14.40    |   |    |                          | to deal                                                   |         | and and the state of the state of the state |
|          |   |    | ж. щ.                    | -                                                         | يو يديد | A product of a complete service                                                                                                    |
| 100      |   |    | ا جدداد                  | Planet 71P                                                | 100     | of the out housing and                                                                                                    |
| 4.4.1    |   |    |                          |                                                           |         |                                                                                                    |
| 70752415 |   | 10 |                          |                                                           |         | a de tale suite de la constante de la constante de                                                                                                    |
| 44,344   |   |    | le marthe                |                                                           |         | der aus provident ward                                                                                                    |
| 412 (    |   |    |                          |                                                           |         |                                                                                                    |
|          | 0 | н. |                          |                                                           |         | ال المراجب المراجب المراجب المراجب المراجب المراجب المراجب المراجب المراجب المراجب المراجب المراجب المراجب الم                                                                                                    |
|          |   | 41 | II - Maryn Amerika'      |                                                           |         | 2 1 10 10 10 10 10 10 10 10 10 10 10 10 1                                                                                                    |
| 41       |   |    | Kaul-the sector - weat   |                                                           |         |                                                                                                    |
| 1000     |   |    |                          |                                                           |         |                                                                                                    |
|          |   |    | and the second second    |                                                           |         |                                                                                                    |
| 1.00     |   |    | -                        |                                                           |         |                                                                                                    |
| 1.1      |   |    |                          |                                                           |         |                                                                                                    |
| 100.0    | 1 |    |                          | ANIA A LOT                                                |         | ( N 1                                                                                                    |

اداره كل فناورى اطلاعات واحدهاى ادغامى 3

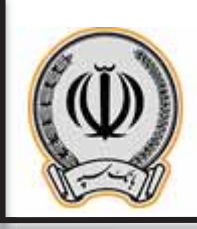

پس از وارد نمودن اطلاعات درخواستی در مرحله قبل ، صفحه ای با عنوان تایید ارسال درخواست به کارپوشه برای کاربر نمایش داده می شود و در صورت تایید آن ، می بایست بر روی ثبت کلیک نماید.

|          | بربواست به کاربوشه                             |                                                                |                       |
|----------|------------------------------------------------|----------------------------------------------------------------|-----------------------|
| - 11     | and and the second second second second second | (alt.)                                                         |                       |
|          | ( ca )                                         |                                                                |                       |
|          | 1179                                           | Rachander<br>Agi day "server i da giar<br>allari andre inderen |                       |
|          |                                                | de illight                                                     |                       |
| 1.47 El  | Ar en<br>page 1                                | naturity in the set                                            | مورا جنديد.<br>منهاني |
| 414.24 A |                                                |                                                                |                       |
|          | يان سنا بعد ها                                 |                                                                |                       |
|          | فالاستثناء أنافدون أفالا منجا نات زواد         |                                                                |                       |
|          | الله محيد بلند روان .<br>19. بارد رو           |                                                                |                       |
|          | يناص فيون غياف الدول كار                       |                                                                |                       |
| - 13     | (44                                            |                                                                |                       |
|          |                                                |                                                                |                       |

در نهایت ، رسید ارسال درخواست به کارپوشه برای کاربر نمایش داده می شود ، حال هر یک از تایید کنندگان می بایست به اینترنت بانک خود مراجعه و از قسمت کارپوشه نسبت به تایید این درخواست اقدام نمایند.

|      | رميد ترساد تراتوانيت به كاريونيه                            |                                |                                  |                                             |                |
|------|-------------------------------------------------------------|--------------------------------|----------------------------------|---------------------------------------------|----------------|
| -    |                                                             |                                |                                  |                                             |                |
| 14   | ی از میر بین در این و کی ایک ایک ایک ایک ایک ایک ایک این دو | and public well are            |                                  |                                             |                |
|      | an an an an an an an an an an an an an a                    | and design date shake yet have |                                  |                                             |                |
|      | (A.H.D                                                      |                                | Charles -                        |                                             |                |
| -    | 1979                                                        |                                | Nutrici da glar<br>Maj da charag | يريا، فيك<br>الله فيري اليك                 |                |
| -    |                                                             |                                | adul                             |                                             |                |
|      | -                                                           |                                | ð                                | میں ایک ایک ایک ایک ایک ایک ایک ایک ایک ایک | - separate dar |
|      |                                                             | white your                     |                                  | 17.213                                      |                |
|      |                                                             |                                |                                  |                                             |                |
| 1    | the same State of a same finder                             | 107                            | deed                             | كال معتدية كالمدين كالم سعد عند يوان        |                |
| 1 20 | 11-1-1/17 Lunga                                             |                                | -                                | ألدى سعيد للندريون                          |                |
| -0.0 | مدريات بيانيا فوي مرك أياب                                  | - من له:                       |                                  | ادو سعد بسارون                              |                |
|      | Part subsector                                              |                                |                                  |                                             |                |
| i.   |                                                             |                                |                                  |                                             |                |
|      |                                                             | - T                            | statute of                       |                                             | ( n 1          |

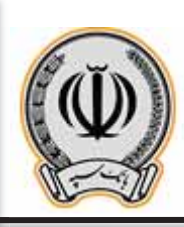

### 2-3 تایید یا رد چک توسط تاییدکنندگان (مشترک / حقوقی)

هر یک از تایید کننگان پس از ورود به اینترنت بانک شخصی خود ، به قسمت کارپوشه وارد می شوند

| - 444                    | and)       | -MARINE           | 11.117 ( آور الم  | 199      |                  |                |                                       |                                                   |                    |                |
|--------------------------|------------|-------------------|-------------------|----------|------------------|----------------|---------------------------------------|---------------------------------------------------|--------------------|----------------|
|                          | Fit 11,000 | rate .            |                   |          |                  |                |                                       |                                                   |                    |                |
|                          | -          |                   | Name Adda         | 444      | كربونية الروانية | Wighted State  | Wanted Street                         | and the second                                    | 115                |                |
| And the local sectors of | 114,123    | A                 | representation of | 1.114.44 | 1.444-16         |                |                                       |                                                   | يغايف              | 0 1            |
|                          | 12.010     |                   | 14140-01100-011   |          | ÷.               |                | -                                     | - 14                                              | 144.64             | 0 1 1          |
| 10.000 B                 |            | - AL              | hards-telleptics  | 77,0-0,  | 77(0-1-++        | 3±             | ÷                                     |                                                   | 144.64             | 0 🖁 🗮          |
| See.                     |            | 1                 | Hat residents a   | Briant   | ÷                |                |                                       | 32                                                | 44.44              | 0 2 1          |
|                          | ante       | to and the second | - Advidence       |          |                  |                |                                       |                                                   |                    | B.G.           |
| and a                    |            |                   |                   |          |                  |                |                                       |                                                   |                    |                |
|                          |            | 42.44             | 10                |          |                  | 1414           | ( JAI                                 |                                                   |                    | um @           |
| 200,648.0                |            |                   |                   | 10+1     | دين              | 104 Au 2,071   |                                       |                                                   |                    | 1.1.1          |
| 1.000                    |            |                   | 14                | 11,15    | ال الياد (       | 10,00,00,00    | ما در در از این<br>در از در در از این |                                                   | al a second a sur- | 1.000          |
|                          |            |                   | ود الأرب          | 84,919   | -144             | ing) Ay 81,740 | A LAND A LAND                         | ر بالثني ليليا و سائناتوه اوات.<br>معتود من البود | فرتصر والباما      | وماتعد برصود   |
| 0                        |            |                   | 38.0              | 1.1.11   | 344              | 444,510        | Alter Multin                          | مريقه وادلعام بالتش                               | بعادرائر اردملوا   | le disasterida |
| 1                        |            |                   | 544.00            | - T()))- |                  | and the PECTA  |                                       |                                                   |                    |                |
| 63                       |            |                   |                   |          |                  |                |                                       |                                                   |                    |                |
|                          |            |                   |                   |          |                  |                |                                       |                                                   |                    |                |
| est i                    |            |                   |                   |          |                  |                |                                       |                                                   |                    |                |
|                          | al and     |                   | 1                 |          |                  |                |                                       |                                                   |                    |                |

پس از کلیک بر روی کارپوشه ، در قسمت درخواست های عملیاتی ، عملیات مربوط به ثبت چک صیاد قابل مشاده می باشد و می بایست بر روی آن کلیک نماید تا اطلاعات تکمیلی در پایین صفحه نمایش داده شود.

| نماييد. | کلیک | آن | بر روی | درخواست | تاييد | جهت |
|---------|------|----|--------|---------|-------|-----|
|---------|------|----|--------|---------|-------|-----|

| inter @       |                                                                                                    |                             |                                                                                                    |             |                 |                                                                                                    |
|---------------|----------------------------------------------------------------------------------------------------|-----------------------------|----------------------------------------------------------------------------------------------------|-------------|-----------------|----------------------------------------------------------------------------------------------------|
| - 8           | the draw where                                                                                                    | موجد برجا المحاد الوجاد بيد |                                                                                                    |             |                 |                                                                                                    |
| ~ 0           | alder - Are                                                                                                    |                             | L.Marian                                                                                                    | hereas -    |                 | Later.                                                                                                    |
| : And an (17) | And Restore - APROPERTY - Star 1                                                                                                    | يتلاغين مناد آريادك         | سوي                                                                                                    | municed and | - in-pipa       | Thejul/T                                                                                                    |
| 0             |                                                                                                    |                             |                                                                                                    |             |                 |                                                                                                    |
| -R            |                                                                                                    |                             |                                                                                                    |             |                 |                                                                                                    |
| 10.40 B       | 1 1 1 200 1 1 1 1 1 1 1 1 2 2 2 2 2 2 2                                                                                                    | مدر وجد                     |                                                                                                    |             |                 | الملترجية (١٩٢) - الملترجية (١٩٢) - الملترجية (١٩٢) - الملترجية (١٩٢) - الملترجية (١٩٢) - الملترجية (١٩٢) - الم |
| له سب<br>م مر | 1987 - Angelon Angelon<br>Lank dechter Rosse<br>State<br>State | Million<br>Million          | (1-)//0                                                                                                    | der ter     | disal-stransmas |                                                                                                    |
|               | utur<br>A hanna                                                                                                    |                             | And the                                                                                                    |             | and her         |                                                                                                    |
| 4 10          | IP-APPA BARATAN BANATAN NAMA                                                                                                    | -                           | 18                                                                                                    |             |                 |                                                                                                    |
|               | درمین<br>اور اند سفیر کامن                                                                                                    |                             | <u>بد</u> م                                                                                                    |             | نر انت<br>مراجع | A                                                                                                    |
|               | اليرينية<br>ول الاسترينية:                                                                                                    |                             |                                                                                                    |             |                 |                                                                                                    |
|               |                                                                                                    |                             | THE STORE STORE S |             |                 |                                                                                                    |
| A             |                                                                                                    |                             | ېد بېرېليد ۲۹ م                                                                                                    |             |                 | 0.1                                                                                                    |

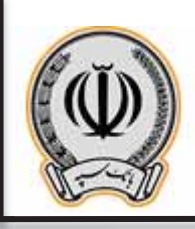

در کادر باز شده بر روی تایید درخواست کلیک نمایید.

|  | الله دیمانید :<br>کارتر بیشنانید دیمانی<br>ایرا در بیش ایند دیمانی | 1 |  |  |
|--|--------------------------------------------------------------------|---|--|--|
|  |                                                                    |   |  |  |
|  |                                                                    |   |  |  |
|  |                                                                    |   |  |  |
|  |                                                                    |   |  |  |

پس از تایید درخواست ، کاربر می تواند مراحل مربوط به ثبت کننده ، تایید کنندگان و اجرا کننده را مشاهده نماید.

| jaran .     | New Looks                                            | میں دیکھی۔<br>والد کوہر دیک کردگار |                        | Market Market                                                                                                  | Hope US                                 | thuiside<br>thuiside |
|-------------|------------------------------------------------------|------------------------------------|------------------------|----------------------------------------------------------------------------------------------------|-----------------------------------------|----------------------|
| 4-a         | 1 + 14 Same + 11                                     |                                    |                        |                                                                                                    |                                         | بطرحه الا            |
| 10-10-0     | Same barre                                           |                                    |                        |                                                                                                    |                                         | - 1 ++ B             |
| Ang April 1 | میں در بواست 1000<br>اندر اور سے 1000<br>1000 - 1000 | Maria A                            | that the second second |                                                                                                    | ana ang ang ang ang ang ang ang ang ang |                      |
| UNIT I      | The State State State                                |                                    |                        |                                                                                                    |                                         |                      |
|             | and as                                               | 21                                 | An Real                | e de face                                                                                                    | 1 MAA TOP                               |                      |
| -41         |                                                      | -                                  | - Margo (A.F. Saman    | and and a second second second second second second second second second second second second second second se | والاجد ليعر لرك                         |                      |
| charm 1     | and and In                                           |                                    |                        |                                                                                                    | بار البلب                               |                      |
| -           | and the                                              | 4                                  | additudes 1            | -                                                                                                    | Mar.                                    |                      |
|             | 1000                                                 |                                    |                        |                                                                                                    |                                         |                      |
|             | ی کار موجود باد<br>اس مورد -                         |                                    |                        |                                                                                                    |                                         |                      |
| 4           |                                                      |                                    | Allenand               |                                                                                                    |                                         | 0.1                  |

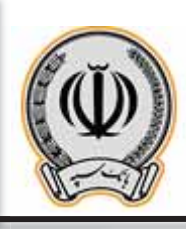

#### 3-3- اجرای درخواست ثبت چک (مشترک / حقوقی)

پس از تایید هر یک از تایید کنندگان ، حال درخواست ثبت چک آماده اجرا توسط ثبت کننده درخواست می باشد . کاربر می بایست بر روی ارسال برای اجرای درخواست کلیک نماید.

|     | 200                                                    | 22.04 A                                  | 100 C 100 C                            | 1910                                                                                                    | 1000                                                                                                    | 4.147.4.5  |
|-----|--------------------------------------------------------|------------------------------------------|----------------------------------------|----------------------------------------------------------------------------------------------------|----------------------------------------------------------------------------------------------------|------------|
| ,   | Autora Barra Barra                                     | يحادثهم ليك ليدك                         | - All                                  | in normal                                                                                                    | Property by                                                                                                    | March 1979 |
| *   |                                                        |                                          |                                        |                                                                                                    |                                                                                                    |            |
|     | 210110 M 19 Harris (1)                                 |                                          |                                        |                                                                                                    |                                                                                                    | المتكافوه  |
| -   | Survey to the second                                   |                                          |                                        |                                                                                                    |                                                                                                    |            |
| 141 | مريابا درمونسب 10210                                   |                                          |                                        |                                                                                                    | 9250                                                                                                    |            |
| 3   | Not positive to ini<br>1969 Tamata<br>Maria Milana par | endere                                   | There is a survey of the second second | a - Sel prober                                                                                                    | (Ray-scatter)                                                                                                  |            |
|     | and a second get                                       | à (                                      | ( Roo Te -<br>United and States        | err die Sie                                                                                                    | Hard A. P.                                                                                                    |            |
|     |                                                        | a                                        | 18j-104                                | - Bar of State of State of Sta | the set of a                                                                                                   |            |
|     | (and ad him                                            |                                          |                                        | te de se                                                                                                    |                                                                                                    |            |
| -4  | Minden M &                                             |                                          | A                                      | شنتره مار<br>۱۹۰۰ م                                                                                                    | The second second second second second second second second second second second second second second second s | djanin (pr |
|     | أنين مطرك المركب الم الرواد<br>والكرب الي المالو       | <u> </u>                                 | 1.11                                   |                                                                                                    |                                                                                                    |            |
|     |                                                        |                                          |                                        |                                                                                                    |                                                                                                    |            |
|     |                                                        | 1. · · · · · · · · · · · · · · · · · · · |                                        |                                                                                                    |                                                                                                    |            |
|     | and and and and and and and and and and                | 1                                        |                                        |                                                                                                    |                                                                                                    |            |
|     |                                                        | 1 B                                      |                                        |                                                                                                    |                                                                                                    |            |

در کادر باز شده بر روی تایید درخواست کلیک نمایید.

|  |                                                                                                    | بعيدته   |  |
|--|----------------------------------------------------------------------------------------------------|----------|--|
|  | مراجع المراجع مواجع من Will Mill and a static state and a state of the state of the state of the state of the st | لاس معدد |  |
|  | Mercoll of North Party of                                                                                        | -944.84  |  |
|  | and a state of the first of                                                                                      |          |  |
|  |                                                                                                    |          |  |
|  |                                                                                                    |          |  |
|  |                                                                                                    |          |  |
|  |                                                                                                    |          |  |
|  |                                                                                                    |          |  |
|  |                                                                                                    |          |  |
|  |                                                                                                    |          |  |
|  |                                                                                                    |          |  |
|  |                                                                                                    |          |  |
|  |                                                                                                    |          |  |
|  |                                                                                                    |          |  |

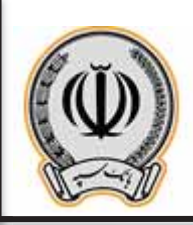

## پس از اجرای درخواست ، چک مربوطه برای گیرنده ارسال می گردد.

|          | and an other summer of | the share that they are              | the second for the particular                                                                                                    |                         |                |                                   |                |
|----------|------------------------|--------------------------------------|----------------------------------------------------------------------------------------------------|-------------------------|----------------|-----------------------------------|----------------|
|          | and a                  |                                      |                                                                                                    |                         | large .        | - Jak                             | Laited         |
|          | 91647 (b) - F          | Nor Read                             | and when and and                                                                                                    | -77                     | 201-01-00-001  | (h-p-lp-                          | Hughlan        |
| part of  | 8951 🗮 1               | Aug. 20, 64                          | تستدرمته إذكاريهم                                                                                                    | بولق                    | #11-#1-191#6-1 | 19-0-174                          | 18-0-0191      |
| 14,00    |                        |                                      |                                                                                                    |                         |                |                                   |                |
| ++       | Televis at             | · Miner a track                      |                                                                                                    |                         |                |                                   | and the second |
| 10000    | 1.4462                 | Sec. 11.1.19                         |                                                                                                    |                         |                |                                   | 1 top Jake     |
|          |                        |                                      |                                                                                                    |                         |                |                                   | 0 مار مار      |
| 2.66.000 | معادونوسدا             | 90                                   |                                                                                                    |                         |                |                                   |                |
|          | And Annual States      | 54                                   | and the second second s | The state and the       | 1999 B.        | والمراجعة المراجع المراجع المراجع |                |
| 540      | An Sold Sold           | 19-44                                |                                                                                                    |                         |                |                                   |                |
|          | webse -                |                                      | in the second second                                                                                                    | - idea to               |                |                                   |                |
| 1000     | and for                |                                      |                                                                                                    | forder und St. Sciences | - On Die       | and the local diversion of        |                |
| 2        | المر منهدات            | (14++)+1/18 (table a) date \$15,500- | - 30                                                                                                    | 19-12-19-1              |                | الهافة أوفر ليك                   |                |
| 107      | - Aller and a          | +                                    |                                                                                                    |                         | derified.      |                                   |                |
| 1040     | 44644                  |                                      |                                                                                                    |                         | a data         | فرانيتيه                          | diameter .     |
|          |                        |                                      |                                                                                                    | Marine 1                | -              | W                                 |                |
| 1.00     | and pairs and pairs    | Provent and the second second        |                                                                                                    |                         |                |                                   |                |
|          | and the                |                                      |                                                                                                    |                         |                |                                   |                |
| 1044     | أسرعتك ت               | (15                                  |                                                                                                    |                         |                |                                   |                |
|          |                        |                                      |                                                                                                    |                         |                |                                   |                |
|          | audio                  |                                      |                                                                                                    |                         |                |                                   |                |
|          | and a second second    |                                      |                                                                                                    |                         |                |                                   |                |
|          | and the                | deput to be de to an                 |                                                                                                    |                         |                |                                   |                |
| 1        | manual d               |                                      |                                                                                                    | Altrea and              |                |                                   | 6 8 3          |

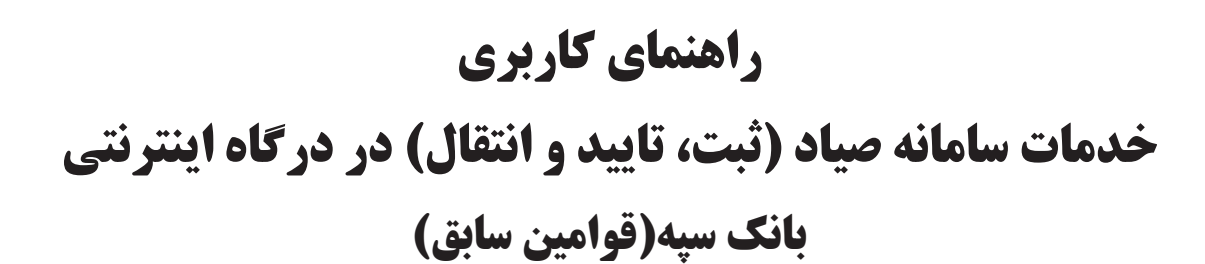

بنام خدا

فروردين -1400

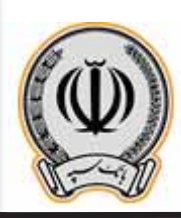

## فهرست مطالب

| 2 | 1)ورود به سامانه  |
|---|-------------------|
| 3 | 2) ثبت چک         |
| 5 | 3) تاييد / رد چک3 |
| 6 | 4) انتقال چک      |

خدمات سامانه صیاد (ثبت، تایید و انتقال) در اینترنت بانک

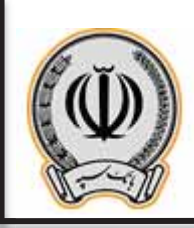

#### ورود به سامانه

درصورتیکه سرویس دریافت پیامک حساب جاری فعال نمی باشد، در ابتدا به یکی از شعب بانک سپه (قوامین سابق) مراجعه نموده و شماره موبایل خود را جهت دریافت پیامک برای حساب جاری خود، فعال سازید. سپس به صورت ذیل عمل نمایید. همانطور که مشخص میباشد احراز هویت دو مرحله ای میباشد :

 در ابتدا کاربر سامانه میبایست با وارد کردن کد ملی ( برای اتباع کد فیدا )، شماره همراه خود و کد امنیتی، اقدام به زدن "دکمه ورود" نماید.

2) در صفحه بعد، کد امنیتی ارسال شده به شماره همراه خود را وارد نموده و بر روی "دکمه تأیید کد" کلیک نماید.

|                | $(\mathbb{P})$ |
|----------------|----------------|
| تىلە<br>(سابق) | قوامین         |
| 8              | ک اسپتی        |
| \              |                |

اداره كل فناورى اطلاعات واحدهاى ادغامى 2

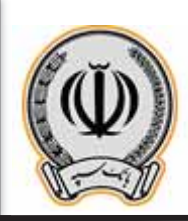

#### صفحه عمليات

در سامانه صیاد بانک سپه (قوامین سابق)، کاربر پس از ورود موفق وارد صفحه ذیل میگردد.

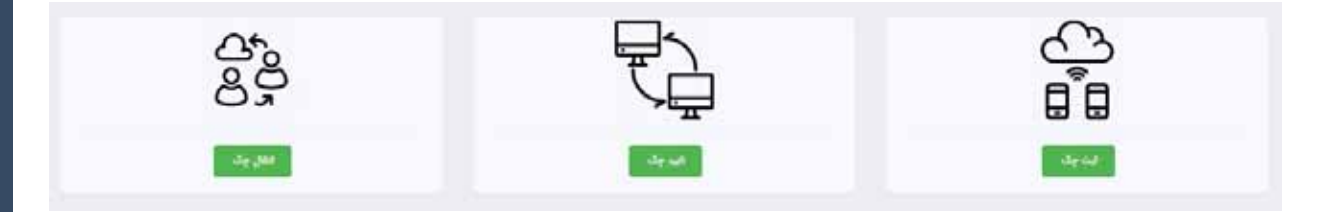

در این صفحه سه عملیات اصلی 1- ثبت چک 2- تایید / رد چک 3- انتقال چک، قابل دسترسی میباشد :

- 1- ثبت چک : طبق قانون جدید چک، هر شخص حقیقی یا حقوقی پس از صدور چک، باید به یکی از درگاههای بانک عامل (موبایل بانک، اینترنت بانک و یا شعبه بانک عامل) خود مراجعه نموده و اقدام به ثبت اطلاعات چک نماید.
- 2- تایید / رد چک : طبق قانون جدید چک، هر شخص حقیقی یا حقوقی پس از دریافت یک برگ چک، باید به یکی
   از درگاههای بانک عامل (موبایل بانک، اینترنت بانک و یا شعبه بانک عامل) خود مراجعه نموده و اقدام به تأیید یا
   رد اطلاعات چک نماید.
- 3- انتقال چک : طبق قانون جدید چک، هر شخص حقیقی یا حقوقی هنگام خرج نمودن چکی که متعلق به خود نمی باشد، باید به یکی از درگاههای بانک عامل (موبایل بانک، اینترنت بانک و یا شعبه بانک عامل) خود مراجعه نموده و اقدام به انتقال چک به نفر گیرنده چک(شخص ثالث) نماید.

## صفحه ثبت چک

این مرحله دارای سه بخش میباشد.

 در ابتدا باید طبق تصویر ذیل، نسبت به استعلام شماره 16 رقمی صیادی که در قسمت فوقانی گوشه سمت چپ برگه چک می باشد، اقدام نموده تا اطلاعات کامل چک نمایش داده شود.

|       | فت افلامات چک |
|-------|---------------|
| and a | State Social  |

در صورتیکه کد صیاد وارد شده صحیح باشد اطلاعات مربوطه به صورت کامل مانند تصویر ذیل، نمایش داده میشود. این اطلاعات شامل
 اطلاعات پایه ای چک، صاحبان و امضا کنندگان تعریف شده در هنگام افتتاح حساب جاری میباشد.

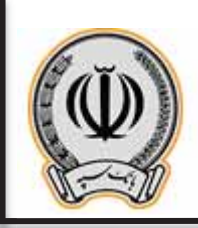

| 38-8      | 9+0119 52 00+          | FT5A+++++++AAQ1            | - Star Auto |
|-----------|------------------------|----------------------------|-------------|
|           |                        | IR 1++0F++++1F0++1++FFFFFF | متره فيلار  |
|           |                        | ,                          | ماجان چک    |
| کد شهاب   | شناسه على / شناسه شركت | نام فانوادگی               | , pli       |
| ********* |                        | ەق وېردىلو                 | - Spiel     |
| *******   | *********              | شعيانيان بهميري            | ωj          |
|           |                        |                            | ماجيان أبط  |
| كدههاب    | شناسه طی / شناسه شرکت  | نام ئام ئار ئاردارى        |             |
| ******    | ********               | اسير خان ويرديكو           |             |
|           |                        |                            |             |

3) در این بخش اطلاعات گیرندگان چک (هر تعداد گیرنده که لازم است وارد نموده و "دکمه ثبت" زده شود) و اطلاعات پایه ای (ثبت اطلاعات مربوط به مبلغ چک، تاریخ چک و دلیل صدور چک اجباری می باشد) وارد شود. حتما پس از ورود اطلاعات بر روی "دکمه ثبت" کلیک شود. در صورتی که اطلاعات صحیح باشند، پیغام اسود. حملیات با موفقیت انجام شد" به همراه کد پیگیری به کاربر نشان داده می شود.

|                                |                     | نام و نام حانوادگی |           |
|--------------------------------|---------------------|--------------------|-----------|
| و مندن حقيقي                   | *                   | - 644              |           |
| کدملی                          | Salgata pila g pila |                    | نوع ملتری |
| 000000000                      | skippin 1           |                    | 4         |
| 50                             |                     |                    |           |
| ېک                             |                     |                    |           |
| يک<br>(۱۴۵۵/۵۱)/۱۹۱ (موریه کرا |                     | teen Segle         |           |

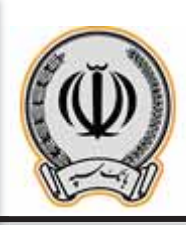

## صفحه تایید / رد چک

این مرحله نیز دارای سه بخش میباشد :

 در ابتدا طبق تصویر ذیل، باید نسبت به استعلام شماره 16 رقمی صیادی مندرج در قسمت فوقانی سمت چپ برگه چک اقدام تا اطلاعات کامل چک نمایش داده شود. لذا حسابی (کارتابل) که صیاد برای آن حساب در سامانه پیچک ثبت گردیده است باید انتخاب شده و سپس اقدام به استعلام نمایید. در صورت انتخاب اشتباه پیغام "چک در کارتابل مشتری نمیباشد" دریافت میگردد.

|               |                                                        | تايد چک    |
|---------------|--------------------------------------------------------|------------|
| <br>iya watal | ۲۲/۵۸۲ + ۱۵۱۰ + ۱۹۲۹ میمد و شنت و مثت هزار و چوزمد و 💌 | شنارة حباب |

2) در صورتیکه کد صیاد وارد شده صحیح باشد، اطلاعات مربوطه به صورت کامل نمایش داده میشود. این اطلاعات شامل اطلاعات پایه ای چک، صاحبان چک و امضا کنندگان چک مذکور می باشد.

| فنلبه نبران    |                                                                                                    | موال جک                            | 3 = A = 3 r            | **** |
|----------------|----------------------------------------------------------------------------------------------------|------------------------------------|------------------------|------|
| شناره هو :     | IR1++6F++++11F6+++++FFFFFF                                                                                       | Se glar                            | 1+                     |      |
| 34.60          | (P+++1P)                                                                                                    | لوفيمات (                          | برای قرید خوذرو پر اید |      |
|                | and the second second second second second second second second second second second second second second second |                                    |                        |      |
|                |                                                                                                    |                                    |                        |      |
|                | 20 - 26<br>                                                                                                    |                                    |                        |      |
| ان ساجل الط    |                                                                                                    |                                    |                        |      |
| ات صاحبان العد |                                                                                                    | نام و نام خانوانگی                 |                        |      |
| ات ما جان الم  |                                                                                                    | کام و کام تاکوانگی<br>اس جی ویریتو |                        |      |

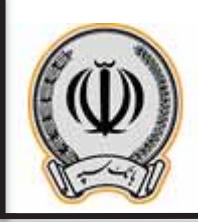

3) در این بخش پس از بررسی اطلاعات و تأیید صحت آن، وضعیت را بر روی " تأیید " قرار داده و پس از وارد کردن توضیحات مربوطه، بر روی "دکمه ثبت اطلاعات" کلیک نمایید. در صورتی که اطلاعات صحیح باشند، پیغام
 "عملیات با موفقیت انجام شد" همراه با کد پیگیری به کاربر نشان داده می شود.

| ين والطيت ولك |           |   |           |
|---------------|-----------|---|-----------|
| decases       | ماسد      | ~ | لوقيحات : |
| -             | البيد     | ¢ |           |
|               | عدم تاييد |   |           |

نکته : پس از این مرحله، چک در کارتابل شما تایید گردیده و شما می توانید این برگه چک را به شخص دیگری انتقال بدهید.

## صفحه انتقال چک

این مرحله نیز دارای سه بخش می باشد :

در ابتدا باید اقدام به استعلام شماره صیاد برگه چک شود تا اطلاعات کامل چک نمایش داده شود. لذا حسابی (کارتابل)
 در صیاد برای آن حساب در سامانه پیچک ثبت گردیده است باید انتخاب شده و سپس اقدام به استعلام نمایید. در صورت انتخاب اشتباه پیغام "چک در کارتابل مشتری نمیباشد" دریافت میگردد.

|         |            |                                                               | نس چک      |
|---------|------------|---------------------------------------------------------------|------------|
| ( Arris | فنامه جباد | ۲ ۱۵۱۸۰ ۱۰۰ ۲۲۸۵۱۰ اودجا سیمند و شمت و هشت مژار و چهارمند و ۷ | شفاره جماب |

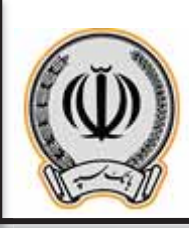

در صورتیکه کد صیاد وارد شده صحیح باشد، اطلاعات مربوطه به صورت کامل مانند تصویر ذیل نمایش داده می شود.
 این اطلاعات شامل اطلاعات پایه ای چک، صاحبان چک و امضا کنندگان چک مذکور می باشد.

| لكيه بياد  | 59++++++====AAAF                         | Se dem                                  | / F+A+3P              |
|------------|------------------------------------------|-----------------------------------------|-----------------------|
| لمارد تليا | IR1++01+0++1+++1+++1++++1+++++++++++++++ | - Sp give                               | 1+                    |
| de bi      | 17+++111                                 | - Selecter -                            | برای قرید قودرو پراید |
| - 4,64     | 011120-                                  | 1                                       |                       |
|            |                                          |                                         |                       |
|            |                                          |                                         |                       |
|            | س الا معدي                               |                                         | **********            |
|            | س الانتخذي                               |                                         | \$9685068060          |
| ماجان أمند | مي الانتخال                              |                                         | *********             |
| حاجان امند | س الاحمدي                                | وي و وي و وي وي وي وي وي وي وي وي وي وي | *******               |
| ماجان اعل  | مي الاندمناي<br>ا                        | هم و هم دندواندگی<br>اسم حق و مرابقو    | ********              |

3) در این بخش اطلاعات گیرندگان چک (هر تعداد گیرنده که لازم است وارد نموده و "دکمه ثبت" زده شود). پس از ورود اطلاعات، بر روی "دکمه ثبت اطلاعات" کلیک شود. در صورتی که اطلاعات صحیح باشند، پیغام "عملیات با موفقیت انجام شد" همراه با کد پیگیری به کاربر نشان داده می شود.

| ای / عنامه بلی |                    | وداني:                                                                                                    |            |   |
|----------------|--------------------|----------------------------------------------------------------------------------------------------|------------|---|
| بنتری طیلی 🗸   |                    | - 1440 - 1440 - 1440 - 1440 - 1440 - 1440 - 1440 - 1440 - 1440 - 1440 - 1440 - 1440 - 1440 - 1440 - 1440 - 1440 |            |   |
| د خي           | غم و نام دادوان کی |                                                                                                    | الإع مشترو |   |
| ********       | picate ).          |                                                                                                    |            | 8 |
| 1              | IR.                |                                                                                                    |            |   |

نکته: پس از این مرحله، چک از کارتابل شما خارج گردیده و به کارتابل نفر گیرنده انتقال داده شده است.

اداره كل فناورى اطلاعات واحدهاى ادغامى 2

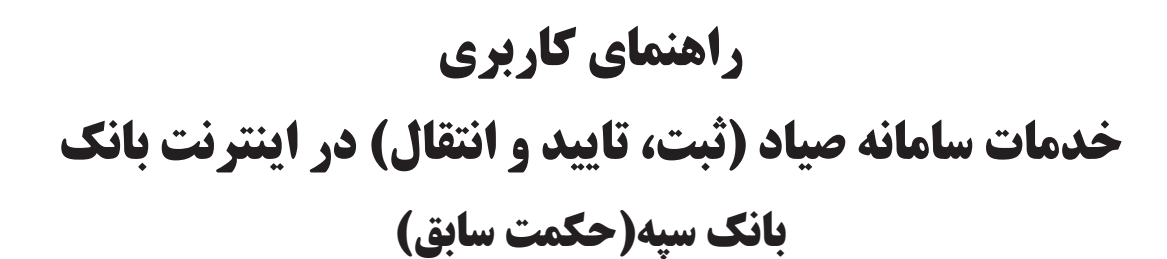

بنام خدا

فروردين -1400

اداره کل فناوری اطلاعات واحدهای ادغامی 1

Version 1

# فهرست مطالب

| 21) مقدمه                           |
|-------------------------------------|
| 2) سپرده حقیقی                      |
| 1-2) ثبت چک                         |
| 2-2) تاييد/رد چک                    |
| 3-2) انتقال چک                      |
| 3) سپرده مشترک/حقوقی                |
| 1-3) ثبت چک                         |
| 2-3) تایید/رد چک توسط تایید کنندگان |
| 3-3) اجرای درخواست ثبت چک           |

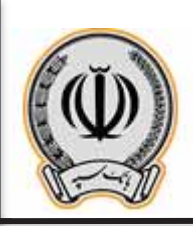

0

#### 1- مقدمه:

جهت انجام موارد مربوط به چک می بایست با اطلاعات کاربری وارد اینترنت بانک شوید.

| AAK                                | Hind @                                                                                                    |
|------------------------------------|----------------------------------------------------------------------------------------------------|
| الله الله الله الله الله الله الله | البر البراير<br>البر البراير<br>البراير<br>البراير<br>المرام<br>المرام<br>المرام<br>المرامر<br>المرام<br>المرام<br>المرام<br>المرام<br>المرام<br>المرام<br>المرامر<br>المرامر<br>المرامر<br>المرامر<br>المرامر<br>المرامر<br>المرامر<br>المرم<br>المرم<br>المرم<br>المرم<br>المرم<br>المرم<br>المرم<br>المرم<br>المرم |

پس از وارد شدن به اینترنت بانک، از قسمت راست بر روی گزینه مدیریت چک کلیک نمایید.

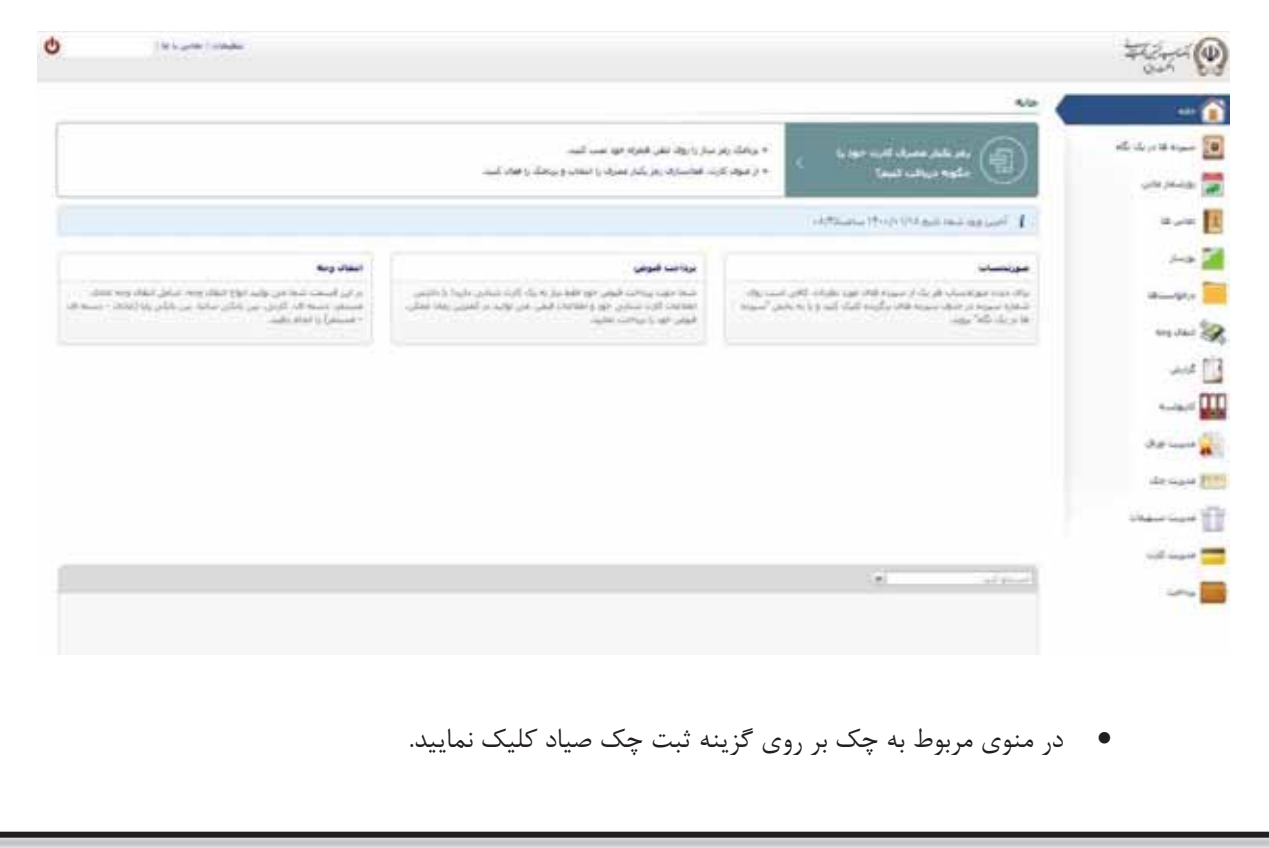

اداره كل فناورى اطلاعات واحدهاى ادغامى 1

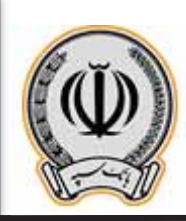

خدمات سامانه صیاد (ثبت، تایید و انتقال) در اینترنت بانک

| Herei<br>Own                                                                                                    |                                            |                                                                                                    | •<br>•                                                                                                    | 100,00010044 | 0 |
|----------------------------------------------------------------------------------------------------|--------------------------------------------|----------------------------------------------------------------------------------------------------|----------------------------------------------------------------------------------------------------|--------------|---|
|                                                                                                    | مدرب حک                                    |                                                                                                    |                                                                                                    |              |   |
| سیده در باری کم<br>ویندر بانی<br>بود.<br>برها سنانی<br>اینانی<br>اینانی<br>وینانی می<br>وی در اینانی<br>وی در اینانی<br>وی در اینانی<br>وی در اینانی<br>وی در اینانی<br>اینانی<br>اینانی اینانی<br>اینانی<br>اینانی اینانی<br>اینانی اینانی<br>اینانی<br>اینانی<br>اینانی<br>اینانی<br>اینانی<br>اینانی<br>اینانی<br>اینانی<br>اینانی<br>اینانی<br>اینانی<br>اینانی<br>اینانی<br>اینانی<br>اینانی<br>اینانی<br>اینانی<br>ای اینانی<br>ای ای ای ای ای ای اینانی<br>ای ای ای ای ای ای ای ای ای ای | ער איז איז איז איז איז איז איז איז איז איז | Higher My hand (Michar and Kana)       Hand (Michar)         Marcel My hand (Michar)       Hand (Michar)         Marcel My hand (Michar)       Hand (Michar)         Marce | Plant diffs and<br>a start for an entry of a start of a<br>self second second se |              |   |
| 2- سپرده                                                                                                    | حقيقى                                      |                                                                                                    |                                                                                                    |              |   |
| 1 2                                                                                                    | . 6                                        |                                                                                                    |                                                                                                    |              |   |

• مطابق تصویر زیر در قسمت مربوطه به ثبت چک، شناسه چک صیادی را وارد نمایید.

| Therei (4)                                                                  |                                                                                                    | Jac Steel Leader | O |
|-----------------------------------------------------------------------------|----------------------------------------------------------------------------------------------------|------------------|---|
|                                                                             | ليبا حك فيباد                                                                                                    |                  |   |
| ali di se da sur 💽                                                          | and a second set of a second set of a second set of a second set of a second set of a second set of a second second set of a second second sec |                  |   |
|                                                                             | استحاد مناسبة مناد                                                                                                    |                  |   |
| ter B                                                                       | ( ) Hereit's                                                                                                    |                  |   |
| 244                                                                         | and a star                                                                                                    |                  |   |
| 14                                                                          |                                                                                                    |                  |   |
|                                                                             |                                                                                                    |                  |   |
| and 🚺                                                                       |                                                                                                    |                  |   |
|                                                                             |                                                                                                    |                  |   |
| an an an                                                                    |                                                                                                    |                  |   |
| the insure 🔛                                                                |                                                                                                    |                  |   |
| یک و سه ماد<br>علود ولام سه به سهد<br>اید ولام سه<br>اید ولامی<br>عمد ولامی |                                                                                                    |                  |   |
| inter sun 🗊                                                                 |                                                                                                    |                  |   |
| i di nagari 🧮                                                               |                                                                                                    |                  |   |
| (                                                                           |                                                                                                    |                  |   |

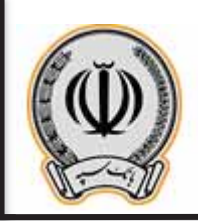

در منوی باز شده اطلاعات درخواستی را تکمیل و بر روی افزودن کلیک نمایید.

| Q | مشيعات ( عامير و ما ) |                                                                                                    | HAR O                                                                                           |
|---|-----------------------|----------------------------------------------------------------------------------------------------|-------------------------------------------------------------------------------------------------|
|   |                       | ست حک صباد                                                                                                    | - 1                                                                                             |
|   |                       | de objand<br>attritu-factaris<br>Second<br>Second<br>Sec | یک<br>این سیاد در شرکه<br>این برشیز برش<br>این سر در<br>این سر د                                |
|   |                       | 😭 کیندگ مک<br>پین                                                                                                    | 1.12<br>1.12<br>1.12<br>1.12<br>1.12<br>1.12<br>1.12<br>1.12                                    |
| 1 |                       | المعالمة عليه<br>مراجع من المام عليه "المراجع" المام عنه المراجع من المام عليه "المراجع" المراجع المام "المراجع" المراجع المراجع                                                                                                    | میں<br>[] دیر<br>[] دیر                                                                         |
|   |                       | in the second second second second second second second second second second second second second second second                                                                                                    | ه میده وی<br>این و نسبه یک<br>این و نشره می<br>این این می این<br>این این می می<br>این این می می |
|   |                       |                                                                                                    | Ü                                                                                               |

در پنجره باز شده اطلاعات درخواستی را وارد نمایید.

| ¢ |                       |            | - (9) |
|---|-----------------------|------------|-------|
|   |                       |            |       |
|   |                       |            |       |
|   |                       |            |       |
|   |                       |            |       |
|   |                       | 1444       |       |
|   | (مدن الا<br>الالت الا | Marine Sta |       |
|   | C 7                   | Server."   |       |
|   |                       |            |       |
|   | 1 (MAR)               |            |       |
|   |                       |            |       |
|   |                       |            |       |
|   |                       |            |       |
|   |                       |            |       |
|   |                       |            |       |

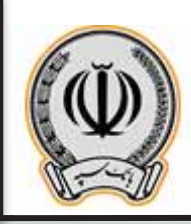

پس از وارد نمودن اطلاعات گیرنده یا گیرندگان، بر روی ادامه کلیک نمایید.

| € + C | Inhtert24x/uniters/requiregoe/OpteChroad-timester |                                                                                                    | a ÷ ⊖ :                        |
|-------|---------------------------------------------------|----------------------------------------------------------------------------------------------------|--------------------------------|
| ¢     | (a) and (adde                                     |                                                                                                    | Harri ()                       |
| ¢     | Te ture i adat                                    | ان به به به<br>المع سرية المع<br>المع سرية المع<br>المع سرية المع<br>المع سرية المع<br>المع المع<br>المع المع المع<br>المع المع<br>المع المع<br>المع المع المع<br>المع المع<br>المع المع<br>المع المع<br>المع المع<br>المع المع<br>المع المع<br>المع المع<br>المع المع<br>المع المع المع<br>المع المع المع<br>المع المع المع<br>المع المع المع<br>المع المع المع المع<br>المع المع المع المع<br>المع المع المع المع المع<br>المع المع المع المع المع المع المع المع |                                |
|       |                                                   |                                                                                                    | i Anna Angal 🗍<br>Aife angal 📑 |

پس از انتخاب گزینه ادامه، پنجره زیر نمایش داده می شود که چک با موفقیت ثبت گردیده است.

| 40                                                                                                    | رمدننا فنشترك              |                          |                          |
|----------------------------------------------------------------------------------------------------|----------------------------|--------------------------|--------------------------|
| معراد الارتيان الم                                                                                                    | ا بەتتىنىت                 |                          |                          |
| ولنخرعان                                                                                                    | -                          | 544W20194                |                          |
|                                                                                                    | i Mare                     | when along times         |                          |
|                                                                                                    | Constant Ball              | 14-11-11-11-14           |                          |
| 210                                                                                                    | Sadd (Park                 | 10.7.92017-201-10/7228-0 |                          |
| and a                                                                                                    | 144                        | السببة يعتك              |                          |
| منهار وده                                                                                                    | دارهگاب حک                 |                          |                          |
| 1955                                                                                                    | بالوا محجوه وحره           |                          | مسماره مدى 1 73/14731 17 |
| 200                                                                                                    | <b>بوغ مسترك</b> با حقيقان |                          |                          |
|                                                                                                    |                            |                          |                          |
| All could                                                                                                    | 54024                      |                          |                          |
|                                                                                                    |                            |                          |                          |
| de com                                                                                                    |                            |                          |                          |
| ى ۋە مەمەر بىلىغى ئەرىپىغى بىلىغى تەرىپىغى تەرىپىغى تەرىپىغى تەرىپىغى تەرىپىغى تەرىپىغى تەرىپىغى تەرىپىغى تەرى<br>تەرىپىغى تەرىپىغى تەرىپىغى تەرىپىغى تەرىپىغى تەرىپىغى تەرىپىغى تەرىپىغى تەرىپىغى تەرىپىغى تەرىپىغى تەرىپىغى تەرى |                            |                          |                          |
| the day is                                                                                                    |                            |                          |                          |
| The State of the                                                                                                    |                            |                          |                          |
|                                                                                                    |                            |                          |                          |
| Chains man                                                                                                    |                            |                          |                          |
| in the second                                                                                                    |                            |                          |                          |
|                                                                                                    |                            |                          |                          |
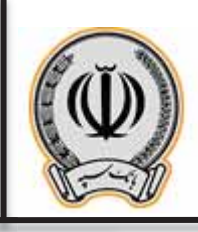

- 2-2- تایید / رد چک:
- جهت تایید یا رد چک می بایست از قسمت مدیریت چک گزینه تایید یا رد چک را انتخاب نمایید سپس مطابق پنجره زیر در قسمت مربوطه شناسه چک صیادی را وارد نمایید.

| 0 |                                                                                | There (W)                                                                                         |
|---|--------------------------------------------------------------------------------|---------------------------------------------------------------------------------------------------|
|   | نابید با رد حک سیاد                                                            |                                                                                                   |
|   | and a low of the state space of the first space of the state $\mathcal{T}_{i}$ | ali de printe a la                                                                                |
|   |                                                                                |                                                                                                   |
|   |                                                                                | 1.00                                                                                              |
|   | and a star                                                                     | (                                                                                                 |
|   |                                                                                | 8-1912 🔛                                                                                          |
|   |                                                                                | an an an                                                                                          |
|   |                                                                                | ana 🔝                                                                                             |
|   |                                                                                |                                                                                                   |
|   |                                                                                | dig tanah 🙀                                                                                       |
|   |                                                                                |                                                                                                   |
|   |                                                                                | داری دست دان<br>ملیدی والدی زمینه به سیوه<br>این دان میری<br>کیه واری دان میری<br>اینهای دان میری |
|   |                                                                                |                                                                                                   |
|   |                                                                                | المريدة كاربة                                                                                     |
|   |                                                                                |                                                                                                   |

مطابق پنجره باز شده در صورت مطابقت دكمه "تاييد" و در غير اين صورت دكمه "رد" را انتخاب نماييد.

| Hitrei @                                   |                     | 1915 yulu Tohda                                                                                                    |  |
|--------------------------------------------|---------------------|----------------------------------------------------------------------------------------------------|--|
|                                            | نابید یا رد حک صباد |                                                                                                    |  |
| at it is a sum [                           | استرد کر            | س مناهبه اطلاعات اسا سند مکر با برگه جگ درباطی توسط استا معاجب دارد. دکته "ایند" و در امر این سورن دکته "رد" را اطباب سازید. |  |
| يوتندر يدن                                 |                     | PT-FPY2TY                                                                                                    |  |
| to particular                              | 1964                | uprote 1                                                                                                    |  |
| 4-10                                       | Tangar B.S.         | 15-4-Ager                                                                                                    |  |
|                                            | Charles of Carlo    | 18.1-45.11-5.111201-1                                                                                                    |  |
| Ministry 1                                 | - tak               |                                                                                                    |  |
| ang start 👸                                | dar ordinatis       |                                                                                                    |  |
| - 10 E                                     | Sectors.            |                                                                                                    |  |
| T. T. T.                                   | er tidgening (ger   | نفن خصه لران                                                                                                    |  |
|                                            |                     |                                                                                                    |  |
| 🙀 مذربت الراق                              | and the cost of     |                                                                                                    |  |
|                                            |                     |                                                                                                    |  |
| the same play                              | - 40                |                                                                                                    |  |
| Hard Street and Street                     |                     |                                                                                                    |  |
| العد با بر الله الله .<br>العد باله الله . |                     |                                                                                                    |  |
| -                                          |                     |                                                                                                    |  |
| White interest                             |                     |                                                                                                    |  |
| and some T                                 |                     |                                                                                                    |  |

اداره كل فناورى اطلاعات واحدهاى ادغامى 1

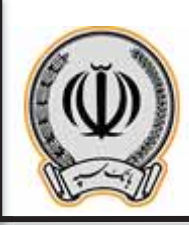

7

مطابق پنجره باز شده مشخصات چک نمایش داده می شود .

|                               | نابید با رد جک سیاد |                                        |                     |  |
|-------------------------------|---------------------|----------------------------------------|---------------------|--|
| 16-16-18-18                   | ن سنده کرام         | ی. آبا از بایند جک سیام اطبیبات بازید؟ |                     |  |
| سفار فالان                    | لمحمور              | PT-PPY2TTY                             |                     |  |
| 10                            | 1844                | ۱ دیان ایران                           |                     |  |
|                               | Thereare Bull       | 14-1-144                               |                     |  |
|                               | Incide (Marin       | BE-1-PD-11-D-11-A1-YDDY1               |                     |  |
| . Minet                       | 1000 C              |                                        |                     |  |
| 1000-0                        | Set. or annual      |                                        |                     |  |
|                               | باربدگاه، بک        |                                        |                     |  |
| 10                            | 10,00               |                                        | مسمره مدى (١٣٢٩٢)٠٠ |  |
|                               | نوع مشترك: «غيا     | هن.                                    | مشمسته البراس       |  |
| 30-                           |                     |                                        |                     |  |
|                               | alle an of          | 1                                      |                     |  |
| میته بال<br>روکار شده به سوده | - 1                 |                                        |                     |  |
| सम्बद्ध<br>सम्बद्ध<br>सम्बद्ध |                     |                                        |                     |  |
| - Chipar In                   |                     |                                        |                     |  |
| 1000                          |                     |                                        |                     |  |

| داده می سود. | ریر نمایس | ناييد پنجره | حاب ترينه ا | سات چک و النا | پس ار بررسی مسحط |  |
|--------------|-----------|-------------|-------------|---------------|------------------|--|
|              |           |             |             |               |                  |  |

| 9 | مقصد ( عامر و ما ر |                                         |                              |                                   | Film @                                                                                                    |
|---|--------------------|-----------------------------------------|------------------------------|-----------------------------------|----------------------------------------------------------------------------------------------------|
|   |                    |                                         |                              | رصبة مشترى                        |                                                                                                    |
|   |                    |                                         | والمرد ويرون والمحمد المراجع | the last said                     | 16.4.1 B 14-                                                                                                    |
|   |                    |                                         | PT.P                         | المامة موادر                      | 🗮 بوليم والى                                                                                                    |
|   |                    |                                         | Up 1                         | 1000                              | a                                                                                                    |
|   |                    |                                         | IR. 7-PD-17-D-1140 YDDY1     |                                   | T                                                                                                    |
|   |                    |                                         | نست<br>است                   | الينية.<br>المانيت والد الهونو    | 18-augus 🔛                                                                                                    |
| 1 |                    |                                         |                              | sta velaso                        | Seature State                                                                                                    |
|   |                    | المعلوم معدن ( Triffle<br>مطبقا البراني |                              | لاحت ريندا<br>احق مستعركة: حقيقات |                                                                                                    |
|   |                    |                                         |                              |                                   | 20                                                                                                    |
|   |                    |                                         |                              |                                   | its more seen its<br>transferrer in and projection<br>to a set of the second<br>them the set of the<br>second second |
|   |                    |                                         |                              |                                   |                                                                                                    |

اداره کل فناوری اطلاعات واحدهای ادغامی 1

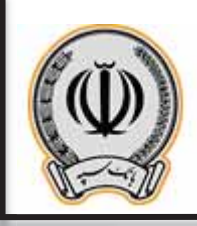

## 2–3– انتقال چک

 جهت انتقال چک می بایست از قسمت مدیریت چک گزینه انتقال چک را انتخاب نمایید سپس مطابق پنجره زیر در قسمت مربوطه شناسه چک صیادی را وارد نمایید.

| المقال جنك فسراد                                   |                                                                                                    |
|----------------------------------------------------|----------------------------------------------------------------------------------------------------|
| and which a state with a state of the state of the | ali da a la ana                                                                                      |
| المتقاد منها:<br>* منه، مية:<br>* منه، مية:        |                                                                                                    |
| und/a entre                                        | ina 🖬                                                                                                |
|                                                    | a                                                                                                    |
|                                                    | 44.360 <b>3</b> 8                                                                                    |
|                                                    |                                                                                                    |
|                                                    |                                                                                                    |
|                                                    | 10 m m m m                                                                                           |
|                                                    | ()                                                                                                   |
|                                                    | لغة و منتبع بطور<br>معهد و عند ريتي معهد<br>منتبع بي منتبع منتبع<br>البية بي منتبع<br>البية بي منتبع |
|                                                    | Vilateri inasil 🖽                                                                                    |
|                                                    | 10.1 mart 💳                                                                                          |
|                                                    |                                                                                                    |

در منوی باز شده اطلاعات درخواستی را تکمیل و بر روی افزودن کلیک نمایید.

|                                                   | 122             |                            |                                                             |  |
|---------------------------------------------------|-----------------|----------------------------|-------------------------------------------------------------|--|
| -                                                 | Stati SZ Jukat  |                            |                                                             |  |
| سیرده ها در یک نگام                               | Here and a      | Pt.Frvattv                 |                                                             |  |
|                                                   | 1864            | whet where it              |                                                             |  |
| Served and                                        | Surger Bull     | 17/-1/17                   |                                                             |  |
| عاس فا                                            | القيكال فكملة   | 18.7.P2.17.2.1.1.1.1.Y22Y1 |                                                             |  |
|                                                   | 194             |                            |                                                             |  |
|                                                   | مربدگەن مک      |                            |                                                             |  |
| (4g)                                              | AND THE LAST OF |                            | ITTTS-T - and Adams                                         |  |
| way utau                                          | انوع مشترك: حد  | يفن ا                      | متبعد لرابن                                                 |  |
|                                                   |                 |                            |                                                             |  |
|                                                   | de circas 🚮     |                            |                                                             |  |
| - Logo                                            | sub."           | 1                          |                                                             |  |
| ميت فرق                                           |                 |                            |                                                             |  |
| ide that                                          | 🕒 ليمان بك      |                            |                                                             |  |
| د و خسته یک<br>وی والدر شده به سیرده<br>د یک میاد | 068             |                            |                                                             |  |
| د با رو جالد سیاد<br>باد جالد سیاد                | أبريدلك بك      |                            |                                                             |  |
| ويربث تسقيلان                                     |                 |                            | يراف وي الربة اطلاعات الربيس روف دائمه "الرورية" البيك تطيب |  |
|                                                   |                 |                            |                                                             |  |

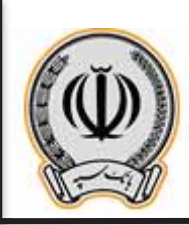

در پنجره باز شده اطلاعات درخواستی را وارد نمایید.

| ی منبود (میدر ا                       |  |
|---------------------------------------|--|
| مت العد                               |  |
| · · · · · · · · · · · · · · · · · · · |  |
|                                       |  |
|                                       |  |
|                                       |  |
|                                       |  |

پس از وارد نمودن اطلاعات گیرنده یا گیرندگان، بر روی ادامه کلیک نمایید.

| au 🏠                                                                                                    | النقال جگ هياد                                                                                                    |                                         |                                     |  |
|----------------------------------------------------------------------------------------------------|----------------------------------------------------------------------------------------------------|-----------------------------------------|-------------------------------------|--|
| ای سیده در بار بار که<br>این ورسم می<br>این استر دا<br>این وستر<br>این وستر<br>این وستر                                              | 2 2 2 7<br>2 3 2 7<br>4 4 4 4 4                                                                                                    | אין אין אין אין אין אין אין אין אין אין |                                     |  |
| 200 and 200<br>200 and 200<br>200 and 200                                                                                            | an araa fa                                                                                                    |                                         | میرود ۲۹۵۹ و ۲۹۶۹<br>اینچر<br>اینچر |  |
| and and and and and and and and and and                                                                                              | the value of a state of a state o |                                         |                                     |  |
| ांवेर फल्मा कालि<br>फल्मा के फल्मा होटीक सीवर्डिक<br>स्वरूप देवेर प्राप्त<br>प्रेन्स प्रोप्त प्राप्त प्राप्त<br>स्वरूप देवर स्वरूप 🗸 | de vilad                                                                                                    |                                         |                                     |  |
| alder som 🗍                                                                                                    | - 344<br>Aler Manhol Spr                                                                                                    | ميز<br>ا                                | محرد ملي ؟<br>ملية الراني           |  |
|                                                                                                    | -inter and                                                                                                    | 10                                      |                                     |  |

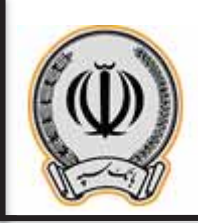

مطابق پنجره باز شده مشخصات چک و گیرندگان چک نمایش داده می شود.

| Harri @                                                                                                    |                                                                                      | · · · · · · · · · · · · · · · · · · · | 9 |
|----------------------------------------------------------------------------------------------------|--------------------------------------------------------------------------------------|---------------------------------------|---|
| ao 🏠                                                                                                    | بررسان و نابید مشحصات جگ عیاد                                                        |                                       |   |
| 💽 میره ۵ دری یک<br>🌉 وزندار داری<br>🌉 مادر ک                                                                           | 97-8173177 - Нангалий<br>Обра Обр. 1 - Приг<br>15-6/177 - Нанган-Вий<br>Талана - Бий |                                       |   |
| A-10 🎽                                                                                                    | كعدك بل                                                                              |                                       |   |
| ana an an an an an an an an an an an an                                                                                | یس د<br>برج مسترف میش                                                                | منصفری منصور ۲۰۰۵۲<br>منصب المامی     |   |
| الم)<br>11 المرب المرب المرب المرب المرب المرب المرب المرب المرب المرب المرب المرب المرب المرب المرب المرب المرب المرب | and a start                                                                          |                                       |   |
| الله میکندگ<br>چلو و سیم چل<br>بالیو و سیم چل<br>بالیو چلی بیم<br>بالیو چلو بیم<br>الیو چلو بیم                        |                                                                                      |                                       |   |
| staar van 👔                                                                                                    |                                                                                      |                                       |   |

پس از انتخاب گزینه انتقال مطابق پنجره زیر رسید مشتری که با موفقیت انتقال داده شده است نمایش داده می شود.

| and a                                     | رسيد مشترى                               |                                      |                  |  |
|-------------------------------------------|------------------------------------------|--------------------------------------|------------------|--|
| ali di seta angan 👔                       | مشتوف گرامی، زند<br>فراید النقاد به زران | را دوانین جندر زمه شد.<br>رسیده است. |                  |  |
| الم الم الم الم الم                       | 104944                                   | #1.4                                 |                  |  |
|                                           |                                          | ا بنال الراب                         |                  |  |
|                                           | Laurence Bull                            | 17                                   |                  |  |
| Arrise 🖉                                  | Yesh                                     | . ست ۲                               |                  |  |
| Minuter at                                |                                          |                                      |                  |  |
|                                           | مربداته جک                               |                                      |                  |  |
| and the S                                 | a 1960                                   |                                      | مستاریه علمی و 7 |  |
| 44.F []                                   | بوغ مشترفاه حلبلان                       |                                      | مقسنة ليرادن     |  |
| Land II                                   | 1-200                                    |                                      |                  |  |
|                                           | 4,0° 1                                   |                                      |                  |  |
| م مدرسة الوالي                            |                                          |                                      |                  |  |
| ileine 💽                                  | (                                        |                                      |                  |  |
| ولدونسته ول                               |                                          |                                      |                  |  |
| ملهای والدار شده به سیردد.<br>ابت مک سیاد |                                          |                                      |                  |  |
| نابید با رد جنگ میباد<br>♦ استان چک میباد |                                          |                                      |                  |  |
| المورد المهالة                            |                                          |                                      |                  |  |
|                                           |                                          |                                      |                  |  |

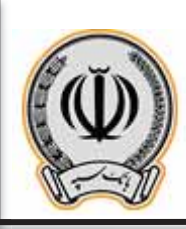

- 11

1.12 (magnet) 💳

# 3- سپردہ مشترک/حقوقی

# 3-1- ثبت چک مشترک/حقوقی:

پس از وارد شدن به اینترنت بانک، از قسمت راست بر روی گزینه چک کلیک نمایید.

|                                                                                                    |                                                                                                    |                                                                                                    |                                                                                                    | 044         |
|----------------------------------------------------------------------------------------------------|----------------------------------------------------------------------------------------------------|----------------------------------------------------------------------------------------------------|----------------------------------------------------------------------------------------------------|-------------|
|                                                                                                    |                                                                                                    |                                                                                                    | 4/6                                                                                                    |             |
|                                                                                                    | سار را رود. دفي الشراء خود سب الب                                                                                                    | ، بند بر                                                                                                    | L. 1947 10,000 ATL , ALL                                                                                                    | فالريك تكاه |
|                                                                                                    | د هاستها، رمز یشار معینه را استاب و برنشک را اساد کید.                                                                                                    | 10,000                                                                                                    | tand which make 🐨                                                                                                    | يز جاري:    |
|                                                                                                    |                                                                                                    |                                                                                                    | editherine (Prody 101), pull their manual of                                                                                                    | -           |
| استاد وسه                                                                                                    | برداحه فبوعى                                                                                                    |                                                                                                    | www.pe                                                                                                    |             |
| ام في المنتخذ عنا من تؤليد لوع المان ومدخلها عنام ومدعله المان ومدعله<br>مستجر السبة الله الكاني من الألي معلم من الألي الإعلام > -<br>- مستجر را الباط المان                                                                                                    | شها مهد بوراند. ایونی موافقاً می به برای این مندق باریا با انتشا<br>ایونانک کارد بیشی مورو بینکند ایش می تواند از کسی زمان میک<br>ایونی می در بوراند، نمایی                                                                                                    | اللغي المستخولة.<br>(يعارف المستخولة)                                                                                                    | $\label{eq:states} \begin{split} & g(N_{1}) = 0  \text{states}  N_{1} = 0  \text{states}  N_{1} = 0  \text{states}  N_{2} = 0  \text{states}  N_{2} = 0  \text{states}  N_{$                                                                                                    | ul          |
|                                                                                                    |                                                                                                    |                                                                                                    |                                                                                                    | 1           |
|                                                                                                    |                                                                                                    |                                                                                                    |                                                                                                    | -           |
|                                                                                                    |                                                                                                    |                                                                                                    |                                                                                                    | 34.         |
|                                                                                                    |                                                                                                    |                                                                                                    |                                                                                                    |             |
|                                                                                                    |                                                                                                    |                                                                                                    |                                                                                                    |             |
|                                                                                                    |                                                                                                    |                                                                                                    |                                                                                                    | 1.276       |
|                                                                                                    |                                                                                                    |                                                                                                    |                                                                                                    |             |
|                                                                                                    | ثبت چک صیاد کلیک نمایید.                                                                                                    | وی گزینه                                                                                                    | در منوی مربوط به چک بر را                                                                                                    | •           |
| <b>6</b> (100 proc) second                                                                                                    | ثبت چک صیاد کلیک نمایید.                                                                                                    | وی گزینه                                                                                                    | در منوی مربوط به چک بر ر                                                                                                    | •           |
| <b>O</b> (an and (see a)                                                                                                    | ثبت چک صیاد کلیک نمایید.                                                                                                    | وی گزینه                                                                                                    | در منوی مربوط به چک بر ر <sub>ا</sub><br>سیدهه                                                                                                    | •           |
| C / Inc., we ( seems                                                                                                    | ثبت چک صیاد کلیک نمایید.<br>مند مید                                                                                                    | وی گزینه<br>مور                                                                                                    | در منوی مربوط به چک بر را<br>سیست<br>شرستی                                                                                                    | -           |
| <b>0</b> ( 100 proc ) vecani                                                                                                    | ثبت چک صیاد کلیک نمایید.<br>معده حبوه<br>محمد به مربع<br>می مربع به مربع<br>می مربع به مربع                                                                                                    | وی گزینه                                                                                                    | در منوی مربوط به چک بر را<br>هیرسطه<br>هدوسههه<br>مدور میههه موسیه می می می<br>مدور میه مدور میه مدور می موسیه<br>مدور میه مدور میه مدور می موسیه                                                                                                    | بن<br>من    |
| د المعن ( العلي العلي ) ( العلي العلي )<br>المعن ( العلي العلي ) ( العلي العلي ) ( العلي العلي ) ( العلي العلي ) ( العلي العلي ) ( العلي العلي ) ( العلي ا                                                                                                    | ثبت چک صیاد کلیک نمایید.<br>رسنده به سرده<br>به مار وی سرده<br>به سر کمه سوده<br>به سر کمه سوده<br>به مار وی سوده ایم<br>به مار وی سوده ایم<br>به مار وی سوده ایم<br>به مار وی سوده ایم                                                                                                    | وی گزینه                                                                                                    | در منوی مربوط به چک بر را<br>هین هگ<br>همین هگ<br>مکروسته هگ<br>مین هر مین ه کار مین ها در<br>مین هر مین هر کار مین ها در<br>مین مربو کار کار مین ها در مین ها در مین<br>ما ها در مین ها در مین ها در مین ها در مین<br>ما در مین و مین و مین و مین و مین و مین و مین<br>ما در مین و مین و مین و مین و مین و مین و مین                                                                                                    | •<br>•<br>• |
| <b>ن مدر ( الدر بالد ) ( الدر الدر ) ( الدر الدر ) ( الدر ) ( الدر ) ( ( الدر ) ( الدر ) ( الدر ) ( ( الدر ) ( الدر ) ( ( الدر ) ( ( الدر ) ( ( الدر ) ( ( الدر ) ( ( الدر ) ( ( الدر ) ( ( الدر ) ( ( ( الدر ) ( ( ( ( للدر ) ( ( ( ( ( ( ( ( ( ( ( ( ( ( ( ( ( ( </b>                                                                                                    | ثبت چک صیاد کلیک نمایید.<br>رسته میرده<br>ماه رفاد سره<br>به مر به مربه<br>به مر به مربه<br>به مربو این میده<br>به مربو این میده                                                                                                    | وی گزینه<br>مود ولاد<br>مدینه<br>مدینه                                                                                                    | در منوی مربوط به چک بر را<br>هدینه هک<br>هکو دسته مک<br>مگو وسته مک<br>این مین مین مین مینود مین<br>این مین مینود کرد.<br>این مین مینود کرد.<br>این مین مینود کرد.<br>این مینود مینود مینود<br>این مینود مینود مینود<br>این مینود مینود مینود<br>این مینود مینود مینود<br>این مینود مینود مینود<br>این مینود مینود مینود<br>این مینود مینود مینود<br>این مینود مینود مینود                                                                                                    | •           |
| <b>ن ا</b> الدور ( العرب ( العرب ( ) العرب ( ) ال                                                                                                    | ثبت چک صیاد کلیک نمایید.<br>منده همیم<br>به واد واد سره<br>به من واد هم<br>به من واد هم<br>به من واد هم<br>به من واد هم<br>به من واد هم<br>به من واد هم<br>به من واد من واد<br>به من واد<br>به من واد به من واد<br>به من واد به من واد<br>به من واد<br>بو من واد<br>بو من واد<br>بو من واد<br>من من واد<br>من من واد<br>من من واد<br>من من واد<br>من من واد<br>من من واد<br>من من واد<br>من من واد<br>من من واد<br>من من واد<br>من من واد<br>من من واد<br>من من واد<br>من من واد<br>من من واد<br>من من وا<br>من من وا<br>من من وا<br>من من وا<br>من من وا من وا<br>م من وا<br>من من من من من من من من من من من من من وا<br>من من من | وی گزینه<br>متود ولد<br>مرد مدر<br>مدر در در<br>در در در در<br>در در در در                                                                                                    | در منوی مربوط به چک بر رم<br>همین هگ<br>همین هگ<br>مکرونسه هگ<br>مین میرون میره ها<br>مین میرون میره ها<br>اند باره هک میر<br>میرون میرو کامی و میرو<br>میرون میرو و میرو                                                                                                    |             |
| <b>ن</b> (المرجم (محمد)                                                                                                    | ثبت چک صیاد کلیک نمایید.<br>رستانه سیره<br>به در بار رسه مرت<br>با رس له میره<br>با سر که میره<br>با رس له میره<br>با سر که میره<br>با رس این میره<br>با رس این میره<br>با رس این میره                                                                                                    | وی گزینه<br>مکود ولاد<br>محمد ولاد<br>محمد ولاد<br>محمد محمد<br>محمد ولاد<br>محمد ولاد<br>محمد محمد محمد ولا<br>محمد ولا<br>محمد ولا<br>محمد محمد ولا<br>محمد ولا<br>محمد ولا<br>محمد ولا<br>محمد ولا<br>محمد ولا<br>محمد محمد ولا<br>محمد ولا<br>محمد ولا<br>محمد ولا<br>محمد ولا<br>محمد ولا<br>محمد محمد ولا<br>محمد ولا<br>محمد ولا<br>محمد ولا<br>محمد ولا<br>محمد ولا<br>محمد ولا<br>محمد ولا<br>محمد ولا<br>محمد ولا<br>محمد ولا<br>محمد ولا<br>محمد ولا<br>محمد ولا<br>محمد ولا<br>محمد ولا<br>محمد محمد ولا<br>محمد ولا<br>محمد ولا<br>محمد ولا<br>محمد ولا<br>محمد ولا<br>محم ولا<br>محمد ولا<br>محمد ولا<br>محمد ولا<br>محمد ولا<br>محمد ولا<br>محمد ولا<br>محما محمد ولا<br>محم ولا<br>محمد ولا<br>محما محما ولا<br>محما ولا<br>محما ولا<br>محما ولا<br>محما ولا<br>محما ولا<br>محما ولا<br>محما ولا<br>محما ولا<br>محما ولا<br>محما ولا<br>محما ولم<br>محما ولا<br>محما ولم ولم<br>مما محما ولم ولا<br>محما ولا<br>محما ولا<br>مما محما ولم<br>مما ولا<br>محما ولم ولا<br>مما ولما<br>وما ولا<br>محما ولا<br>مما محما ولما<br>مما ولما<br>مما ولما<br>مما ولما ولما<br>مما ولما<br>مما ولما<br>ما محما ولما<br>مما ولما<br>مما ولما<br>مما ولما<br>ما محما ولما<br>مما ولما<br>مما محما وما محما ولما<br>ما ولما<br>مما ما<br>مما ما ما<br>مما ما ما<br>ما ما ما<br>ما ما ما ما<br>ما ما ما ما ما ما ما<br>مما ما ما<br>مما ما ما<br>ما ما ما<br>ما ما ما<br>ما ما ما<br>ما ما ما<br>ما ما ما ما<br>ما ما ما ما<br>ما ما ما<br>ما ما ما<br>ما ما ما<br>ما ما ما<br>ما ما ما<br>ما ما ما<br>ما ما<br>ما ما<br>ما ما<br>ما ما<br>ما ما<br>ما ما<br>ما ما ما<br>ما ما ما<br>ما ما ما ما ما<br>ما<br>ما ما ما<br>ما ما<br>مم ما ما<br>ما ما<br>ما ما<br>مم ما ما<br>مما | در منوی مربوط به چک بر رم<br>همینه ها<br>هک و دسته ک<br>این مربوع می در می می<br>این مربوع می در می در می<br>این مربوع می در می<br>می در در می می<br>می در در می می                                                                                                    |             |
| Unit and Second Second                                                                                                    | ثبت چک صیاد کلیک نمایید.<br>معدد به سرده<br>با با منده مید<br>با با منده مدن<br>با با منده است<br>با منده است<br>با منده مدن<br>با منده مدن<br>با مند<br>با مند<br>با مند<br>با منده مدن<br>با مند<br>با مند<br>با منده مدن<br>با مند<br>با مند<br>با من<br>با مند<br>با مند<br>من من با مند<br>من<br>من من منا<br>مند<br>من مند<br>با مند<br>من من من من من من من مند<br>با من من مند<br>من من من من من من من مند<br>من من من مند<br>من من من من من من من من من من من من من م                                                                                                    | وی گزینه<br>متود ولام<br>متود ولام<br>متود مراد<br>می اماد دو<br>می اماد دو                                                                                                    | در منوی مربوط به چک بر را<br>عدین ها<br><del>کار دسته کا</del><br>به با منه در سیه ها به<br>این در بیه این می در سیه ها به<br>این در به در دین می در سیه ها<br>به با در می در می در سیه می<br>این در به در می در می در<br>بیه می در در می می<br>در رو می می در می در می در<br>بیه می در در می می                                                                                                    |             |
| t ( ang grang ) second<br>at a second second second second second second second second second second second second second second second s                                                                                                    | ثبت چک صیاد کلیک نمایید.<br>(ماده ۲۰ میرد<br>به مرد و میرد<br>به مرد میده<br>به مرد میده<br>به مرد میده<br>به مرد میده<br>به مرد میده<br>به مرد و میرد<br>به مرد و میرد<br>به میرد<br>به میرد<br>به مرد و میرد<br>به مرد و میرد<br>به مرد و میرد<br>به مرد و میرد<br>به مرد و میرد<br>به مرد و میرد<br>به مرد و میرد<br>به میرد<br>به مرد و میرد<br>به مرد و میرد<br>به میرد<br>به میرد<br>به مرد و میرد<br>به مرد و میرد<br>مرد و میرد<br>مرد مرد و میرد<br>مرد و میرد<br>مرد مرد و میرد<br>مرد مرد مرد و میرد<br>مرد مرد و مرد مرد و مرد مرد و مرد مرد و مرد و م                                                                                                    | وی گزینه<br>مکود ولاه<br>محمد ولاه<br>محمد محمد<br>محمد محمد                                                                                                    | در منوی مربوط به چک بر رم<br>هنره منوی مربوط به چک بر رم<br>هنره ها<br>محمد ها<br>منه در به این می است<br>انه دره های در این ا<br>انه دره های در این ا                                                                                                    |             |
|                                                                                                    | ثبت چک صیاد کلیک نمایید.<br>منده میه<br>ماه وادر مد به مرد<br>با بین اور است میه<br>با بین اور است میه<br>با بین اور است میه<br>با                                                                                                    | وی گزینه<br>منهد ولاد<br>منهد و                                                                                                    | در منوی مربوط به چک بر رم<br>هدین منوی مربوط به چک بر رم<br>هدین ها<br>هدین و میه ها<br>این و میه ها<br>این این این این این این این این این<br>این این این همی این این این این این<br>این این این همی این این این این این<br>این این این این این این این                                                                                                    |             |
| Constant series and a series of the series of the series o | ثبت چک صیاد کلیک نمایید.<br>معدد به سرده<br>با از من مربع<br>با از من مربع<br>با از مربع<br>با از مربع با از مربع با از مربع با از مربع<br>با از مربع<br>با از مربع با از مربع<br>با از مربع با از مربع<br>با از مربع<br>با از مربع با از مربع با از مربع با از مربع<br>با از مربع با از مربع با از مربع<br>با از مربع با از مربع<br>با از مربع با از مربع با از مربع با از مربع با از مربع با از مربع با از مربع از مربع از مربع از مربع از مراع از مراع از مراع از مراع از مراع از مراع از مراع از مراع از مراع از مراع از مراع از مراع از مراع از مراع از مراع از مراع از مراع از مراع ا                                                                                                    | وی گزینه<br>متود ولام<br>متود ولام<br>متود ولام<br>متود ولام                                                                                                    | در منوی مربوط به چک بر را<br>هدین علی<br>هدین علی<br>مربوع علی<br>مدین مینا در مینا علی<br>این در مینا در مینا<br>مدین مینا در مینا<br>مدین مینا در مینا<br>مدین مینا در مینا<br>مدین مینا در مینا<br>مدین مینا در مینا<br>مدین مینا در مینا<br>مدین مینا در مینا<br>مدین مینا در مینا<br>مدین مینا در مینا<br>مدین مینا در مینا<br>مدین مینا در مینا<br>مدین مینا در مینا<br>مدین مینا در مینا<br>مدین مینا در مینا<br>مینا در مینا<br>مینا در مینا<br>مینا در مینا<br>مینا در مینا<br>مینا در مینا<br>مینا در مینا<br>مینا در مینا<br>مینا در مینا<br>مینا در مینا<br>مینا در مینا<br>مینا در مینا<br>مینا در مینا<br>مینا در مینا<br>مینا در مینا<br>مینا در مینا<br>مینا در مینا<br>مینا در مینا<br>مینا<br>مینا در مینا<br>مینا<br>مینا در مینا<br>مینا در مینا<br>مینا<br>مینا در مینا<br>مینا در مینا<br>مینا<br>مینا در مینا<br>مینا در مینا<br>مینا مینا در مینا در مینا<br>مینا در مینا |             |

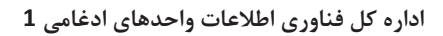

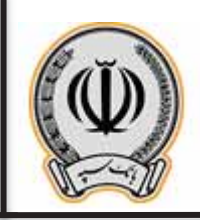

جهت ثبت چک بر روی گزینه ثبت چک صیاد کلیک نمایید و شناسه چک صیادی را وارد نمایید.

| <ul> <li>T O B BASERDE with a Scheroper OptaOre pack for a time</li> </ul> |                           | a + 0                                             |
|----------------------------------------------------------------------------|---------------------------|---------------------------------------------------|
| المفتد العني كال                                                           |                           | Harri (                                           |
|                                                                            |                           |                                                   |
|                                                                            | A STATE AND A STATE AND A | مودما رزارك                                       |
|                                                                            |                           | and the second                                    |
|                                                                            | -                         | *~~ E                                             |
|                                                                            |                           |                                                   |
|                                                                            |                           | Sharaya 🖥                                         |
|                                                                            |                           | ang dan 🖉                                         |
|                                                                            |                           | and 🔯                                             |
|                                                                            |                           |                                                   |
|                                                                            |                           | 1.0 mar 10                                        |
|                                                                            |                           | - Annual III                                      |
|                                                                            |                           | وقدو مساورات<br>وتوقد والتر سن به مساور           |
|                                                                            |                           | الاست جلك عبرك<br>البعد جلك جلك<br>البعار علك جلك |
|                                                                            |                           | marrie B                                          |
|                                                                            |                           | 1,15 maple ==                                     |
|                                                                            |                           | antis Diffe                                       |

• در منوی باز شده اطلاعات درخواستی را تکمیل نمایید و بر روی افزودن کلیک نمایید.

| # # <del>0</del>                                                                  |                            | <ul> <li>&amp;hterk24a/webank/depuingste/0gts/Depui/demudum</li> </ul> |
|-----------------------------------------------------------------------------------|----------------------------|------------------------------------------------------------------------|
| Flind C                                                                           |                            | (in superior) unadas                                                   |
| -1                                                                                |                            |                                                                        |
| all de la state a                                                                 | ***                        |                                                                        |
| ي المنظر بال                                                                      |                            |                                                                        |
| * [                                                                               |                            |                                                                        |
| Jac 2                                                                             |                            |                                                                        |
| Shinippe 🧧                                                                        |                            |                                                                        |
|                                                                                   | and an and an alternation. |                                                                        |
| une [                                                                             | and and                    |                                                                        |
|                                                                                   |                            |                                                                        |
|                                                                                   |                            |                                                                        |
| da nam 📼                                                                          |                            |                                                                        |
| مله و سبعه بدل<br>ولواد والدر شبه به سود<br>آبند با والد ساد<br>المه با والله سود |                            |                                                                        |
| States wat                                                                        |                            |                                                                        |
| i di sont 🗖                                                                       |                            |                                                                        |
| 1.464 E                                                                           |                            |                                                                        |

اداره كل فناوري اطلاعات واحدهاي ادغامي 1

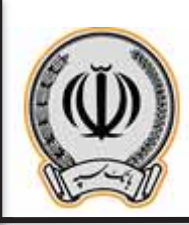

• در پنجره باز شده اطلاعات درخواستی را وارد نمایید.

|  |   | 1 |   |              | كبيده              |  |  |
|--|---|---|---|--------------|--------------------|--|--|
|  |   |   |   |              |                    |  |  |
|  |   |   |   | 1444<br>1464 | يو سيرت<br>ميت     |  |  |
|  | - |   |   |              | a para a pana a ta |  |  |
|  |   |   |   |              |                    |  |  |
|  |   |   | _ | 4,414        |                    |  |  |
|  |   |   |   |              |                    |  |  |
|  |   |   |   |              |                    |  |  |
|  |   |   |   |              |                    |  |  |
|  |   |   |   |              |                    |  |  |

پس از وارد نمودن اطلاعات گیرنده یا گیرندگان، بر روی ادامه کلیک نمایید.

| ( le Garles ) crission - |             |                 |                | to a she                                  |
|--------------------------|-------------|-----------------|----------------|-------------------------------------------|
|                          |             |                 |                | and b                                     |
|                          |             |                 | است جلك صباد   | -1                                        |
|                          |             |                 | sle 100,00 🚳   | all days the same                         |
|                          |             | artris-stanarti | Sec.           |                                           |
|                          |             | Harde Derricht  |                |                                           |
|                          |             |                 | met "          | 10.00                                     |
|                          |             |                 |                | 2-10                                      |
|                          |             |                 | 💽 ليندله عله   | Ser. Sec.                                 |
|                          |             |                 |                |                                           |
|                          |             |                 | to she d       | 12.20                                     |
|                          |             |                 | بالجا الجرابة  | 21/2                                      |
|                          | مستر الرادن | -               | نوع مستركبا حق | البونية                                   |
|                          |             |                 |                | 35.000                                    |
|                          |             | (1-             |                | ( denoted                                 |
|                          |             |                 |                | ولدو شينه ول                              |
|                          |             |                 |                | منهاد والدر نبسه به معربه<br>است الد حماد |
|                          |             |                 |                | العدية به جالد مياد.<br>اعتقار عالم جياد  |
|                          |             |                 |                | ميد ليفات                                 |
|                          |             |                 |                | and sugar                                 |
|                          |             |                 |                |                                           |
|                          |             |                 |                |                                           |

اداره کل فناوری اطلاعات واحدهای ادغامی 1

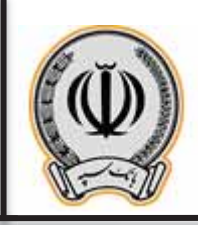

سپرده مشترک/ حقوقی می باشد، می بایست امضادارهای سپرده این ثبت چک را در اینترنت بانک شخص خود تایید نمایند. + + C = scheart24/miniburk/c \* \* O I Ċ Harris ( --ale da ja tê ayan 💽 📰 جولسطر خاس 1-10 🚰 - 1 Per references ung dan 🔗 110 13 ---dist in such 👔 ---uff inan 🚞

• پس از کلیک بر روی ادامه، اطلاعات جهت تایید نهایی برای کاربر نمایش داده می شود. در پنجره باز شده، به دلیل اینکه

پس از کلیک بر روی ثبت، قسمت اطلاعات چک و تایید کنندگان نمایش داده می شود، در پنجره انتهایی می توان تاریخ

| می باشد) | (الزامي). | ، نمایید | را وارد | رخواست | عنوان د | ا و | نقض |
|----------|-----------|----------|---------|--------|---------|-----|-----|
|          |           |          |         |        | 1000    | -   |     |

|                                                                                                    |       |                                                                                                    | فتتحاج المتعارية المتعارية                                                                                                    | 2 C | auto.            |
|----------------------------------------------------------------------------------------------------|-------|----------------------------------------------------------------------------------------------------|----------------------------------------------------------------------------------------------------|-----|------------------|
|                                                                                                    |       |                                                                                                    |                                                                                                    |     |                  |
| strands a set work.                                                                                                    |       |                                                                                                    |                                                                                                    |     | منهاد فاجزيك تكم |
| Contraction of F                                                                                                    |       | The first former finally.                                                                                      | And a second second sec |     |                  |
|                                                                                                    |       |                                                                                                    |                                                                                                    |     | ويستجار عادى     |
| and a final distance of the                                                                                                    |       |                                                                                                    |                                                                                                    |     |                  |
| 270 Bran 100 C                                                                                                    | 1.1.1 | a la constante de la constante de la constante de la constante de la constante de la constante de la constante |                                                                                                    |     |                  |
|                                                                                                    |       |                                                                                                    |                                                                                                    |     | 7210             |
| E of all had only \$2.00                                                                                                    |       |                                                                                                    |                                                                                                    |     |                  |
| of and desired with a set                                                                                                    |       |                                                                                                    | 1014                                                                                                    | -   | think and        |
| and the second second se |       |                                                                                                    | 1624 1624                                                                                                    |     |                  |
|                                                                                                    |       |                                                                                                    | - and the second second |     | www.chief        |
| at which it the rate of a                                                                                                    |       |                                                                                                    |                                                                                                    |     |                  |
|                                                                                                    |       |                                                                                                    | ATCHT                                                                                                    | -   | -110             |
|                                                                                                    |       |                                                                                                    | Martin and States                                                                                                    |     |                  |
|                                                                                                    |       |                                                                                                    |                                                                                                    |     | subject.         |
|                                                                                                    |       |                                                                                                    |                                                                                                    |     |                  |
|                                                                                                    |       |                                                                                                    |                                                                                                    |     | Of ingel         |
|                                                                                                    |       |                                                                                                    |                                                                                                    |     |                  |
|                                                                                                    |       |                                                                                                    |                                                                                                    |     | 140 144          |
|                                                                                                    |       |                                                                                                    |                                                                                                    |     | 10410            |
|                                                                                                    |       |                                                                                                    |                                                                                                    |     |                  |
|                                                                                                    |       |                                                                                                    |                                                                                                    |     | and incase       |
|                                                                                                    |       |                                                                                                    |                                                                                                    |     |                  |
|                                                                                                    |       |                                                                                                    |                                                                                                    |     | -                |
|                                                                                                    |       |                                                                                                    |                                                                                                    |     |                  |

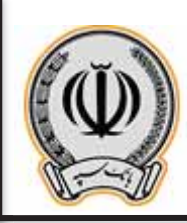

پس از وارد نمودن اطلاعات درخواستی در مرحله قبل، صفحه ای با عنوان تایید ارسال درخواست به کارپوشه برای
 کاربر نمایش داده می شود و در صورت تایید آن، می بایست بر روی ثبت کلیک نمایید.

| ← → C • @NitersOfArtrodularii,Indecadine#catali |   |               |                                                                                                    | R R 0 1            |
|-------------------------------------------------|---|---------------|----------------------------------------------------------------------------------------------------|--------------------|
| O ( sty user) could                             |   |               |                                                                                                    | The and            |
|                                                 |   |               | South selected at                                                                                               | ***                |
|                                                 |   |               | a solito an estado an estado antica de la seconda de la seconda de la seconda de la seconda de la seconda de la | منوده الامريك فأته |
|                                                 |   | 7 Bridge      | () CONTRACTOR OF                                                                                                | and parties and    |
|                                                 |   | and the state | To and there                                                                                                    | E                  |
|                                                 |   | hadden.       |                                                                                                    | see 📶              |
|                                                 | - |               |                                                                                                    | a                  |
|                                                 |   |               | 14 ( 14 )                                                                                                    | 414-144 🐼          |
|                                                 |   |               |                                                                                                    |                    |
|                                                 |   |               | 100 march 1                                                                                                    |                    |
|                                                 |   |               | April de alers                                                                                                  |                    |
|                                                 |   |               |                                                                                                    | 🙀 فديدة توال       |
|                                                 |   |               |                                                                                                    | dit ingel          |
|                                                 |   |               |                                                                                                    | Vitare such 🗍      |
|                                                 |   |               |                                                                                                    |                    |
|                                                 |   |               |                                                                                                    | ~                  |

 در نهایت، رسید ارسال درخواست به کارپوشه برای کاربر نمایش داده می شود، حال هریک از تاییدکنندگان می بایست به اینترنت بانک خود مراجعه و از قسمت کارپوشه نسبت به تایید این درخواست اقدام نمایند.

| Hitra (           |                                                                                                    |                                                                                                    |                       |   | m (shuke |
|-------------------|----------------------------------------------------------------------------------------------------|----------------------------------------------------------------------------------------------------|-----------------------|---|----------|
| [                 |                                                                                                    |                                                                                                    |                       |   |          |
| ali dere ikanar 👔 | ······································                                                                                                    |                                                                                                    |                       |   |          |
| وشاريان           | and a second second sec |                                                                                                    |                       |   |          |
| العامر فا         | (14-8)                                                                                                    | 10000                                                                                                    |                       |   |          |
|                   | Martin Martin                                                                                                    | in the second second se |                       |   |          |
| 10-10-1           |                                                                                                    | ald                                                                                                    | 1 Marca de            | - |          |
|                   |                                                                                                    |                                                                                                    | \$1.794               |   |          |
| ~** T             | 1000 and 2000 and                                                                                                    | 444                                                                                                    | man as \$1 celons \$1 |   |          |
|                   |                                                                                                    | -                                                                                                    |                       |   |          |
|                   | April developing and the                                                                                                    | - and and                                                                                                    | 10 10 Ac 20           |   |          |
|                   |                                                                                                    |                                                                                                    |                       |   |          |
| 102 0000          |                                                                                                    |                                                                                                    |                       |   |          |
| URder Leger       |                                                                                                    |                                                                                                    |                       |   |          |
| منهد الاله        |                                                                                                    |                                                                                                    |                       |   |          |
|                   |                                                                                                    |                                                                                                    |                       |   |          |

6

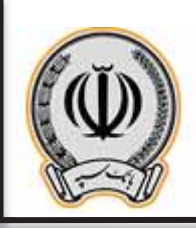

- 3-2- تایید یا رد چک توسط تایید کنندگان (مشترک/حقوقی)
- هریک از تایید کنندگان پس از ورود به اینترنت بانک شخصی خود، به قسمت کارپوشه وارد می شوند.

| A LA PRINT PARTY AND AND AND AND AND AND AND AND AND AND |       |     |           |             |         |           |      |   |        |         |                    |
|----------------------------------------------------------|-------|-----|-----------|-------------|---------|-----------|------|---|--------|---------|--------------------|
| 4 - C . C . Commencements and a second                   | ×     |     |           |             |         |           |      |   |        |         | 4 1 0 1            |
| C International                                          |       |     |           |             |         |           |      |   |        |         | Filmi @            |
|                                                          |       |     |           |             |         |           |      |   |        |         | - 1                |
|                                                          |       |     |           |             |         |           |      | 1 |        | Sec. 2  |                    |
|                                                          |       |     |           |             |         |           |      |   |        | 40 turi | ND-15-10 Without 1 |
|                                                          |       |     | the state | 1 distribut | April 1 | and bread | 111  |   | -      | -       | California 🛤       |
|                                                          | 200   | -   |           |             |         |           | 1000 |   |        | 69 I    | An include and     |
|                                                          | 1000  | 100 |           |             |         | -         | 100  |   | - 27   | 22.1    | Acres 1            |
|                                                          | 0.2.8 | -   |           |             |         |           | 444  |   | - 2    | 141     | 1                  |
|                                                          | 444   |     |           |             |         |           |      |   | din ca |         | Jua 🎽              |
|                                                          |       |     |           |             |         |           |      |   |        |         | a                  |
|                                                          |       |     |           |             |         |           |      |   |        |         | 419.260 😵          |
|                                                          |       |     |           |             |         |           |      |   |        |         | 218                |
|                                                          |       |     |           |             |         |           |      |   |        | 1       |                    |
|                                                          |       |     |           |             |         |           |      |   |        |         | 20.000             |
|                                                          |       |     |           |             |         |           |      |   |        |         | dit mart 10        |
|                                                          |       |     |           |             |         |           |      |   |        |         |                    |
|                                                          |       |     |           |             |         |           |      |   |        |         | منيب کرت           |
|                                                          |       |     |           |             |         |           |      |   |        |         |                    |

 پس از کلیک بر روی کارپوشه، در قسمت درخواست های عملیاتی، عملیات مربوط به ثبت چک صیاد قابل مشاهده می باشد و می بایست بر روی آن کلیک نمایند تا اطلاعات تکمیلی در پایین صفحه نمایش داده شود. جهت تایید درخواست بر روی آن کلیک نمایید.

| Quen               |                                                                                                    |                                                                                                    |                |                                                                                                    |                         |  |
|--------------------|----------------------------------------------------------------------------------------------------|----------------------------------------------------------------------------------------------------|----------------|----------------------------------------------------------------------------------------------------|-------------------------|--|
| -4.0               | an das million Bernator                                                                                                    |                                                                                                    |                |                                                                                                    | No. of Concession, Name |  |
| مورد فارتر بكر بكر | And and a                                                                                                    | and strength                                                                                                   | -              | 50                                                                                                    | 2                       |  |
| وشنار بان          |                                                                                                    |                                                                                                    |                |                                                                                                    |                         |  |
| 10.00              |                                                                                                    |                                                                                                    |                |                                                                                                    |                         |  |
| 1.0                | · · · · · · · · · ·                                                                                                    |                                                                                                    |                |                                                                                                    | 1 phillips and          |  |
|                    | And another and and the                                                                                                    |                                                                                                    |                | and the second second                                                                                          | harden hard             |  |
| Sec. 91            | The provide of the provide the provide the provide the providence of the providence of the providence | And and a second second second second second second second second second second second second second second se |                | Sad damage                                                                                                    |                         |  |
| say share          | 1992                                                                                                    | CHERT 2                                                                                                    |                |                                                                                                    |                         |  |
| 12.4               | -12                                                                                                    |                                                                                                    |                | -                                                                                                    |                         |  |
| 210                |                                                                                                    |                                                                                                    | 1000           |                                                                                                    |                         |  |
|                    |                                                                                                    | 7                                                                                                    | <br>Transfer T | And in the second second second second second second second second second second second second second second s |                         |  |
| Wet water          | -2                                                                                                    |                                                                                                    |                |                                                                                                    |                         |  |
| 1000               | Contrad.                                                                                                    |                                                                                                    |                |                                                                                                    |                         |  |
| of the second      |                                                                                                    |                                                                                                    |                |                                                                                                    |                         |  |
| inder inger        |                                                                                                    |                                                                                                    |                |                                                                                                    |                         |  |
| with states        |                                                                                                    |                                                                                                    |                |                                                                                                    |                         |  |
|                    |                                                                                                    |                                                                                                    |                |                                                                                                    |                         |  |

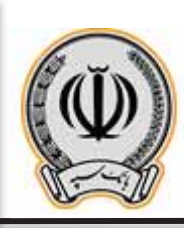

| فليد برجواست                |                                       |      |  |
|-----------------------------|---------------------------------------|------|--|
| آبا من خواغید تایید درخوابت | ســــــــــــــــــــــــــــــــــــ | ۶.,  |  |
| شما من بوديا بادانت بگ      | ىگەرمى                                |      |  |
|                             | 🖌 تابيد درخواست.                      | يستن |  |
|                             |                                       |      |  |
|                             |                                       |      |  |
|                             |                                       |      |  |
|                             |                                       |      |  |
|                             |                                       |      |  |
|                             |                                       |      |  |

پس از تایید درخواست، کاربر می تواند مراحل مربوطه به ثبت کننده، تایید کنندگان و اجرا کننده را مشاهده نماید.

|               | And a state of the state of the |                   |         | -                  |                      |
|---------------|----------------------------------------------------------------------------------------------------|-------------------|---------|--------------------|----------------------|
| 10.4.10.10.10 | and the second second second                                                                                                    |                   | . Artes |                    |                      |
|               |                                                                                                    |                   |         |                    |                      |
| 0.00          |                                                                                                    |                   |         |                    |                      |
|               | 2 = 1.12 (march 1)                                                                                                    |                   |         |                    | 100 and and a second |
| 36            | and and                                                                                                    |                   |         | 8.1                |                      |
| 1000          | Taking the second                                                                                                    | and the second    | A++ 444 | dial second reason |                      |
|               | Automatical State                                                                                                    |                   |         |                    |                      |
| 109-0         | and b                                                                                                    | No. of Concession | 100     | 144                |                      |
|               | Portation and been also at                                                                                                    |                   | 1224    | - Arristantes      |                      |
| 10            | and a second                                                                                                    |                   | -       |                    | - deserge            |
|               | and a                                                                                                    |                   |         | e. (*              |                      |
| رسا او ال     | Performent and read                                                                                                    |                   |         |                    |                      |
|               | 100                                                                                                    |                   |         |                    |                      |
|               | 100                                                                                                    |                   |         |                    |                      |
|               |                                                                                                    |                   |         |                    |                      |
| 10 mg         |                                                                                                    |                   |         |                    |                      |
|               |                                                                                                    |                   |         |                    |                      |
|               |                                                                                                    |                   |         |                    |                      |

اداره کل فناوری اطلاعات واحدهای ادغامی 1

\_

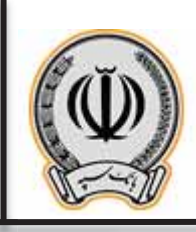

## 3-3- اجرای درخواست ثبت چک

 پس از تایید هر یک از تاییدکنندگان، حال درخواست ثبت چک آماده اجرا توسط ثبت کننده درخواست می باشد. کاربر می بایست بر روی ارسال برای اجرای درخواست کلیک نماید.

| لوانت هاك معليلي                                                    | كاربوتيه دريك نگاه منتظر تأييد منتظر اجرا | را مۇنىپىق ئامۇنىيىق لەۋەتىپىدە ، | ى                                     |            |                                  |                                 | ا فرانسو      |
|---------------------------------------------------------------------|-------------------------------------------|-----------------------------------|---------------------------------------|------------|----------------------------------|---------------------------------|---------------|
| دوابت .                                                             | عمليك                                     | منوات درخوابت                     | وضعيت درخواست                         | مبهردة الي | بوردة فيسفآ                      | باويع تبت                       | ناويخ القضا   |
| áfáánt j                                                            | لت بدلا مياد                              | یریافت فوقی شرکت - آن برتی گلا    | متطر احرا                             | VT 795-1   | ₹₹) •- ₹\$-1 ¥1 ¥45.             | 17/-1/18                        | 17            |
|                                                                     | <b>a</b> ta 11                            |                                   |                                       |            |                                  |                                 | 14            |
|                                                                     |                                           |                                   |                                       |            |                                  |                                 |               |
|                                                                     | ساله بوالت الاولات توقوانس .<br>مکان      |                                   |                                       |            |                                  |                                 | Ormi Arns Ell |
| ایت بناه میاد (منظر<br>مرقولیت) ۵۴۵۵۹۲<br>باری انقشاد ۱/۱۰۲۰        | 6.45<br>315                               | curano<br>antano                  | ۱۳۰۰/۰۱<br>پر وسعیت کاریولیو، ۲۵/۱۹۰۱ |            | فلوف توقواست يو                  | ەنتە ئىرىنى شركتە - أېيران گار  |               |
| تېت کىندە                                                           |                                           | 1                                 | ت چاہ میلا                            |            |                                  |                                 |               |
| 삹 گەن سەيدىدى<br>أخرىن مەليات: ئېست ئى                              | روان<br>بت چه میاد (م تاریخ ۱۱/۱۵/۱۰۱۰)   |                                   | 1586 1-1 A Show Sur<br>18             |            | امریخ دارد.<br>توصیحات جگا بیریا | ا رواله اوران.<br>احت قبوض شوکت |               |
| (anterna)                                                           |                                           |                                   |                                       |            | گېرنگان وې                       |                                 |               |
| 0103 300                                                            |                                           |                                   | رديت                                  | نغ         | شماره عدی /،                     | بشنانيه                         | نرع مشتری     |
| کی کار مصطفی کار<br>آخرین عملیات، نایرد تب<br>بادهاشت: تارید افضاطر | اطمی<br>ب چک سیاد (در ناریخ ۱۹۱۵-۱۹۰۸)    |                                   | 1                                     | مې رهايې   | 6.9777                           | Ry.                             | حقیقن         |
| 💒 آفای سعیدتخت.<br>آخرین معایات: نارید اینا                         | دی.<br>ت بند میاد (در داری ۱۹۱۵-۱۰۰۱)     |                                   |                                       |            |                                  |                                 |               |
| الداكنية                                                            | *                                         |                                   |                                       |            |                                  |                                 |               |
| الم الم الم الم                                                     | Ohji                                      |                                   |                                       |            |                                  |                                 |               |
|                                                                     | 5 P. 400                                  |                                   |                                       |            |                                  |                                 |               |

در پنجره باز شده بر روی تایید درخواست کلیک نمایید.

| ارساله برای اهرای عرفهاسیت                                                                                                 |  |
|----------------------------------------------------------------------------------------------------|--|
| آیا می خواهید ارساله برای اجراف برخواست ، ۲۵٬۵۹۴ (بنت چک مید) را تقیید کنیسد)<br>اینان است ( استان میکند) بر در محمد برخوا |  |
| المراجع بحكوب ولك يومنا الله كمسه ويعا                                                                                     |  |
| الله السلاميك الجراف عرفواسي                                                                                               |  |
|                                                                                                    |  |
|                                                                                                    |  |
|                                                                                                    |  |
|                                                                                                    |  |
|                                                                                                    |  |
|                                                                                                    |  |
|                                                                                                    |  |

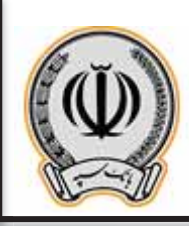

| 0             |                |                       |                |                   |        |             |           | and a subscript |                         |  |
|---------------|----------------|-----------------------|----------------|-------------------|--------|-------------|-----------|-----------------|-------------------------|--|
| Find (        |                |                       |                |                   |        |             |           |                 | in to get an i standard |  |
|               |                |                       | ويعير أشرابت م |                   |        |             |           |                 |                         |  |
| 15. J. 14     | 11             | -                     | dal anno       | -                 | -      | 100         | 175       |                 |                         |  |
| ي المنظر الذي |                |                       |                |                   |        |             |           |                 |                         |  |
| 14 miles      | ( (            | #10-114               |                |                   |        |             | 10 spages |                 |                         |  |
| 200           |                |                       | All a local    |                   |        | Variability | - 1 - 0   |                 |                         |  |
| Manager .     | and the second |                       |                | Profil Supervised |        |             |           |                 |                         |  |
| لل معدودة     | -2             | -                     | 2              | -                 |        |             |           |                 |                         |  |
| 215           | -              | 1                     |                |                   | E-IU   | -           | Res to    |                 |                         |  |
|               |                | . remaining           |                |                   | Sec. 1 | - 41        |           |                 |                         |  |
| and services  |                | Constantine in        |                |                   |        |             |           |                 |                         |  |
| والمستحدثة    |                | -                     |                |                   |        |             |           |                 |                         |  |
| Silder Sard   |                | Inc. of a local state |                |                   |        |             |           |                 |                         |  |
| فلينا كارته   |                |                       |                |                   |        |             |           |                 |                         |  |
|               |                |                       |                |                   |        |             |           |                 |                         |  |

پس از اجرای درخواست، چک مربوطه برای گیرنده ارسال می گردد.

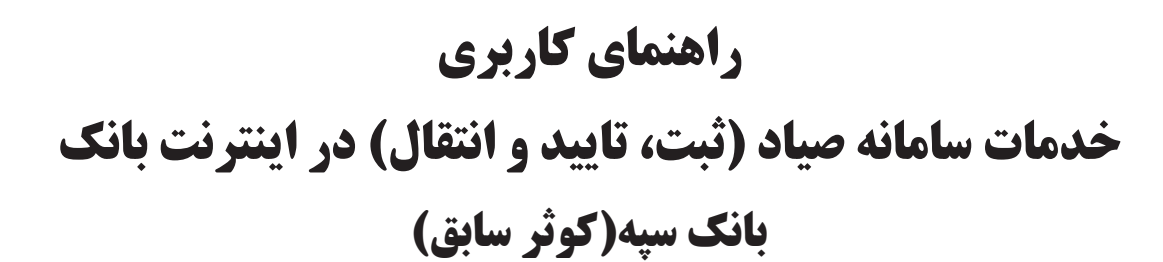

بنام خدا

فروردين -1400

اداره کل فناوری اطلاعات واحدهای ادغامی 2

Version 1

# فهرست مطالب

| 2 | 1) مقدمه                       |
|---|--------------------------------|
| 3 | 2) ثبت چک                      |
| 5 | 3) تایید دریافت چک توسط گیرنده |
| 6 | 4) انتقال چک                   |
| 7 | 5) استعلام چک5                 |

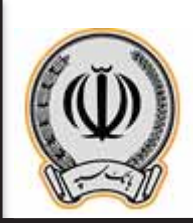

#### 1- مقدمه:

**قانون اصلاح قانون صدور چک** با هدف اعتبار بخشی به چک و به حداقل رساندن صدور چک بلامحل در سال ۱۳۹۷ توسط مجلس شورای اسلامی به تصویب رسید و **از ابتدای سال 1400** اجرایی می شود.

در این قانون نحوه صدور، دریافت و انتقال چک تغییراتی داشته و افرادی که مبادلات خود را با چک انجام میدهند تکالیفی برعهده دارند. صادرکننده چک باید مندرجات چک شامل تاریخ سررسید، مبلغ و اطلاعات هویتی ذینفع را علاوه بر اینکه در برگ چک درج میکند در سامانه صیاد نیز ثبت کند. همچنین ذینفع چک نیز هنگام دریافت برگ چک باید مندرجات آن را در سامانه صیاد، استعلام و با مندرجات برگ چک تطبیق دهد. اشخاصی که قصد انتقال چک را دارند نیز دیگر نیازی به پشت نویسی چک ندارند و باید اطلاعات هویتی ذینفع جدید را در سامانه صیاد ثبت کنند.

انجام این امور از طریق ابزارهای دسترسی به سامانه صیاد شامل اینترنتبانک و موبایلبانک بانکها، برنامکهای موبایلی مورد استفاده برای ارائه خدمات موبایلی حوزه پرداخت و شعب بانکهای عامل امکان پذیر است. همچنین سایر ابزار مورد استفاده برای ارائه خدمات چک به مشتریان شامل مواردی مانند تلفن بانک، ابزار پیامکی، کدهای دستوری و ... نیز در دست بررسی است که توسط شبکه بانکی اطلاع رسانی خواهند شد.

گفتنی است این تغییرات قانونی برای چک های جدید با ظاهر متفاوت است. بر روی این چکها عبارت» کارسازی این چک منوط به ثبت صدور، دریافت و انتقال آن در سامانه صیاد است «.درج شده تا مشتریان بانکی، این مهم را مدنظر داشته باشند. همچنین رنگ این چکها نیر بنفش است. لازم به ذکر است چکهای سابق طبق روال کارسازی می شوند.

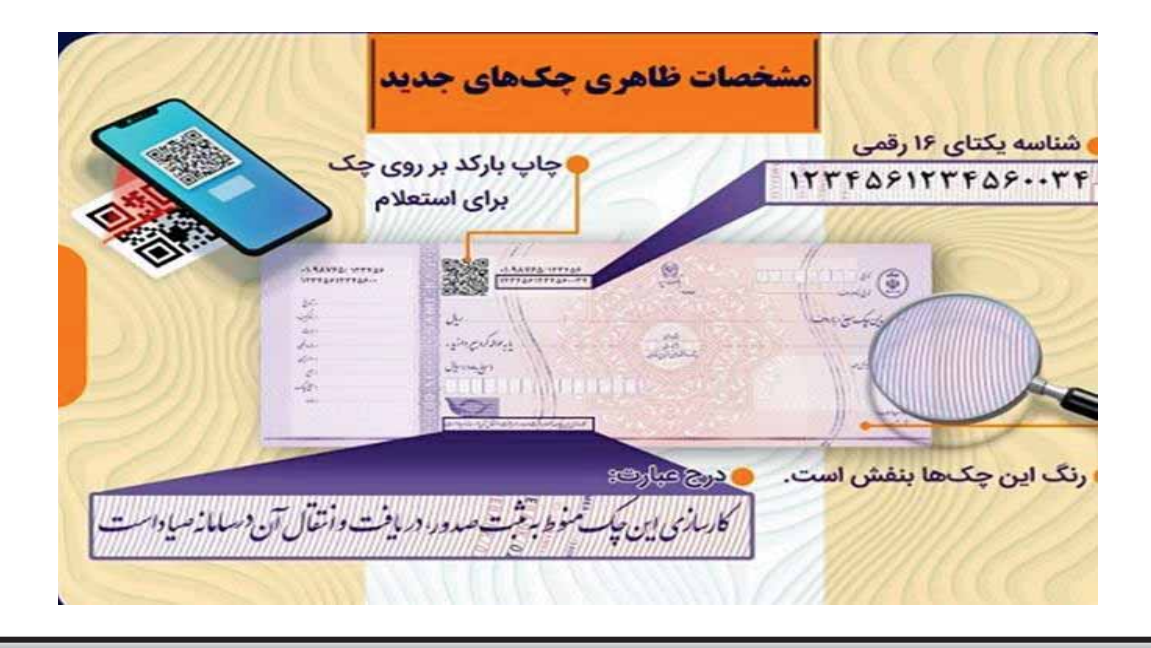

#### اداره كل فناورى اطلاعات واحدهاى ادغامى 2

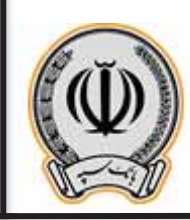

### 2- ثبت چک

مشتری حقیقی:

مشتریان حقیقی جهت ثبت چک می بایست پس از ورود به اینترنت بانک سپه (کوثر سابق)، از منوی اصلی گزینه خدمات چک و ثبت چک را انتخاب نمایند.

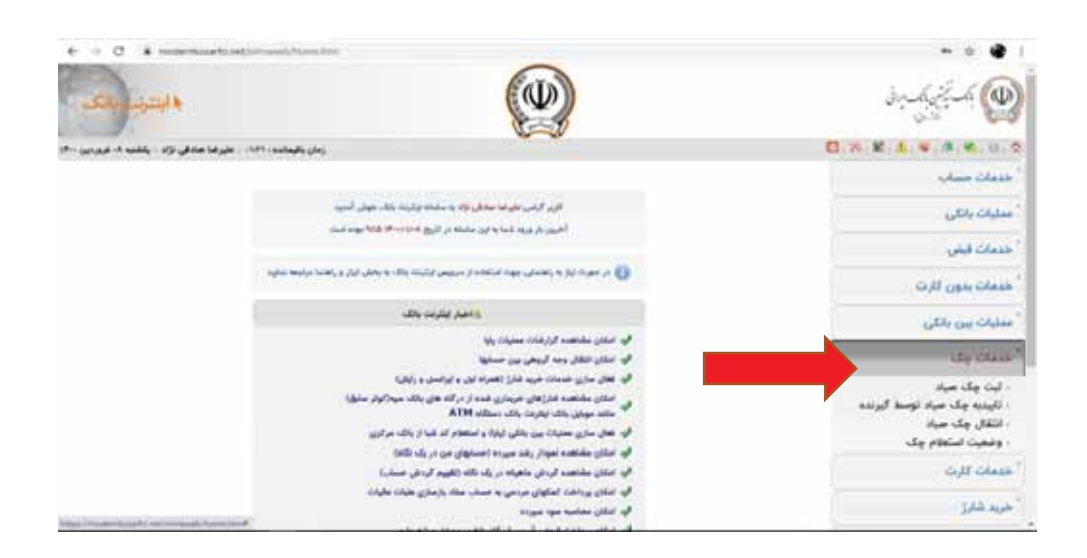

پس از ورود به صفحه ثبت چک، بعد از انتخاب حساب جاری مشتری باید شناسه صیاد مربوط به همان حساب که قصد واگذاری آن را به شخص دیگری دارد را همراه با مبلغ، تاریخ سررسید چک و فیلد های بابت و توضیحات را تکمیل نماید.

سپس امضا کنندگان چک را که در قسمت مشخصات صاحبان امضاء نمایش داده شده است را انتخاب و در آخرمشخصات دریافت کنندگان چک را وارد و تایید می نماید.

نکته 2: در قسمت مشخصات دریافت کنده چک در صورتیکه چک به بیش از یک نفر واگذار می شود، مشتری باید مشخصات تمامی گیرندگان را از طریق گزینه اضافه کردن شخص وارد نماید.

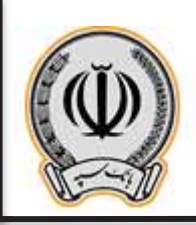

نکته 3: در صورتیکه دریافت کننده چک مشتری حقوقی یا اتباع خارجی می باشند، در قسمت مشخصات دریافت کننده، مشتری می بایست شناسه ملی شرکت یا شماره فراگیر اتباع را وارد نماید.

| Canada da manda da de constante da manda da manda da manda da manda da manda da manda da manda da manda da manda                                                                                                    |                                 | THE DA INF.    |                     |                                              | Cash caling                                                                              |
|----------------------------------------------------------------------------------------------------|---------------------------------|----------------|---------------------|----------------------------------------------|------------------------------------------------------------------------------------------|
|                                                                                                    |                                 | 1411111        | 14.00               | د باعداده معان<br>منبع مراده<br>مالو به روان | خامات فيس<br>خليفات بسور الارت<br>معندة بسر 1960                                         |
|                                                                                                    |                                 | OTYTEM         |                     | anda Brit                                    | 124 (2214                                                                                |
|                                                                                                    | 1.M-1                           |                |                     |                                              | ا ایت چک میرد<br>ا تاریخه چک میرد اوسط گیرانده<br>ا تنقال چک میرد<br>ا وهمیت انداعالم چک |
| and the second second s | دان ا                           | 1              | a terra             | 1.00                                         | cutt crus                                                                                |
| شخص                                                                                                    | ا ا ا ا ا ا ا ا ا ا ا ا ا ا ا ا | 19             |                     |                                              | عريد غذر                                                                                 |
|                                                                                                    |                                 | of state takes |                     |                                              | 20                                                                                       |
|                                                                                                    |                                 | ماريلي .<br>ا  | مشتري ه<br>د مالي ه | gai<br>Andri a ta natisir a tabu tabu        | بالكناري معاري                                                                           |
|                                                                                                    |                                 |                | ر الدر كان م        | نام و نام هابودگی،نام                        | ومز بالدار سبرف                                                                          |
|                                                                                                    |                                 |                |                     |                                              | مديريت تراكش ها                                                                          |

پس از ثبت کامل اطلاعات و تایید آنها، پیغام عملیات ثبت با موفقیت صورت پذیرفت و شماره پیگیری آن به مشتری نمایش داده می شود.

مشتری حقوقی و حساب های مشترک:

تمامی مراحل ثبت چک برای مشتریان حقوقی و مشتریان دارای حساب های مشترک با در نظر گرفتن نکات زیر مثل ثبت چک برای مشتری حقیقی می باشد

نکته1: برای حساب های حقوقی و مشترک و یا حساب های دارای وکیل، امکان انتخاب 2 یا چند امضا کننده وجود دارد.

نکته2: در حساب های مشترک و حساب های حقوقی، ثبت چک توسط یکی از امضا داران و یا صاحبان امضا صورت می گیرد و نیازی به ثبت چک توسط تمامی امضا داران و صاحبان حساب نمی باشد.

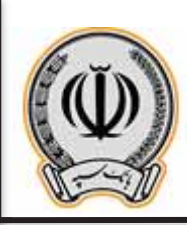

## 3- تایید دریافت چک توسط گیرنده

مشتری حقیقی:

گیرنده بعد از دریافت چک با ورود به اینترنت بانک خود و انتخاب گزینه تایید دریافت از منوی خدمات چک، می تواند نسبت به تایید یا رد آن اقدام نماید.

| + + C (& Anderstand Continued Installation             | Selection in a part of the first of |                                | 6 e 🔮 i                                                                       |
|--------------------------------------------------------|-------------------------------------|--------------------------------|-------------------------------------------------------------------------------|
| · ····································                 |                                     |                                | den ha fin fin ha                                                             |
| (بنان باليناند (٢٠٧٠) ، رضا مهربد : رائشه ٥٠ فيورس ١٩٠ |                                     |                                | D.H.R.A.W.B.R.U.D                                                             |
|                                                        |                                     |                                | (Anto Charles )                                                               |
|                                                        | ningt kost that the spect           |                                | استيات يقلي                                                                   |
|                                                        |                                     | شابد مباده                     | المتناصفين                                                                    |
|                                                        | present a                           |                                | " هدمات بدون الارت                                                            |
|                                                        |                                     |                                | " مدليات يون بالكي                                                            |
| 1 de set                                               | ملطنا ولدا                          | 1.0.01                         | ميرين وك                                                                      |
| ંતુ પણ પ્લ                                             |                                     | ing gan<br>dig sage dia<br>gan | ا لت چک میتر<br>البته چک میتر توسط گیرنده<br>التقل چک میتر<br>وشعیت استطام چک |
|                                                        | الانهد ولد الد ول                   |                                | " هسات لارت                                                                   |
|                                                        |                                     | لوضيح وضعيت ثاييد يارد جلد     | أخريد شارو                                                                    |
|                                                        | with a with a                       |                                | 200                                                                           |
|                                                        |                                     |                                |                                                                               |

در این صفحه پس از وارد کردن شناسه صیاد چک دریافتی و انتخاب دکمه استعلام، مشخصات چک ازجمله مبلغ، تاریخ سررسید، بانک و شعبه عهده و شرح نمایش داده می شود. در صورت صحت اطلاعات نمایش داده شده با مندرجات روی چک، گزینه تاییدچک و در صورت مشاهده هرگونه مغایرت اطلاعات، گزینه رد چک انتخاب و دکه تایید انتخاب می گردد.

نکته: در صورت انتخاب گزینه رد چک، پرکردن قسمت توضیحات رد چک توسط گیرنده الزامی می باشد.

مشتری حقوقی و حسابهای مشترک:

تمامی مراحل تایید دریافت چک برای مشتریان حقوقی و مشتریان دارای حساب های مشترک با در نظر گرفتن نکته زیر مثل دریافت چک برای مشتری حقیقی می باشد.

نکته: در صورتیکه چک به بیش از یک نفر و یا به شرکت حقوقی واگذار شده است نیازی به به تایید چک توسط تمامی صاحبان حساب و یا امضاداران نمی باشد و تایید دریافت توسط یکی از امضاداران و یا صاحبان حساب کافی می باشد.

اداره كل فناورى اطلاعات واحدهاى ادغامى 2

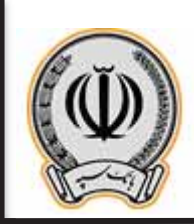

#### 4- انتقال چک

مشتری حقیقی:

گیرنده چک جهت انتقال چک به شخص یا اشخاص دیگر می تواند پس از ورود به اینترنت بانک خود، گزینه انتقال را ازمنوی خدمات چک انتخاب نماید.

در این صفحه پس از وارد کردن شناسه صیاد چک مورد نظر و استعلام مشخصات آن، مشخصات دریافت کننده و یا دریافت کنندگان چک وارد و دکمه تایید انتخاب می گردد.

نكته 1: قبل از انجام عمليات انتقال، واگذار كننده چك حتماً مي بايست عميليات تاييد دريافت را انجام داده باشد.

| + - C + manuali                  | And Comments (The particular states of the states of | And a start start is |                                                                                                    | 0. o 🔮 I                                                                                  |
|----------------------------------|------------------------------------------------------|----------------------|----------------------------------------------------------------------------------------------------|-------------------------------------------------------------------------------------------|
| ، بايران مدفر ود ، ولتبد ا عرب ا | وبال والإسانية ( 10                                  |                      |                                                                                                    | D.n.R.A.W.A.W.10.0                                                                        |
|                                  |                                                      |                      |                                                                                                    | Ann Church                                                                                |
|                                  | ~                                                    | uly Jaco -           |                                                                                                    | ` مىليات بالكر                                                                            |
|                                  |                                                      |                      | شتب مياده                                                                                                    | * مىنان قېلى                                                                              |
|                                  | 1                                                    | tation of            |                                                                                                    | Off care clean                                                                            |
|                                  |                                                      | tile chabil          | ······                                                                                                    | آ سنوات بین باتای                                                                         |
|                                  | تاريخ وك                                             |                      | منغ يك                                                                                                    | Se think                                                                                  |
|                                  | dig sage said of                                     |                      | ೆಕ್ಕೆ ಸಾಘ ವೆಸ್<br>ಲ್ರಿಕಿ                                                                                                    | ا لبت وک میزان<br>- تاریخه وک میزان توسط آیرنده<br>- انتقال واک میزان<br>- وقت استفاد واک |
|                                  | اضافه كردن شخص                                       | California (         | ، مشاهدان دروافت کنده ولد:<br>انوع مشتری 🔨 🗌                                                                                                    | out caus                                                                                  |
|                                  |                                                      |                      | الماره ملذري المامه ملى المعاره قراكير                                                                                                    | 244,464                                                                                   |
|                                  |                                                      |                      | نام و نام هایادگرانام شرکت                                                                                                    | 14                                                                                        |
|                                  |                                                      |                      | Colo<br>Colourado                                                                                                    | alter and                                                                                 |
|                                  |                                                      |                      | and the second second sec | أرمز والبار مسرف                                                                          |
|                                  |                                                      |                      |                                                                                                    |                                                                                           |

نکته2: ورود اطلاعات مشخصات دریافت کننده چک همانند عملیات ثبت چک می باشد.

مشتری حقوقی و حساب های مشترک:

تمامی مراحل انتقال دریافت چک برای مشتریان حقوقی و مشتریان دارای حساب های مشترک با در نظر گرفتن این نکته که انجام این عملیات فقط توسط یکی از امضا داران و یا صاحبان حساب صورت می گیرد همانند انتقال چک برای مشتری حقیقی می باشد

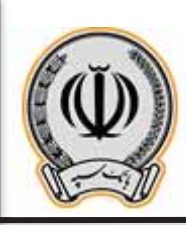

# 5- استعلام چک

در این صفحه مشتری میتواند وضعیت چک و اطلاعات آن از جمله مبلغ، تاریخ سررسید، بانک و شعبه عهده و وضعیت مسدودی آن را چک نماید.

| <ul> <li>C &amp; submitted internet internet internet.</li> </ul> | General Andrew Stream Marchael 1               | D                                                                                      |
|-------------------------------------------------------------------|------------------------------------------------|----------------------------------------------------------------------------------------|
|                                                                   |                                                | " خدمان حساب                                                                           |
|                                                                   | ومتوت المتعام وال                              | المبليات ردكي                                                                          |
|                                                                   | فلاب مياده                                     | "طبيبات قبعن                                                                           |
|                                                                   | planet a                                       | "حديث ودون الوت                                                                        |
|                                                                   |                                                | أ مسليات بين باللي                                                                     |
|                                                                   | - All Charles                                  | dy laus?                                                                               |
|                                                                   | de guit<br>de guit<br>de capatit<br>de capatit | ا ليت جله ميلا<br>ا اليدو وك ميلا توسط كيرنده<br>ا اللقل جله ميلا<br>ا وغمين استطر جله |
|                                                                   | 6.4                                            |                                                                                        |
|                                                                   | ulig signing                                   | Line and                                                                               |
|                                                                   | ومعيد معادة                                    | 2007                                                                                   |
|                                                                   | 244.0                                          | autor autors                                                                           |
|                                                                   |                                                | -April (All page                                                                       |

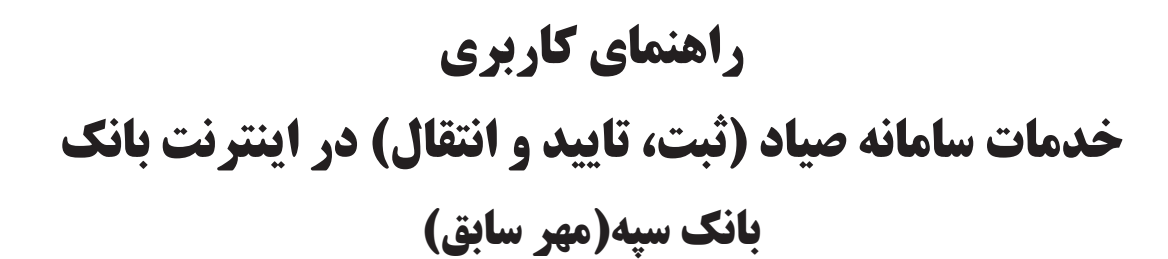

بنام خدا

فروردين -1400

# فهرست مطالب

| 21) مقدمه                              |
|----------------------------------------|
| 2) سپرده حقیقی                         |
| 4                                      |
| 2-2) تاييد يا رد چک                    |
| 3-2) انتقال چک                         |
| 3) سپرده مشترک و حقوقی                 |
| 1-3) ثبت چک                            |
| 2-3) تایید یا رد چک توسط تایید کنندگان |
| 3-3) اجرای درخواست ثبت چک              |

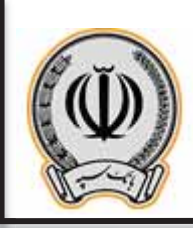

#### 1- مقدمه:

جهت انجام موارد مربوط به چک، می بایست با اطلاعات کاربری وارد اینترنت بانک شوید

تذکر: طبق اعلام اداره کل فناوری اطلاعات واحدهای ادغامی 1، با توجه به یکسان بودن فرآیند اینترنت بانک مهر سابق و انصار سابق از تصاویر راهنمای کاربری مربوط به انصار سابق استفاده شده است.

| ای نگات استینی<br>ج در محل های عمومی از اینترنت بلک استفاده نفرمایید.                                                                                                    | ين يكت يوانى<br>(أحد يعنيّ ا                                                                    | linet 🛞                                             |
|----------------------------------------------------------------------------------------------------|-------------------------------------------------------------------------------------------------|-----------------------------------------------------|
| <ul> <li>اورس هلیی عیر از اورس ۱۹۸۰ بلک، نامختیز هستند.</li> <li>د هنگام هشدار عدم اعتباز گواهی، از ادامه عملیات خودتاری نمایید.</li> <li>از مرورگو های مطمئن و بروز ماند گوگل کروم و فایرفاکس استفاده نمایید.</li> <li>همواره از نرم افزار های آندی ویروس معتبر و بروز شده استفاده نمایید.</li> <li>مور عبور خود را در فواصل زمانی گوتاه تغییر دهید.</li> <li>م منظور بالا بردن امنیت رمز عبور، از صفحه کلید مجازی استفاده نمایید.</li> <li>به منظور بالا بردن امنیت رمز عبور، از صفحه کلید مجازی استفاده نمایید.</li> <li>به منظور بالا بردن امنیت رمز عبور، از صفحه کلید مجازی استفاده نمایید.</li> <li>به منظور بالا بردن امنیت رمز عبور، از صفحه کلید مجازی استفاده نمایید.</li> <li>به منظور بالا بردن امنیت رمز عبور، از صفحه کلید مجازی استفاده نمایید.</li> <li>به منظور بالا بردن امنیت رمز عبور، از صفحه کلید مجازی استفاده نمایید.</li> <li>به منظور بالا بردن امای در عمور، از صفحه کلید مجازی استفاده نمایید.</li> <li>به منظور بالا بردن امایی در عبور، از صفحه کلید مجازی استفاده نماید.</li> <li>به منظور بالا بردن امایی در مورت را و طریق ایمیل درخواست نمی کند. در صورت رخداد این مرده در در مورت رخداد این</li> </ul> | رمز ایستا<br>متن خاطر تصور را در فیاد بالا وارد کنید.<br>به حروف بزرگ و کوچک حساس نیست.<br>1919 | نام کاربری:<br>رمز عبور:<br>نوع ورود:<br>کد امنیتی: |
|                                                                                                    | بی رمز داهنما English                                                                           | 🛃 فغال ساری - بازیا                                 |

پس از وارد شدن به اینترنت بانک ، از قسمت راست ، بر روی گزینه چک کلیک نمایید

|       | 100        | وليفترو الإلب   | المشتة فحاغ أنوس تبركه كالالا | (h)          |                    |             |                                 |                                                                                                    |         |                                           |
|-------|------------|-----------------|-------------------------------|--------------|--------------------|-------------|---------------------------------|----------------------------------------------------------------------------------------------------|---------|-------------------------------------------|
|       | A2 1.40    | inde a          |                               |              |                    |             |                                 |                                                                                                    |         |                                           |
|       | unity .    |                 | فسترة مبوته                   | day          | الل بوبوط للل رطلب | تعاوله      | -                               | فنزعونه                                                                                                    | uite .  | منيت                                      |
| 1     | 1          | h.              | figt-ph-immilia               | 1,111,411    | 4,995,49           | 4           | ÷.                              | 1                                                                                                    | utyl Ae | 0 📶 🔳                                     |
|       |            | <i>N</i> .      | 1-8-44-0105-01                |              |                    |             | - 10 - E                        | 0                                                                                                    | -14.14  | 0 21                                      |
| .95   | +          |                 | 141-1-1005-1-                 | 1,41,414     | URUH!              |             |                                 | ÷                                                                                                    | 140.00  | 0 .                                       |
|       | +          | 1               | Laboration report             |              | 2                  | 1.1         |                                 | - 27                                                                                                    | up te   | 0                                         |
|       | and the fl | Const conder de |                               |              |                    |             |                                 |                                                                                                    |         | 0.0                                       |
| 141.4 |            |                 |                               |              |                    |             |                                 |                                                                                                    |         |                                           |
|       |            | 100             |                               |              |                    |             | 144                             |                                                                                                    |         | a                                         |
| 442.5 |            |                 | -11A                          | 14<br>14     |                    | UPL#        | er.                             |                                                                                                    |         | 1411.63                                   |
|       |            |                 | 10                            | 4            | 14.4               | 10,0,0,00   | ملتولدكراس                      | ملمرد گرامی<br>در افغا ایران گراماد میل در اولانچین و د<br>مطالبه فادین ملکی زیبا و سایاله ازاد<br>در امیل زیبان سرود می وقد براد آمار برگامز |         |                                           |
| 4     |            |                 | يد لابن                       | ju           | 144                | 0,14,91,16  | م الما مراد ا<br>مالله مال بن   |                                                                                                    |         | مو مرکبتی های دی.<br>دار برگه های می مشون |
|       |            |                 | where .                       | UT.          | 14                 | 14,13,417   | م المراجع التي<br>متحويات معتني |                                                                                                    |         | لنقابيه بمريكيها                          |
| -     |            |                 | ي آبينا                       | 140 A. T. M. |                    | 04A, 11,11+ | 1. mile                         |                                                                                                    |         |                                           |
|       |            |                 |                               |              |                    |             |                                 |                                                                                                    |         |                                           |
| - 194 |            |                 |                               |              |                    |             |                                 |                                                                                                    |         |                                           |
|       | 1          |                 |                               |              |                    |             |                                 |                                                                                                    |         |                                           |
|       | Same?      |                 | 2.4                           |              |                    |             |                                 |                                                                                                    |         |                                           |

اداره كل فناورى اطلاعات واحدهاى ادغامى 1

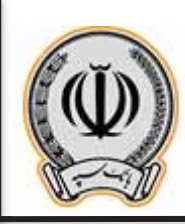

در منوی مربوط به چک ، گزینه های ثبت ، تایید یا رد ، انتقال چک قابل مشاهده می باشد.

| سه<br>مارد<br>مارد<br>بولينا<br>مورد<br>مورد<br>مورد | مان میں بنایا ہے۔<br>اور سے ایک میں ایک میں ایک میں ایک میں ایک میں ایک میں ایک میں ایک میں ایک میں ایک میں ایک میں ایک میں ایک میں<br>ایک میں ایک میں ایک میں ایک میں ایک میں ایک میں ایک میں ایک میں ایک میں ایک میں ایک میں ایک میں ایک میں ایک میں<br>ایک میں ایک میں ایک میں ایک میں ایک میں ایک میں ایک میں ایک میں ایک میں ایک میں ایک میں ایک میں ایک میں ایک میں | Transformation of Addition | ی بادیک<br>است در میگرد رسید این بلا<br>مدر این که استفالی | المدومة من<br>مع الذي الذي يقدم المع<br>معال في الديا ليوان ال | And a star<br>And a part of the star of the<br>and a star of the star of the |  |
|------------------------------------------------------|----------------------------------------------------------------------------------------------------|----------------------------|------------------------------------------------------------|----------------------------------------------------------------|------------------------------------------------------------------------------|--|
| 1                                                    |                                                                                                    |                            |                                                            |                                                                |                                                                              |  |
|                                                      |                                                                                                    |                            |                                                            |                                                                |                                                                              |  |

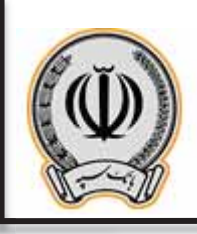

# 2- سپردہ حقیقی 2-1- ثبت چک

جهت ثبت چک بر روی گزینه ثبت چک صیاد کلیک نمایید و شناسه چک صیادی را وارد نمایید.

| spiteri @                  |                                                                                                    | 1     |
|----------------------------|----------------------------------------------------------------------------------------------------|-------|
| ~ 1)                       | 2 m 12 m                                                                                                    |       |
| ~ 53                       | an another the second difference in the second difference of the                                                                                                    |       |
| ana (17)                   | Records and a second second se |       |
| D                          |                                                                                                    |       |
| 1.00                       |                                                                                                    |       |
| 1.4. E                     |                                                                                                    |       |
| une d                      |                                                                                                    |       |
|                            |                                                                                                    |       |
| ~~ B                       |                                                                                                    |       |
| - 20                       |                                                                                                    |       |
| ىلىرىيەيل<br>ئىم ھەرىيەيسە |                                                                                                    |       |
| -                          |                                                                                                    |       |
| and Jones                  |                                                                                                    | ( O J |

در منوی باز شده ، اطلاعات درخواستی را تکمیل نمایید و بر روی افزودن گیرنده کلیک کنید

|      |                                                               | and the second second se |
|------|---------------------------------------------------------------|----------------------------------------------------------------------------------------------------|
|      |                                                               | to she we                                                                                                    |
|      |                                                               | . مدرمان بك                                                                                                    |
|      |                                                               | Manual Tar shared a                                                                                                    |
|      |                                                               |                                                                                                    |
|      |                                                               |                                                                                                    |
|      |                                                               |                                                                                                    |
|      |                                                               |                                                                                                    |
|      |                                                               | ليطديك                                                                                                    |
|      | مىلىدىغۇر قۇمۇلغاندۇ. يېرىم يون كىلە <sup>رى</sup> لارىتى بۇر |                                                                                                    |
|      |                                                               |                                                                                                    |
|      |                                                               |                                                                                                    |
| (0.) | with the states of                                            |                                                                                                    |

اداره كل فناورى اطلاعات واحدهاى ادغامى 1

4

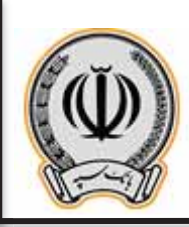

در کادر باز شده اطلاعات درخواستی را وارد نمایید

| p.a.                                                                                                    |               |           |  |
|----------------------------------------------------------------------------------------------------|---------------|-----------|--|
|                                                                                                    |               |           |  |
| and the second second se                                                                                                    |               |           |  |
|                                                                                                    |               |           |  |
|                                                                                                    |               | ليه       |  |
|                                                                                                    | 1             |           |  |
|                                                                                                    | میں<br>نہیں • | 1.4       |  |
|                                                                                                    | (117212)      | * تساريطي |  |
|                                                                                                    | [مىشر كاندر   | *         |  |
|                                                                                                    | -             |           |  |
|                                                                                                    |               |           |  |
|                                                                                                    |               |           |  |
|                                                                                                    |               |           |  |
|                                                                                                    |               |           |  |
| Victoria de la companya de la companya |               |           |  |

پس از وارد نموده اطلاعات گیرنده یا گیرندگان ، بر روی ادامه کلیک نمایید

|    |                                       | ا فت حد سد                                                                                                |
|----|---------------------------------------|----------------------------------------------------------------------------------------------------|
|    |                                       |                                                                                                    |
|    |                                       | a antipole allo<br>Antipole allo<br>Antipole allo<br>allo<br>allo<br>allo<br>allo<br>allo<br>allo<br>allo |
|    |                                       | د البناديك<br>وحين<br>البناديك                                                                            |
|    | المعاود علي 10 من 1000<br>المعادلة في | ان منظر کامر<br>موجعتهای عقب                                                                              |
|    |                                       |                                                                                                    |
| 62 | HT MALANCE -                          | award .                                                                                                   |

پس از کلیک بر روی ادامه ، اطلاعات جهت تایید نهایی برای کاربر نمایش داده می شود ، در صورت تایید ،بر روی ثبت کلیک نمایید

| 14 C |                                                                                                    | ياسيل<br>مدين              | č 👰           |
|------|----------------------------------------------------------------------------------------------------|----------------------------|---------------|
|      |                                                                                                    | مربعي والجد مشجعات جگ عياد | - 11          |
|      |                                                                                                    | Manual Color Manual        | ~ []          |
|      |                                                                                                    | alatika tuun sha           | inter (17)    |
|      |                                                                                                    | 19-2-193                   | • D           |
|      |                                                                                                    |                            | in M          |
|      | The state of the state of the s | ليدلديك<br>ها معرياتين     | with Ell      |
|      |                                                                                                    | الو) سندفا منهي            | and the       |
|      |                                                                                                    |                            |               |
|      |                                                                                                    |                            | B             |
|      |                                                                                                    |                            | 4 10          |
|      |                                                                                                    |                            | dependent.    |
|      |                                                                                                    |                            |               |
|      |                                                                                                    |                            | der dass bach |
| 0.3  | Adribudin ()                                                                                                    | and a                      | Jan an Ale    |

پس از ثبت چک ، رسید ثبت برای مشتری نمایش داده می شود.

| and the Co                   |                                                                                                    |                                               |
|------------------------------|----------------------------------------------------------------------------------------------------|-----------------------------------------------|
| - 1                          | ينبية فشرك                                                                                                    |                                               |
| ~ 5                          | and the state of the state of t | والمحمد والمحمد فالله وفراقه والمعرف فالمراجب |
| Join T                       | There are a series of the second                                                                                                    |                                               |
| E                            | warms by-                                                                                                    |                                               |
| and the                      | (Augusta Saman Sala                                                                                                    |                                               |
| E                            | يەن مۇسىل                                                                                                    |                                               |
| and an effect of             | de altais                                                                                                    |                                               |
|                              | یک میکرر کامدر<br>برا مشترف میشر                                                                                                    | محملية حتى 1 1975م 1975<br>مؤسسة فراندر       |
| []                           | []                                                                                                    |                                               |
| - 8                          |                                                                                                    |                                               |
| ىلىرىيەرلى<br>ئۇمۇلارىتىدىرە |                                                                                                    |                                               |
| - martine                    |                                                                                                    |                                               |
| Star Strate Starte           |                                                                                                    |                                               |
| and a start                  | A-14                                                                                                    | He was and the                                |

اداره کل فناوری اطلاعات واحدهای ادغامی 1

6

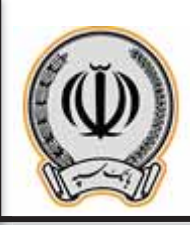

7

جهت استعلام چک های ثبت شده ، کاربر می تواند از منوی چک و ثبت چک ، شماره چک صیادی را وارد و اطلاعات گیرنده چک را مشاهده نماید.

| inden @                                                   |                                    |                                | 6.4 |
|-----------------------------------------------------------|------------------------------------|--------------------------------|-----|
| - 11                                                      | رست مشترك                          |                                |     |
| - 53                                                      | A monormal commence                |                                |     |
| ~~ II                                                     | 11-1-1 Sec.                        |                                |     |
| * D                                                       | ಬ್ದೇಷ್ಠ ಕಲ                         |                                |     |
| 46                                                        | Brisking A. (1995). Sam Act        |                                |     |
| utur El                                                   | ید. اید سال                        |                                |     |
| use of                                                    | de silves                          |                                |     |
|                                                           | الدو منظر القبر<br>الواسلية: البقر | مسترجبون 10 <sup>00</sup> مالا |     |
| ~ II                                                      |                                    |                                |     |
| 100                                                       |                                    |                                |     |
| alayanayda<br>Baya Abinayanay<br>Anadasa<br>Baya Abinayan |                                    |                                |     |
| march Johns                                               |                                    | Million O                      | 0 J |

## 2-2- تایید یا رد چک

جهت تایید یا رد چک ، وارد منوی مذکور می گردد.

|            | at many at                                                       | startenit side state                                                                                                    | لديديد 🚺                 | منبينات 1                   |                          |
|------------|------------------------------------------------------------------|----------------------------------------------------------------------------------------------------|--------------------------|-----------------------------|--------------------------|
|            | Walderline ( prod                                                | Series and a state for a dear-                                                                                                    | Receivedeence            | An other splaces in the set | and care colors and care |
| ~          | مراد میده ماد ایر اشت. بر این<br>مدیر ۱۹۹۰ میر کند داشتند هر باد | Set only to induce your advised                                                                                                    | ميندا بي گريه درونو کند. | and some (and all they      | والمبتدلي المحاسبين الس  |
|            | Land M. H. W. W. W. W.<br>Rein, Carrier M. Marine<br>Michae      | and and the property of the second second se |                          |                             |                          |
|            |                                                                  |                                                                                                    |                          |                             |                          |
| -          |                                                                  |                                                                                                    |                          |                             |                          |
| - test     |                                                                  |                                                                                                    |                          |                             |                          |
| 1          |                                                                  |                                                                                                    |                          |                             |                          |
|            |                                                                  |                                                                                                    |                          |                             |                          |
|            |                                                                  |                                                                                                    |                          |                             |                          |
|            |                                                                  |                                                                                                    |                          |                             |                          |
| 1          |                                                                  |                                                                                                    |                          |                             |                          |
| -<br>-<br> |                                                                  |                                                                                                    |                          |                             |                          |

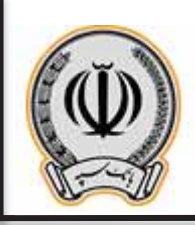

جهت تایید یا رد چک ، کاربر پس از ورود به این منو ، اطلاعات درخواستی را وارد می نماید.

| - 11                                | and the system                                                                                                    |      |
|-------------------------------------|----------------------------------------------------------------------------------------------------|------|
| ~ 51                                | and a start of the start of the |      |
| ~~ (2)                              |                                                                                                    |      |
| ·~ 0                                |                                                                                                    |      |
| ~ <u>}</u>                          |                                                                                                    |      |
| 1.4. El                             |                                                                                                    |      |
| un 1                                |                                                                                                    |      |
| JH ()                               |                                                                                                    |      |
| B                                   |                                                                                                    |      |
| - 23                                |                                                                                                    |      |
| ala mana dan<br>Kabulat kana dana d |                                                                                                    |      |
| Aper States                         |                                                                                                    |      |
| and present                         | ð                                                                                                    | (a.) |

پس از وارد نمودن شناسه صیادی ، اطلاعات چک نمایش داده می شود و کاربر می تواند چک را تایید یا رد نماید.

| inideni 👰                                                     |                                                                                                    |                                       |     |
|---------------------------------------------------------------|----------------------------------------------------------------------------------------------------|---------------------------------------|-----|
| - 0                                                           | میں دورہ جگ میں                                                                                                    |                                       |     |
| ~ 83                                                          | المراجع والمحافظ والمحافظ المحافظ والمراجع والمراجع المحافظ والمحافظ والمحافظ | المكرم فيولد فيود اللمكرك والمحاد بطب |     |
| ~~ E                                                          | Renation - sesse                                                                                                    |                                       |     |
|                                                               | w,4 wig ) 500                                                                                                    |                                       |     |
| 4012                                                          | Martin The State                                                                                                    |                                       |     |
| 11.44 El                                                      |                                                                                                    |                                       |     |
|                                                               | de ales                                                                                                    |                                       |     |
|                                                               | الله منظير القبر.<br>برا مقدوله مقدر                                                                                                    | مسید سی دیده است.<br>منبعہ بیان       |     |
| 10                                                            |                                                                                                    |                                       |     |
| 4 🖽                                                           | - Instalación                                                                                                    |                                       |     |
| بالارسادية.<br>منبع مالا مساوية.<br>مساولة من<br>الفسارية منه |                                                                                                    |                                       |     |
| and A fairly fait                                             | -                                                                                                    | Alt and Arts (                        | 0.3 |

اداره كل فناوري اطلاعات واحدهاي ادغامي 1

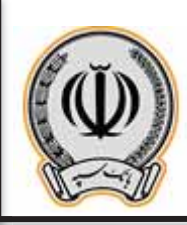

smitra @ D.\* تابيد بارد جگ عياد -- 待 ~問 الم ماديد گردن آزار عند ماد مرد البياد حيد ا 200 ----Statistics. adda hore - Sie 1 Mar 10 H-LOUIS . And Ke ways Ell مدسل -44.4 Acallet 34.0 -4 22 and a state asteau netter. والمديارد وقد عياد A forderas 0.1 and the state of a state of a sta

پس از کلیک بر روی تایید ، اطلاعات چک نمایش داده می شود ، در صورت موافقت ، بر روی ثبت کلیک نمایید.

پس از ثبت ، رسید برای مشتری نمایش داده می شود.

| 13 mm (19)                                                       |                                |                                   |        |
|------------------------------------------------------------------|--------------------------------|-----------------------------------|--------|
| - 11                                                             | يعند فننزله                    |                                   |        |
| ~ 53                                                             |                                |                                   |        |
| And a                                                            | the second states              |                                   |        |
| •~~ D                                                            | wa wa 1                        |                                   |        |
| -HK                                                              | Brancia Brancia                |                                   |        |
|                                                                  | at and a                       |                                   |        |
| in sec of                                                        | anders                         |                                   |        |
|                                                                  | کار منظر کاهی<br>ما منبذی جنبر | شماره ملی و ۲۰۰۵ می<br>محمد ایالی |        |
| B                                                                |                                |                                   |        |
| 4 10                                                             |                                |                                   |        |
| چک و ست و یک<br>انتخاب است میں ت<br>انتخاب است<br>انتخاب است میں |                                |                                   |        |
| and Julian                                                       | ينفي ا                         | الم يعد العام العام               | - (o J |

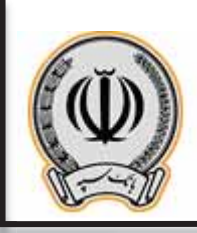

## <u>-3-2</u> انتقال چک

جهت انتقال چک به شخص دیگر از منوی انتقال چک صیاد می توان استفاده نمود.

| (d) seams                 | A Automation           | 4444                       | A manual strate                  | denues de                                                         | ,                |
|---------------------------|------------------------|----------------------------|----------------------------------|-------------------------------------------------------------------|------------------|
| And some walky a And some | Second data to ball on | An and the spiller set sum | مرعد الدريعة بالرديدة            | Second Street Street                                              | 1.0              |
| where mail of the fe      | addeering of the       | and the second second      | All shares and an end of the set | al a contra por des trans dels<br>de se alastra est est estas por | ~                |
|                           |                        |                            |                                  | man it is in most with                                            | 14.              |
| <u></u>                   |                        | _                          | _                                |                                                                   |                  |
|                           |                        |                            |                                  |                                                                   | -                |
|                           |                        |                            |                                  |                                                                   |                  |
|                           |                        |                            |                                  |                                                                   | 44.4             |
|                           |                        |                            |                                  |                                                                   | 44.1<br>J        |
|                           |                        |                            |                                  |                                                                   | 3. 7 3           |
|                           |                        |                            |                                  |                                                                   | 3. 7 3           |
|                           |                        |                            |                                  |                                                                   | 3<br>7<br>4<br>4 |

پس از ورود به منوی مربوطه ، شناسه صیادی را وراد نموده و بر روی ادامه کلیک نمایید.

| and the Co                                   |                                                                                                    |           |
|----------------------------------------------|----------------------------------------------------------------------------------------------------|-----------|
| - ñ                                          | لطاريك ليزد                                                                                                    |           |
| - 13                                         | and a second at the second second sec |           |
| Ti                                           | المحدومات بيد<br>أحدومات بيد                                                                                                    |           |
| * 🛙                                          |                                                                                                    |           |
| ++ E                                         |                                                                                                    |           |
| 1 E                                          |                                                                                                    |           |
| na d                                         |                                                                                                    |           |
|                                              |                                                                                                    |           |
| B                                            |                                                                                                    |           |
| -                                            |                                                                                                    |           |
| Artenda<br>Nartendaria<br>Ardeni<br>Nardenia |                                                                                                    |           |
| - L Jonator                                  |                                                                                                    | الم عد عد |

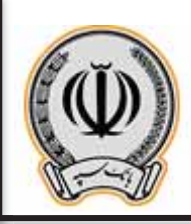

پس از وارد نمودن شناسه چک ، اطلاعات چک نمایش داده می شود ، جهت انتقال چک حتما می بایست فیلد بابت و اطلاعات گیرنده چک تکمیل گردد.

|              | النفاذ بك البناد                                                                                                    |                                                    |    |
|--------------|----------------------------------------------------------------------------------------------------|----------------------------------------------------|----|
|              | 19                                                                                                    |                                                    |    |
| ر<br>ماند    | warder two two                                                                                                    |                                                    |    |
| إسرو         | 17.00 (17.00) (17.00)  |                                                    |    |
| i-+ )        | and the second second                                                                                                    |                                                    |    |
| ا منهنده     | a. dep                                                                                                    |                                                    |    |
| -            | ان بیشر کاشن<br>برکانیدی بیش                                                                                                    | مستجنب دانا د ۲۰۲۰<br>بنیت این                     |    |
| sist 1       |                                                                                                    |                                                    |    |
|              | ، سرطریک<br>*** (مناط                                                                                                    |                                                    |    |
|              | ليشبع                                                                                                    |                                                    |    |
| ile to a set | - the second second sec |                                                    |    |
| -            | de vila de                                                                                                    |                                                    |    |
| An Although  |                                                                                                    | والارتباط الالالا ألينام ومرتقاه البوط البلد متنية |    |
| [ بيوان      | uith and                                                                                                    |                                                    |    |
|              |                                                                                                    | Alternation ()                                     | 02 |

پس از وارد نمودن گیرنده چک و بابت ، بر روی گزینه ادامه کلیک نمایید.

| Upo and                             | Plannet Prov              |                                                    |  |
|-------------------------------------|---------------------------|----------------------------------------------------|--|
|                                     | بينانه البرانية           |                                                    |  |
| Nervice St                          | 17-4-1/10                 |                                                    |  |
|                                     | \$835-PT-1-01-F(11115f-1) |                                                    |  |
| -                                   | حربه مسكن                 |                                                    |  |
| بداند بک                            |                           |                                                    |  |
| یکرا سیطینی کارا<br>حکا مشیقها دیا  | مر.<br>مد                 | شنماره على 1 12 <sup>-10</sup> 1999<br>ملينة لوادر |  |
|                                     |                           |                                                    |  |
| يد يك                               |                           |                                                    |  |
|                                     | دور مقتبي                 |                                                    |  |
| ىلىد يىك                            |                           |                                                    |  |
| togate                              |                           |                                                    |  |
| رماند مد                            |                           |                                                    |  |
| بلور بالى ــــلغان<br>من مشترها: «ي | ينغر<br>مدر               | شنطنه هنره الله 7.77 مه<br>مشنه لوفر               |  |
| 4                                   | 120                       |                                                    |  |

اداره کل فناوری اطلاعات واحدهای ادغامی 1

11

پس از نمایش اطلاعات ، کاربر در صورت کلیک بر روی انتقال ، می تواند چک مربوطه را به شخص دیگری واگذار نماید.

| <b>9</b> #                                        |                                           |                                               | A martine                                                 |
|---------------------------------------------------|-------------------------------------------|-----------------------------------------------|-----------------------------------------------------------|
|                                                   |                                           | بریسی و تابید مشخصان بگ میاد                  | ~ fì                                                      |
|                                                   |                                           | Mining Part Standard                          | ~ 53                                                      |
|                                                   |                                           | alatan t gine                                 | Aug. [7]                                                  |
|                                                   |                                           | 19-1-1995                                     | ۵ 🛙                                                       |
|                                                   |                                           |                                               | 40                                                        |
|                                                   | شمودهی این ۲۰ ۱۳ د<br>مستودهی این ۲۰ ۱۳ د | کردگان مک<br>موادش سلطانیکس<br>مواهنگوه میشور | 1.11 El                                                   |
|                                                   |                                           |                                               | ا> سبب<br>0 غد                                            |
|                                                   |                                           |                                               | ~~ B                                                      |
| بدند<br>معدمی الا ۱۹۰۰<br>معدمی الا ۱۹۰۰<br>متعدد |                                           | 4 🖽                                           |                                                           |
|                                                   |                                           |                                               | dig baarah<br>Maar baad dibada<br>Mar digad<br>Mar digada |
| (0)                                               | that many day (1)                         | واللدى                                        | - A forse Auto                                            |

در پایان ، رسید انتقال چک به شخص دیگر برای مشتری نمایش داد می شود.

| suidered (   |                                                                                                    |                                      |
|--------------|----------------------------------------------------------------------------------------------------|--------------------------------------|
| sir          | رسد متدرق                                                                                                    |                                      |
| -            | <ul> <li>A strategy in the strategy is the strategy in the strategy is the strategy in the strategy is strategy in the strategy is strategy in the strategy in the strategy is strategy in the strategy in the strategy in</li></ul> |                                      |
| 100          | 10                                                                                                    |                                      |
| بندعه        | valde I die                                                                                                    |                                      |
| ~*           | 94-4-4-1 (274-)-Pr                                                                                                    |                                      |
| -            |                                                                                                    |                                      |
|              | مرماند بك                                                                                                    |                                      |
|              | الله بالر سلطنانين.<br>بوج بشرفة عليكر                                                                                                    | شمیش ملی و کرد = ۲۱ + +<br>مشت قبادی |
|              |                                                                                                    |                                      |
| 4            |                                                                                                    |                                      |
| deterry.     |                                                                                                    |                                      |
| dar de       |                                                                                                    |                                      |
| Sec. Sec. La |                                                                                                    |                                      |
| and finites  |                                                                                                    | (o) to                               |

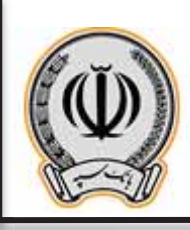

# 3- سپرد های مشترک و حقوقی 3-1- ثبت چک(مشترک / حقوقی)

جهت ثبت چک بر روی گزینه ثبت چک صیاد کلیک نمایید و شناسه چک صیادی را وارد نمایید.

|                    |                                                                                                    |                                          | 81.4- |
|--------------------|----------------------------------------------------------------------------------------------------|------------------------------------------|-------|
| 17                 | يسد جله عبداد                                                                                                    |                                          |       |
| ~ [3]              | and when the first part of the second second s                                                                                                    |                                          |       |
| paine [2]          | Risson Print Print |                                          |       |
| **** 🛙             |                                                                                                    |                                          |       |
| 140 P.             |                                                                                                    |                                          |       |
| El                 |                                                                                                    |                                          |       |
| ~~ d               |                                                                                                    |                                          |       |
|                    |                                                                                                    |                                          |       |
| ~~ B               |                                                                                                    |                                          |       |
| 4 🛅                |                                                                                                    |                                          |       |
| daturate<br>Recent |                                                                                                    |                                          |       |
|                    |                                                                                                    |                                          |       |
| and the states     |                                                                                                    | an an an an an an an an an an an an an a | (0)   |

در منوی باز شده ، اطلاعات درخواستی را تکمیل نمایید و بر روی افزودن گیرنده کلیک کنید

| and le                      |                                                                         |
|-----------------------------|-------------------------------------------------------------------------|
| - 540                       | ت به مند                                                                |
| -                           | ا سردن بند                                                              |
|                             | Manurer Tall and a start and a                                          |
| بنيو                        |                                                                         |
| 2.0                         |                                                                         |
| · income                    | ಮೇ ಹಸ್ಮಾನ                                                               |
| tes field                   |                                                                         |
| - Jul                       | أليدائد بك                                                              |
|                             | ంద్రమం వర్తులో ఉంది. స్పట్ల ఉందర్గి మరి సర్మా ఉంద్రలో వరిగోతి సంభ సర్యం |
| à                           | atta atta                                                               |
| stig No. 1                  |                                                                         |
| ی بیان در می می ا<br>بی مید |                                                                         |
| New data/fe                 |                                                                         |
| and hales                   |                                                                         |
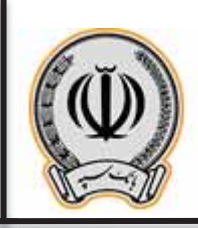

در کادر باز شده اطلاعات درخواستی را وارد نمایید

| ee.                                     |            |                |  |  |
|-----------------------------------------|------------|----------------|--|--|
|                                         |            |                |  |  |
|                                         |            |                |  |  |
|                                         |            |                |  |  |
|                                         |            |                |  |  |
|                                         | 1.         |                |  |  |
|                                         | میں<br>دور | Carden -       |  |  |
|                                         | Taulitite  | "مىرىدىكى<br>م |  |  |
|                                         | 1          |                |  |  |
|                                         | -          |                |  |  |
|                                         |            |                |  |  |
|                                         |            |                |  |  |
|                                         |            |                |  |  |
| - 10 - 10 - 10 - 10 - 10 - 10 - 10 - 10 |            |                |  |  |

پس از وارد نموده اطلاعات گیرنده یا گیرندگان ، بر روی ادامه کلیک نمایید

| straighter ()                                                         |                                                                                                    |                                             | D/#  |
|-----------------------------------------------------------------------|----------------------------------------------------------------------------------------------------|---------------------------------------------|------|
| - 11                                                                  | لب یک عباد                                                                                                    |                                             |      |
| ~ 5                                                                   | ، سرددیک                                                                                                    |                                             |      |
| A-10. (2)                                                             | IPPLOT 7-17", Algorithm                                                                                                    |                                             |      |
| 9 D                                                                   | The state of the state of the s |                                             |      |
| Ha K                                                                  | statustiche sek*                                                                                                    |                                             |      |
| B                                                                     | المتاديد                                                                                                    |                                             |      |
|                                                                       | - main (*                                                                                                    |                                             |      |
| ur 0                                                                  | ليطديك                                                                                                    |                                             |      |
| B                                                                     | انلو معنی رمانی<br>بوع مشترفه، میدی                                                                                                    | مطرع ملي المراجعة المراجعة.<br>طبيعة المالي | 2    |
| - <b>1</b>                                                            |                                                                                                    |                                             |      |
| یک و میلا کی<br>میروند کار میلا<br>میروند کرد میرو<br>میروند کرد میرو |                                                                                                    |                                             |      |
| and particular                                                        |                                                                                                    | ATTALANA (                                  | (o.) |

اداره کل فناوری اطلاعات واحدهای ادغامی 1

14

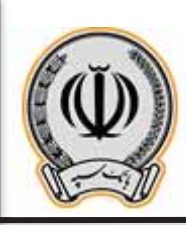

پس از کلیک بر روی ادامه ، اطلاعات جهت تایید نهایی برای کاربر نمایش داده می شود. در کادر بالا ، به دلیل اینکه سپرده مشترک / حقوقی می باشد ، می بایست امضادارهای سپرده این ثبت چک را در اینترنت بانک شخصی خود تایید نمایند.

| D <sup>2</sup> |                                              | and a second second sec |
|----------------|----------------------------------------------|----------------------------------------------------------------------------------------------------|
|                |                                              | and the state of the state of t |
|                |                                              | and a second and the second and the second and the second and the second and the second and the second and the                                                                                                    |
|                | ينه غان مر تيو.                              | and a start of the start of the |
|                |                                              | اللي ماريك (1994) المركز المركز المركز المركز المركز المركز المركز المركز المركز المركز المركز المركز المركز ال                                                                                                    |
|                |                                              | ware ware                                                                                                    |
|                |                                              | and the second second s |
|                |                                              | الإمريب المساقديك                                                                                                    |
|                | المعلية مالين و 1994 م يا 19<br>ملينية جيفتي | الله مندر بدلد.<br>ان کار ان ما مید                                                                                                    |
|                |                                              | 🔛                                                                                                    |
|                |                                              |                                                                                                    |
|                |                                              |                                                                                                    |
|                |                                              | See Street Street                                                                                                    |
|                |                                              | And the second second                                                                                                    |
| 0.7            | ال بشاهريك، 1944                             | man to for the second                                                                                                    |

پس از کلیک بر روی ثبت ، قسمت اطلاعات چک و تایید کنندگان نمایش داده می شود ، در کادر انتهایی ، می توان تاریخ انقضا و عنوان درخواست را وارد نمایید(الزامی می باشد.)

| sile               |             | ایست در تواست به کارونیه     |                        |                                                                                                    |           |                                                                                                    |
|--------------------|-------------|------------------------------|------------------------|----------------------------------------------------------------------------------------------------|-----------|----------------------------------------------------------------------------------------------------|
| ~                  |             | Aut No. of B                 |                        |                                                                                                    |           |                                                                                                    |
| pine .             |             | 1015                         |                        | And Annual<br>Angle Angle - State - State State<br>- State - State - |           | effectuals of the gas where the<br>are worth their sufficient constraints<br>in the first state and the state of the<br>and the state of the state of the state of |
| N <sub>a</sub> le. |             |                              |                        | to deal                                                                                                    |           | and the second second                                                                                                    |
|                    |             | -                            |                        | التلوطر التلف                                                                                                    | يوم شارك  | جان ( فهر الكرك الكرك الكر                                                                                                    |
| A-10               |             | 9                            | -                      | Plane 21.P                                                                                                    | اللبلين ا | for two out indials and                                                                                                    |
| البقانعا           |             |                              |                        |                                                                                                    |           |                                                                                                    |
| -                  | a 🗌         | wheteet                      |                        |                                                                                                    |           | المنظر مثل الرائي<br>ويحد بيه معراقه ا                                                                                                    |
| 40                 |             | second he                    | and the                |                                                                                                    |           | al de                                                                                                    |
|                    | 1           | ويوسان الدينين والمحد فيتازم | بالمراجبة فيناه مواهدت |                                                                                                    |           | Starting .                                                                                                    |
| -                  |             | 20000                        |                        |                                                                                                    |           | salar - Mar                                                                                                    |
| - 41               | -           | Autoral States               | H May                  |                                                                                                    |           |                                                                                                    |
| -                  |             |                              | _                      |                                                                                                    |           |                                                                                                    |
| -                  | 1           | -                            |                        |                                                                                                    |           |                                                                                                    |
| intel              |             |                              |                        |                                                                                                    |           |                                                                                                    |
| - CA               | California. |                              |                        | Att standing ()                                                                                                    |           | 01                                                                                                    |

اداره كل فناورى اطلاعات واحدهاى ادغامى 1

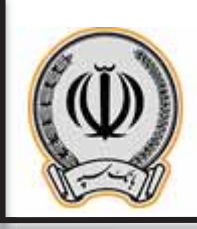

پس از وارد نمودن اطلاعات درخواستی در مرحله قبل ، صفحه ای با عنوان تایید ارسال درخواست به کارپوشه برای کاربر نمایش داده می شود و در صورت تایید آن ، می بایست بر روی ثبت کلیک نماید.

| anistra @ |                                                                                                    |                                                                                                    | ie. |
|-----------|----------------------------------------------------------------------------------------------------|----------------------------------------------------------------------------------------------------|-----|
| - ñ       | تليك لرساد مرابواست به كاربوشه                                                                                                    |                                                                                                    |     |
| ~ []      | and manufacture and the distribution of the second second s | وعلية                                                                                                    |     |
| Aug. [7]  | ( and a g )                                                                                                    | The second second second second second second second second second second second second second second second se | 1   |
| •~~ B     | 1979 Verdagebalan<br>Mentalista                                                                                                    | Se chankie<br>Ada dag "correct das Sim<br>united particulation (Bas chances                                     |     |
| +-12      |                                                                                                    | da danf.                                                                                                    |     |
| **** El   | A an an an an an an an an an an an an an                                                                                                    | habilaterine<br>Balance                                                                                         |     |
| una d     |                                                                                                    |                                                                                                    |     |
| us Ø      | desire the sector                                                                                                    |                                                                                                    |     |
| e II      | يان مان الله المحمد الماني من الله الماني الله الماني الله الماني الله الماني الله الماني الله الماني الله الم                                                                                                    |                                                                                                    |     |
| - 1 E     | المانية 44 معينة تلك يوك<br>المحاسبة 11-10/11                                                                                                    |                                                                                                    |     |
| ~~ B      | بېيدىرىيىت يېلەت قوم غوك كەركار                                                                                                    |                                                                                                    |     |
| - 13      | (atta)                                                                                                    |                                                                                                    |     |
|           |                                                                                                    |                                                                                                    | (   |

در نهایت ، رسید ارسال درخواست به کارپوشه برای کاربر نمایش داده می شود ، حال هر یک از تایید کنندگان می بایست به اینترنت بانک خود مراجعه و از قسمت کارپوشه نسبت به تایید این درخواست اقدام نمایند.

| . 3  | رميد ارساد در تواست به کارونيه                                                                                                    |                                                                                                    |                    |                                      |             |
|------|----------------------------------------------------------------------------------------------------|----------------------------------------------------------------------------------------------------|--------------------|--------------------------------------|-------------|
|      |                                                                                                    | المحادث.<br>وقد محادث المحادث وجارب الرغين مود المحادث المحادث الم                                                                                                    |                    |                                      |             |
| 6    | مراد میاراد وی از این از این ایک ایک ایک ایک از طری                                                                                                    | and participant in the last                                                                                                    |                    |                                      |             |
| . u. | an and a second star with the second star and a second star and a second star and | and the set of a chain of a constraint of the constraint of the co |                    |                                      |             |
|      | ( ( AN N. 1)                                                                                                    |                                                                                                    | Constant of the    |                                      |             |
| -    | 1993 Distance Andres<br>March (March 1994 - Jammer Andre                                                                                                    |                                                                                                    | house of the films | ريادينه.<br>ما توبد ميك              |             |
| -    |                                                                                                    |                                                                                                    | adul               |                                      |             |
|      | -                                                                                                    |                                                                                                    | 5                  | مستنب الرياد ويس                     | -dealer dat |
|      |                                                                                                    | مەرىي بەۋىي                                                                                                    |                    | 10.010                               |             |
| به 🧕 |                                                                                                    |                                                                                                    |                    |                                      |             |
|      | Annual Strive Transmitte                                                                                                    | sumer                                                                                                    | deres              | كال معتديا كالمديد كالم سعد بنت يوان |             |
|      | 17-4-1477 Auropa                                                                                                    |                                                                                                    | -                  | أدى سعيد بلب رواب                    |             |
|      | مدينات بياسانوس مركب أب                                                                                                    | الدين فار                                                                                                    |                    | ادد سعد بساروب                       |             |
|      | and a second second                                                                                                    |                                                                                                    |                    |                                      |             |
|      |                                                                                                    |                                                                                                    |                    |                                      |             |
|      |                                                                                                    | 1                                                                                                    | statute a          |                                      | Con 1       |

اداره كل فناورى اطلاعات واحدهاى ادغامى 1

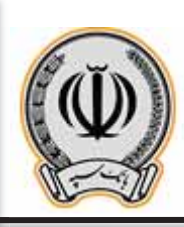

## 2-3 تایید یا رد چک توسط تاییدکنندگان (مشترک / حقوقی)

هر یک از تایید کننگان پس از ورود به اینترنت بانک شخصی خود ، به قسمت کارپوشه وارد می شوند

| - 444       | and)       | -MARINE           | 11.117 ( آور الم  | 199      |                  |                |                                       |                                                   |                    |                |
|-------------|------------|-------------------|-------------------|----------|------------------|----------------|---------------------------------------|---------------------------------------------------|--------------------|----------------|
|             | Fit 11,000 | rate .            |                   |          |                  |                |                                       |                                                   |                    |                |
|             | -          |                   | Name Adda         | 444      | كربونية الروانية | Wighted State  | Wanted Street                         | and the second                                    | 115                |                |
| And the lot | 114,123    | A                 | representation of | 1.114.44 | 1.444-th         |                |                                       |                                                   | يغايف              | 0 1            |
| 1000        | 12.010     |                   | 14140-01100-011   |          | ÷.               |                | -                                     | - 14                                              | 144.64             | 0 1 1          |
| 10.000 B    |            | - AL              | hards-telleptics  | 77,0-0,  | 77(0-1-++        | 3±             | ÷                                     |                                                   | 144.64             | 0 🖁 🗮          |
| See.        |            | 1                 | Hat residents a   | Briant   | ÷                |                |                                       | 32                                                | 42.62              | 0 2 1          |
|             | ante       | to and the second | - Advidence       |          |                  |                |                                       |                                                   |                    | B.G.           |
| and a       |            |                   |                   |          |                  |                |                                       |                                                   |                    |                |
|             |            | 42.44             | 10                |          |                  | 1414           | ( JAI                                 |                                                   |                    | um @           |
| 200,648.0   |            |                   |                   | 10+1     | دين              | 104 Au 2,071   |                                       |                                                   |                    | 1.1.1          |
| 1.000       |            |                   | 14                | 11.15    | ال الياد (       | 10,00,00,00    | ما در در از این<br>در از در در از این |                                                   | al a second a sur- | 1.000          |
|             |            |                   | ود الأرب          | 84,919   | -144             | ing) Ay 81,740 | A LAND A                              | ر بالثني ليليا و سائناتوه اوات.<br>معتود من البود | فرتصر والباما      | وماتعد برصود   |
| 0           |            |                   | 38.0              | 1.4.4.14 | 344              | 444,510        | Alter Multin                          | مريقه وادلعام بالتش                               | بعادرائر اردملوا   | le disasterida |
| 1           |            |                   | 544.00            | - T()))- |                  | and the PECTA  |                                       |                                                   |                    |                |
| 63          |            |                   |                   |          |                  |                |                                       |                                                   |                    |                |
|             |            |                   |                   |          |                  |                |                                       |                                                   |                    |                |
| est i       |            |                   |                   |          |                  |                |                                       |                                                   |                    |                |
|             | al and     |                   | 1                 |          |                  |                |                                       |                                                   |                    |                |

پس از کلیک بر روی کارپوشه ، در قسمت درخواست های عملیاتی ، عملیات مربوط به ثبت چک صیاد قابل مشاده می باشد و می بایست بر روی آن کلیک نماید تا اطلاعات تکمیلی در پایین صفحه نمایش داده شود.

| ت تایید درخواست بر روی آن کلیک نمایید. | جهت |
|----------------------------------------|-----|
|----------------------------------------|-----|

| inter @       |                                                                                                    |                             |                                                                                                    |             |                 |                                                                                                    |
|---------------|----------------------------------------------------------------------------------------------------|-----------------------------|----------------------------------------------------------------------------------------------------|-------------|-----------------|----------------------------------------------------------------------------------------------------|
| - n           | the draw where                                                                                                    | موجد برجا المحاد الوجاد بيد |                                                                                                    |             |                 |                                                                                                    |
| ~ 0           | alder - Are                                                                                                    |                             | L.Marian                                                                                                    | hereas -    |                 | Later.                                                                                                    |
| : And an (17) | And Restore - APROPERTY - Star 1                                                                                                    | يتلاغين مناد آريادك         | سوي                                                                                                    | municed and | - in-pipa       | Thejul/T                                                                                                    |
| 0             |                                                                                                    |                             |                                                                                                    |             |                 |                                                                                                    |
| -R            |                                                                                                    |                             |                                                                                                    |             |                 |                                                                                                    |
| 11.40 B       | 1 1 1 200 1 1 1 1 1 1 1 1 2 2 2 2 2 2 2                                                                                                    | مدر وجد                     |                                                                                                    |             |                 | الملترجية (١٩٢) - الملترجية (١٩٢) - الملترجية (١٩٢) - الملترجية (١٩٢) - الملترجية (١٩٢) - الملترجية (١٩٢) - الم |
| له سب<br>م مر | 1987 - Angelon Angelon<br>Lank dechter Rosse<br>State<br>State | Million<br>Million          | (1-)//0                                                                                                    | der ter     | disal-stransmas |                                                                                                    |
|               | utur<br>A hanna                                                                                                    |                             | And the                                                                                                    |             | and her         |                                                                                                    |
| 4 10          | IP-APPA BARATAN BANATAN NAMA                                                                                                    | -                           | 18                                                                                                    |             |                 |                                                                                                    |
|               | درمین<br>اور اند سفیر کامن                                                                                                    |                             | <u>بد</u> م                                                                                                    |             | نر انت<br>مراجع | A                                                                                                    |
|               | اليرينية<br>ول الاسترينية:                                                                                                    |                             |                                                                                                    |             |                 |                                                                                                    |
|               |                                                                                                    |                             | THE STORE STORE S |             |                 |                                                                                                    |
| A             |                                                                                                    |                             | ېد بېرېليد ۲۹ م                                                                                                    |             |                 | 0.1                                                                                                    |

اداره کل فناوری اطلاعات واحدهای ادغامی 1

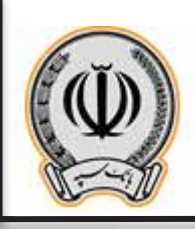

در کادر باز شده بر روی تایید درخواست کلیک نمایید.

|  |                       | to a second second     |  |  |
|--|-----------------------|------------------------|--|--|
|  | Internet and a second | Share and South at the |  |  |
|  |                       |                        |  |  |
|  |                       | المربوطيين المص        |  |  |
|  |                       |                        |  |  |
|  |                       |                        |  |  |
|  |                       |                        |  |  |
|  |                       |                        |  |  |
|  |                       |                        |  |  |
|  |                       |                        |  |  |
|  |                       |                        |  |  |
|  |                       |                        |  |  |
|  |                       |                        |  |  |
|  |                       |                        |  |  |
|  |                       |                        |  |  |
|  |                       |                        |  |  |

پس از تایید درخواست ، کاربر می تواند مراحل مربوط به ثبت کننده ، تایید کنندگان و اجرا کننده را مشاهده نماید.

| jara i      | New Looks                                            | میں دیکھی۔<br>والد کوہر دیک کردگار |                        | Market Market                                                                                                  | Hope US                                 | thuiside<br>thuiside |
|-------------|------------------------------------------------------|------------------------------------|------------------------|----------------------------------------------------------------------------------------------------|-----------------------------------------|----------------------|
| 4-a         | 1 + 14 Same + 11                                     |                                    |                        |                                                                                                    |                                         | بطرحه الا            |
| 10-10-0     | Same barre                                           |                                    |                        |                                                                                                    |                                         | - 1 ++ B             |
| Ang April 1 | میں در بواست 1000<br>اندر اور سے 1000<br>1000 - 1000 | Maria A                            | that the second second |                                                                                                    | ana ang ang ang ang ang ang ang ang ang |                      |
| UNIT I      | The State State State                                |                                    |                        |                                                                                                    |                                         |                      |
|             | and as                                               | 21                                 | And Real Procession    | e de face                                                                                                    | 1 MAA TOP                               |                      |
| -41         |                                                      | -                                  | - Margo (A.F. Saman    | and and a second second second second second second second second second second second second second second se | والاجد ليعر لرك                         |                      |
| charm 1     | and and In                                           |                                    |                        |                                                                                                    | بار البلب                               |                      |
| -           | and the                                              | 4                                  | additudes 1            | -                                                                                                    | PAL 2                                   |                      |
|             | 1000                                                 |                                    |                        |                                                                                                    |                                         |                      |
|             | ی کار موجود باد<br>اس مورد -                         |                                    |                        |                                                                                                    |                                         |                      |
| 4           |                                                      |                                    | Allenand               |                                                                                                    |                                         | 0.1                  |

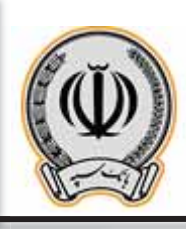

### 3-3- اجرای درخواست ثبت چک (مشترک / حقوقی)

پس از تایید هر یک از تایید کنندگان ، حال درخواست ثبت چک آماده اجرا توسط ثبت کننده درخواست می باشد . کاربر می بایست بر روی ارسال برای اجرای درخواست کلیک نماید.

|     | Contraction of the local division of the local division of the loc |                                                                                                    |                                        |                               |                                                                                                    |                  |                      |
|-----|----------------------------------------------------------------------------------------------------|----------------------------------------------------------------------------------------------------|----------------------------------------|-------------------------------|----------------------------------------------------------------------------------------------------|------------------|----------------------|
|     | andre in t                                                                                                    | میلید<br>این باد بید                                                                                           | مياد دين.<br>بيان ايون ايراد ال بار ال | ومعت برخوانت<br>سندار این     | in-n-come                                                                                                    | 174-1-175        | Saugare -            |
|     |                                                                                                    |                                                                                                    |                                        |                               |                                                                                                    |                  |                      |
|     | V main ( 1)                                                                                                    | 20000                                                                                                    |                                        |                               |                                                                                                    |                  | -                    |
| -   |                                                                                                    |                                                                                                    |                                        |                               |                                                                                                    |                  | 0.00                 |
| 144 | مياند وسراة                                                                                                    | 910                                                                                                    |                                        |                               |                                                                                                    | Sec. Commence    |                      |
|     | ANY STATE                                                                                                    | 2000<br>1000<br>1000                                                                                           | an and suc                             | (freedown) (freedown)         |                                                                                                    | Part chose inter |                      |
| ~   | west -                                                                                                    |                                                                                                    |                                        | ( daa he<br>Umbuurt Pritaskaa | ere die Sie                                                                                                    | ala da ba        |                      |
|     |                                                                                                    | (14-1-14 ppl alides by 20-                                                                                     | 16                                     | 14(c) P4                      | de de la composition de la composition de la com |                  |                      |
|     | and all into                                                                                                    |                                                                                                    |                                        |                               | Terline to                                                                                                    |                  |                      |
| - 1 | and the second                                                                                                    |                                                                                                    |                                        | ulla unite 1                  | 1019 -                                                                                                    | Picer P          | مين ماسيري<br>مشيقين |
|     | And all could be                                                                                                    | The second second second second second second second second second second second second second second second s |                                        |                               |                                                                                                    |                  |                      |
|     | Maria and                                                                                                    | من بين<br>من يو مساول مارو 19 مير 19 مير 19 مير                                                                |                                        |                               |                                                                                                    |                  |                      |
| _   |                                                                                                    |                                                                                                    | · · · · · · · · · · · · · · · · · · ·  |                               |                                                                                                    |                  |                      |
|     |                                                                                                    | -                                                                                                    |                                        |                               |                                                                                                    |                  |                      |
|     | 10.000                                                                                                    |                                                                                                    |                                        | 102211111111                  |                                                                                                    |                  | 1                    |

در کادر باز شده بر روی تایید درخواست کلیک نمایید.

|  |                                                                                                    | بعيدته   |  |
|--|----------------------------------------------------------------------------------------------------|----------|--|
|  | مراجع المراجع مواجع من Will Mill and a static state and a state of the state of the state of the state of the st | لاس معدد |  |
|  | Mercoll of North Party of                                                                                        | -944.84  |  |
|  | and a state of the first of                                                                                      |          |  |
|  |                                                                                                    |          |  |
|  |                                                                                                    |          |  |
|  |                                                                                                    |          |  |
|  |                                                                                                    |          |  |
|  |                                                                                                    |          |  |
|  |                                                                                                    |          |  |
|  |                                                                                                    |          |  |
|  |                                                                                                    |          |  |
|  |                                                                                                    |          |  |
|  |                                                                                                    |          |  |
|  |                                                                                                    |          |  |

اداره کل فناوری اطلاعات واحدهای ادغامی 1

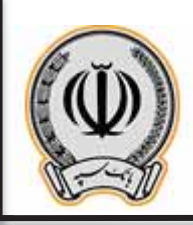

پس از اجرای درخواست ، چک مربوطه برای گیرنده ارسال می گردد.

|       | م اواستاد الله                                 | ر تينديدك سولد مم                                                               | والعشق الجنبل الوتينة مصبر         |                               |                      |                                   |                           |
|-------|------------------------------------------------|---------------------------------------------------------------------------------|------------------------------------|-------------------------------|----------------------|-----------------------------------|---------------------------|
|       |                                                | - Adular<br>Mare Record                                                         | مين بريون.<br>بريون المين الدول ال | ومغرة برغواسة.<br>جال         | 10-0-001             | interaction<br>(Recyclic)(24)     | Laad gale.<br>Herejai (FF |
|       | 1997 B 1                                       |                                                                                 | لستابرجة إذكارونية                 | يېلل                          | m_h.inml             | 19-11-12-12                       | 18-0-1/11                 |
| 14.00 |                                                |                                                                                 |                                    |                               |                      |                                   |                           |
| te.   | 1.000 1.0                                      | 20111114                                                                        |                                    |                               |                      |                                   | in the                    |
|       |                                                |                                                                                 |                                    |                               |                      |                                   | 0                         |
| -     | مينان در بواست ۲۰<br>ايد دار سراران            | 900                                                                             | a White a                          | 14                            | -Andrea -            | dailate man                       |                           |
| - UM  | Million Ballion                                | 19                                                                              | -الدواليين هير ه                   | The state of the second state |                      |                                   |                           |
| Ligt  | aufizi m                                       |                                                                                 |                                    | ( day b                       |                      |                                   |                           |
| 2     |                                                | (194-1)-1/10 (Said at ) date for the set                                        | - 20                               | The state of the second       | er die Sie<br>feinen | مرما روادارد.<br>ادروان اومر ترکت |                           |
|       | 446 all 100                                    | +                                                                               |                                    |                               | darded.              |                                   |                           |
| chart | A local                                        | and a second second second                                                      |                                    | there i                       | 1948                 | 1                                 | appendix and a            |
| - 48  | and a second second                            |                                                                                 |                                    |                               |                      |                                   |                           |
| - 104 | and the second                                 | (15                                                                             |                                    |                               |                      |                                   |                           |
|       | willie -                                       |                                                                                 |                                    |                               |                      |                                   |                           |
|       | ای که سهر می<br>امیر سایه، اب<br>ماهی امانه ور | ین بود<br>۸ بود ایران این به میدارد. تیرو ۲۹٬۱۷۹ -<br>ماهر بای به میدارد آین به | 1                                  |                               |                      |                                   |                           |
| L )   |                                                |                                                                                 |                                    | A.A. and the second           |                      |                                   | 00                        |

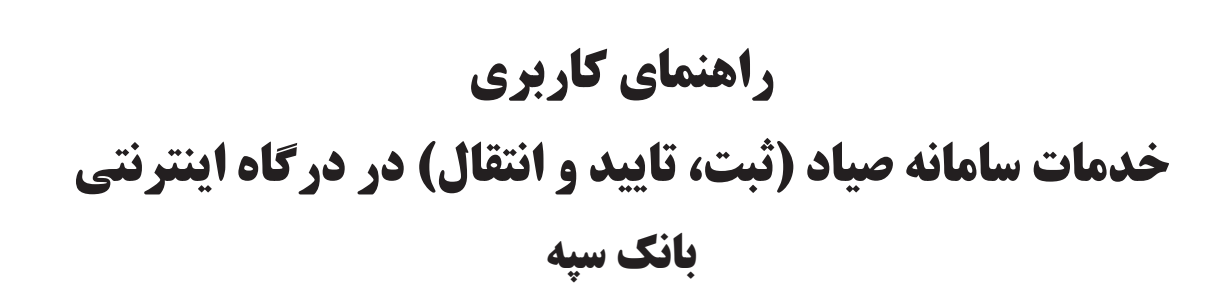

بنام خدا

فروردين –1400

اداره کل تشکیلات و روشها

Version 1

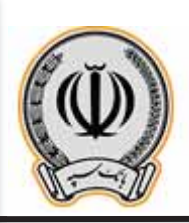

# فهرست مطالب

| ۱ | 1) مقدمه                           |
|---|------------------------------------|
| ۱ | 2) ورود به سامانه مديريت چک (صياد) |
| ۱ | 3) ثبت                             |
| 9 | 4) تاييد چک                        |
| ۱ | 5) انتقال چک                       |

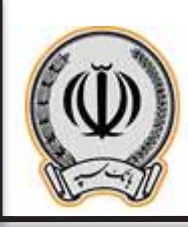

### ۱- مقدمه:

تا امروز، عدم وجود دادههای مبادلات چک، منشاء بسیاری از هزینهها و ریسکهای چک کاغذی بوده است. به همین دلیل در قانون جدید چک، صدور قانونی برگه چک را منوط به تعیین هویت ذینفع، مبلغ و تاریخ آن توسط صادرکننده کرده است. همچنین انتقال چک نیز با ثبت هویت گیرنده جدید امکانپذیر بوده و در صورت عدم ثبت این اطلاعات، از نقدشدن چک جلوگیری به عمل خواهد آمد. سامانه مدیریت چک (صیاد) با هدف ایجاد زیرساخت برای اجرای این بند قانونی ایجاد گردیده است تا مشتری بانک بتواند دادههای ثبت تا انتقال چک را از طریق ابزارهای ارائه شده توسط بانکها، ثبت نماید. **خدمات سامانه مدیریت چک (صیاد) عبار تند از:** 

- ثبت چک
- تاييد چک
- انتقال چک

# ۲- ورود به سامانه مدیریت چک (صیاد)

جهت ورود به این سامانه ابتدا به آدرس <u>https://vbank.ebanksepah.ir</u> مراجعه و مطابق تصویر زیر، گزینه **ورود به** سامانه مدیریت چک (صیاد) را انتخاب نمایید:

| سامانه بانکداری غیر حضوری<br>هدینه منه سیت بک (سه) |  |
|----------------------------------------------------|--|
| DE                                                 |  |
|                                                    |  |
|                                                    |  |

تصویر شماره 1

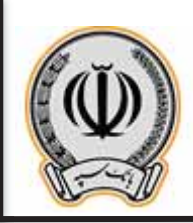

سپس لازم است اطلاعات زیر را وارد نمایید:

- شماره مشتری: لازم است شماره مشتری فعال در بانک سپه را وارد نمایید.
- شماره همراه: در این بخش شماره همراه اعلامشده به بانک را وارد نمایید.

| A at a                                                                                                    |
|----------------------------------------------------------------------------------------------------|
|                                                                                                    |
|                                                                                                    |
|                                                                                                    |
| سامانه بانکداری غیر حضوری                                                                                                    |
| - +8                                                                                                    |
| a contraction of the second second se |
|                                                                                                    |
|                                                                                                    |
| 0.32.38 2                                                                                                    |
| 0 32 38 <sup>2</sup>                                                                                                    |

### تصویر شماره 2

با وارد نمودن اطلاعات و سپس انتخاب گزینه **ورود**، درصورت مطابقت شماره همراه وارد شده با شماره همراه ثبت شده در سیستم بانکی، کد یکبار مصرفی به شماره همراه شما ارسال میشود که با ثبت آن، میتوانید به سامانه وارد شوید.

| 13              | T                                         |     |                |
|-----------------|-------------------------------------------|-----|----------------|
|                 | $\Psi$                                    |     |                |
| a               |                                           |     |                |
| ير حضورى        | مانه بانکداری ع                           | - m |                |
| Plane Allow and | دری کرامۍ، که بکبار عصره<br>اغدا ارسال خه | -   |                |
| - W             | الدرساني                                  | 8   |                |
| c               | alicia                                    |     |                |
|                 | 1.1.1                                     |     | م بالد المرابي |

### اداره کل تشکیلات و روشها

تصویر شماره 3

با ورود به سامانه مدیریت چک، اطلاعات زیر را میتوانید مشاهده نموده و عملیات موردنظر خود را انتخاب نمایید:

| 🛞 تنابیناد 📑 خیرج |                                                                                                    | 🛞 بانگ سیه<br>سامانه بانگذاری غیر حضوری |
|-------------------|----------------------------------------------------------------------------------------------------|-----------------------------------------|
|                   | 444 (                                                                                                    | ۵ منبو                                  |
| *                 | ن موند                                                                                                    | 2                                       |
|                   | مشتری گرامی علیرضا رستاد ، به سامانه مدیریت چک (صباد) خوش آمدید.<br>کد شهاب شما شماره مشتری شما                                                                                                    | عليرضا<br>هانه                          |
|                   | 9                                                                                                    | الله جدمات چک                           |
|                   | <ul> <li>۲</li> <li>۲</li></ul> |                                         |

### تصوير شماره 4

اطلاعاتی که در ورود به سامانه نمایش داده می شوند:

- نام و نام خانوادگی مشتری
- کد یکتای شهاب مشتری
  - شماره مشتری
    - شمایل بانک

در ادامه می توانید عملیات موردنظر خود را انتخاب نمایید که هر یک از عملیات بصورت مجزا شرح داده شدهاند:

# 3- ثبت چک

طبق قانون بانک مرکزی ج.ا.ا، برای اینکه بتوان چک را در سیستم بانکی به گردش درآورد، لازم است چک در سیستم بانکی ثبت شود. به این منظور، لازم است اطلاعات چک را بصورت زیر وارد نمایید. لازم به ذکر است که برای هر بار ثبت چک؛ تنها میتوانید چکهای متعلق به بانک سپه را ثبت نمایید:

**نکته**: هر یک از امضاءداران مجاز حسابهای مشترک و حقوقی امکان ثبت چک را طبق روال توضیح دادهشده دارا می اشند و نیازی به ثبت چکها توسط تمامی امضاءداران مجاز نمی باشد.

| نک: 🔘 سپه                         | *      |
|-----------------------------------|--------|
| ېک:                               | (iiii) |
| وى: ا                             |        |
| چک:                               | ريال   |
| چک: ۴۰۰-۱۴                        |        |
| ېک:                               |        |
| صد:                               | IR     |
| گان: گدملی/شناسه ملی/شماره فراگیر | +      |
| ده چک                             |        |
| دگى:                              |        |
| این: انتخاب کنید                  | ~      |
| 2017-00 B                         |        |

**نکته:** در صورت ورود با شماره مشتری حقوقی، روال ثبت چک، طبق روال توضیح دادهشده میباشد.

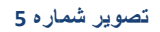

- **شناسه صیاد چک:** شناسه صیاد یکتای چک را وارد نمایید. این شناسه، 16 رقمی است.
- شماره چک: برای ورود اطلاعات این بخش لازم است اطلاعات سری و سریال چک را وارد نمایید.
  - مبلغ چک: در این بخش مبلغ چک را به ریال وارد نمایید.
  - تاریخ سررسید چک: تاریخ سررسید چک را در این بخش از تقویم انتخاب نمایید.
    - شرح چک: توضیحات چک را در این قسمت وارد نمایید.
- شماره شبای مقصد: می توانید شماره شبای دریافت کننده چک را در این بخش وارد نمایید . ورود این مورد اطلاعاتی اختیاری است.
- امضا کنندگان: لازم است در این بخش اطلاعات امضا کنندگان چک را وارد نمایید که اطلاعات ورودی شما بر اساس نوع امضا کننده، میتواند بصورت زیر تغییر نماید:

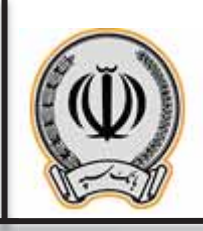

- کد ملی برای اشخاص حقیقی
- شناسه ملی برای اشخاص حقوقی
  - شماره فراگیر برای اتباع

با انتخاب گزینه + امضا کننده مورد نظر را به لیست امضا کنندگان اضافه نموده و یا با انتخاب گزینه 🔟 امضا کننده انتخاب شده را از لیست حذف نمایید.

| + | کدملی/شناسه ملی/شماره فراگیر | مضا کنندگان: |
|---|------------------------------|--------------|
| 创 |                              |              |
| Ŵ | r.,                          |              |

### تصوير شماره 6

- دریافت کنندگان چک: در این بخش لازم است اطلاعات شخص دریافت کننده چک را وارد نمایید. این اطلاعات شامل موارد اطلاعاتی زیر است:
  - نام و نام خانوادگی: اطلاعات نام و نام خانوادگی دریافت کننده چک را در این قسمت وارد نمایید.
    - **نوع کد شناسایی:** نوع دریافت کننده چک خود را از میان موارد زیر انتخاب نمایید:
      - 0 مشتری حقیقی
      - 0 مشتری حقوقی
      - 0 اتباع بیگانه حقوقی
      - 0 اتباع بیگانه حقیقی
- کد شناسایی: بر اساس اینکه نوع کد شناسایی را چه مقداری انتخاب نموده باشید، می توانید اطلاعات زیر را
  - برای دریافت کننده چک وارد نمایید: 0 کد ملی برای مشتری حقیقی
  - 0 شناسه ملی برای مشتری حقوقی
  - ٥ شماره فراگیر برای اتباع بیگانه حقوقی
  - O شماره فراگیر برای اتباع بیگانه حقیقی
- با وارد نمودن اطلاعات و سپس انتخاب گزینه + ، می توانید دریافت کننده را به لیست اضافه نموده و یا با انتخاب
  - گزینه 🕮 می توانید اطلاعات دریافت کننده موردنظر خود را حذف نمایید.

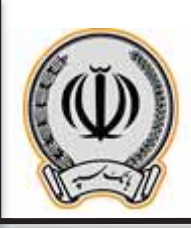

با افزودن اطلاعات دریافت کننده میتوانید جزییات آن را مانند تصویر زیر مشاهده نمایید:

| Ē     |         | امير       | ^    |  |
|-------|---------|------------|------|--|
| حقيقى | مشتری . | کد شناسایی | نوع  |  |
|       | :9      | لى         | کد م |  |
|       |         |            |      |  |

### تصویر شماره 7

با انتخاب گزینه **افزودن**، سیستم چک مورد نظر را به لیست چکها اضافه مینماید. در ادامه میتوانید اطلاعات سایر

چکهای متعلق به همین بانک را به لیست اضافه نمایید و یا با انتخاب 随 چک مورد نظر را از فهرست حذف نمایید. جزییات هر یک از چکها را میتوانید بصورت زیر مشاهده نمایید:

|             | شناسه صیاد چک :    |
|-------------|--------------------|
| (9) uu      | ، بانک             |
|             | ناسه صیاد چک       |
|             | ماره چک            |
|             | لغ چک              |
| -oo/ol/IF   | یخ سررسید چک       |
|             | شرح چک             |
|             |                    |
|             | دریافت کننده چک    |
|             | نام و نام خانوادگی |
| مشتری حقیقی | نوع کد شناسایی     |
|             | کد ملی             |
|             | امضا کنندگان       |
|             | کد شناسایی         |
|             |                    |
|             | ثبت                |
|             |                    |

### تصویر شماره 8

در نهایت و پس از اضافه نموده تمامی چکها، گزینه **ثبت** را انتخاب نمایید.

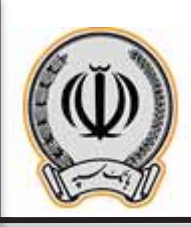

سیستم برای صحت سنجی اطلاعات، مجدداً لیست چکها را نمایش میدهد که با انتخاب هریک از چکها، میتوانید جزییات چک موردنظر را بصورت زیر مشاهده نمایید:

|             | <b>تایید اطلاعات ثبت چک</b><br>مشتری گرامی، <i>ج</i> هت ثبت چک ها، تمامی اطلاعات زیر را با دقت مطالعه فرمایید. |
|-------------|----------------------------------------------------------------------------------------------------|
|             | 👽 🕺 شناسه صیاد چک :                                                                                            |
|             | نام بانک                                                                                                    |
|             | شناسه صیاد چک                                                                                                  |
|             | شمارہ چک                                                                                                    |
|             | مبلغ چک                                                                                                    |
| 1F00/01/1F  | تاریخ سررسید چک                                                                                                |
|             | شرح چک                                                                                                    |
|             |                                                                                                    |
|             | دریافت کننده حک                                                                                                |
|             | ن بام خانوادگی                                                                                                 |
| مشتری حقیقی | نوع کد شناسایی                                                                                                 |
|             | کد ملی                                                                                                    |
|             |                                                                                                    |
|             | امضا کنندگان                                                                                                   |
|             | کد شناسایی                                                                                                    |
|             |                                                                                                    |
|             |                                                                                                    |
| للاح        | تاپید ام                                                                                                    |
|             |                                                                                                    |

تصویر شماره 3

درصورتیکه اطلاعات مورد تایید است، گزینه **تایید** را انتخاب نمایید، در غیراینصورت اگر نیاز به ویرایش اطلاعات دارید با انتخاب گزینه **اصلاح،** به صفحه قبل بازگشته و میتوانید اطلاعات موردنظر خود را مجدداً ثبت و یا حذف نمایید.

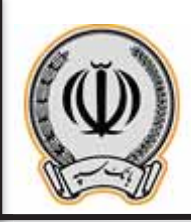

در نهایت و پس از تایید اطلاعات، سیستم اطلاعات چکها را ثبت نموده و رسیدی را مطابق تصویر زیر به شما نمایش میدهد:

|                | <u> </u>                               |                  |
|----------------|----------------------------------------|------------------|
| 2              | کزارش وضعیت ثیت چک به شرح ذیل می باشد. |                  |
|                | عملیات یا موفقیت انجام شد              |                  |
| (9)            |                                        | نام بانکه        |
| COMPANY CALL   |                                        | شناسه صياد چکې   |
| Strategies     |                                        | شماره چک         |
| ریال (د تومان) |                                        | مبلغ چکہ         |
| 1899/-8/15     |                                        | Section in the W |

تصوير شماره 4

# ۴- تایید چک

برای اینکه بتوان چکی را نقد نمود لازم است در سامانه مدیریت چک، عملیات تایید چک انجام شود که بصورت زیر میتوانید اطلاعات چک را جهت تایید وارد نمایید:

| ی است. | چک ضرور | هنگام تایید | قانونی به ، | بت نماینده | حقوقی، ث | ه مشتری . | سامانه با شمار | <b>نکته:</b> در صورت ورود به |
|--------|---------|-------------|-------------|------------|----------|-----------|----------------|------------------------------|
|--------|---------|-------------|-------------|------------|----------|-----------|----------------|------------------------------|

|      |                            | > تایید چک                                            |
|------|----------------------------|-------------------------------------------------------|
|      | لاعات زیر را تکمیل نمایید. | <b>تایید چک</b><br>مشتری گرامی جهت تعیین وضعیت چکه اط |
| (uu) |                            | شناسه صیاد چک:                                        |
|      | افزودن                     |                                                       |
|      | افزودن                     |                                                       |

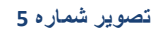

• شناسه صیاد چک: شناسه صیاد یکتای چک را وارد نمایید. این شناسه، 16 رقمی است.

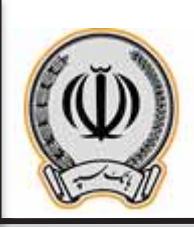

با انتخاب گزینه **افزودن**، میتوانید چک موردنظر خود را به لیست چکها اضافه نمایید. همچنین میتوانید درصورت نیاز

| ک<br>چک<br>) گرامی جهت تعیین وضعیت چکه اطلاعات زیر را تکمیل نمایید.<br>شناسه صیاد چک:<br>افزودن<br>شناسه صیاد چک: ۶ ۲ ش | ***  | " 」 」 」 」 」 ÿ                                |           |
|----------------------------------------------------------------------------------------------------|------|----------------------------------------------|-----------|
| چک<br>پاگرامی جهت تعیین وضعیت چکه اطلاعات زیر را تکمیل نمایید.<br>شناسه صیاد چک:<br>افزودن<br>شناسه صیاد چک: ۶ ۴ ش      |      |                                              | ى         |
| ) گرامی جهت تعیین وضعیت چکه اطلاعات زیر را تکمیل نمایید.<br>شناسه صیاد چک:<br>افزودن<br>شناسه صیاد چک: ۶ ۴ ش            |      |                                              | چک        |
| شناسه صیاد چک:<br>افزودن<br>شناسه صیاد چک: ۶ ۴ 🛍                                                                        | ييد. | هت تعیین وضعیت چک، اطلاعات زیر را تکمیل نماد | ن گرامی ج |
| <b>افزودن</b><br>شناسه صیاد چک : ۶ ۴                                                                                    | Juni | یاد چک:                                      | شناسه ص   |
| شناسه صیاد چک : ۶ ۴ 🔟                                                                                                   |      | افزودن                                       |           |
|                                                                                                    |      |                                              |           |

# به کمک گزینه ඕ، چک موردنظر خود را از لیست حذف نمایید.

### تصوير شماره 6

در ادامه با انتخاب گزینه ثبت، لیست چکهای موردنظر جهت تعیین وضعیت (تأیید یا رد) به همراه جزئیات اطلاعات

|             | سیاد چک : ۴٪ ۴٪ | شناسه ه                    |
|-------------|-----------------|----------------------------|
| ۵ سې        |                 | ، بانک                     |
| ۹           | ک               | مار <mark>ہ</mark> سریال چ |
| ريال        |                 | لغ                         |
| 500/01/1F   | چک              | يخ سر رسيد                 |
| 🕢 تاييد 🔿 ر |                 | معيت:                      |
|             | مورد تایید است  | ضيحات:                     |
|             |                 |                            |

هربرگ چک طبق تصویر به شما نمایش دادهمیشود.

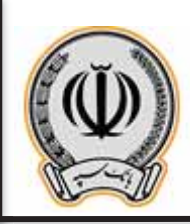

- وضعیت: در این قسمت وضعیت چک خود را تعیین نمایید (تایید/رد)
  - توضيحات: مي توانيد توضيحات لازم را در اين بخش وارد نماييد.

درصورتیکه اطلاعات چک مورد تایید است، گزینه **تایید** را انتخاب نمایید. درغیراینصورت با انتخاب گزینه **اصلاح** به

صفحه پیشین بازگشته و اطلاعات چک را مجددا وارد نمایید.

در نهایت و با تایید اطلاعات، سیستم رسید تایید چکها را به همراه اطلاعات زیر به شما نمایش میدهد:

|                 | گزارش وضعیت تایید چک به شرح ذیل می باشد. |                  |
|-----------------|------------------------------------------|------------------|
|                 | عمليات با موفقيت انجام شد                |                  |
| (9)             |                                          | نام بانک         |
| 114400 00000014 |                                          | شامه مباد چکد    |
| تاييد           |                                          | وضفيته           |
| 66° ***         |                                          | شماره سربال چک   |
| and the         |                                          | وبلغ             |
| 1899/+9/+0      |                                          | تاریخ سر رسید چک |
| مورد تایید است  |                                          | توضيحات          |

تصوير شماره 7

# ۵- انتقال چک

درصورتیکه نیاز دارید چک خود را به شخص دیگری واگذار کنید، فرایند انتقال چک را میتوانید بصورت زیر اجرا نمایید: **نکته:** هر یک از امضاءداران مجاز حسابهای مشترک و حقوقی امکان انتقال چک را طبق روال توضیح دادهشده دارا میباشند و نیازی به تأیید چکها توسط تمامی امضاءداران مجاز نمیباشد.

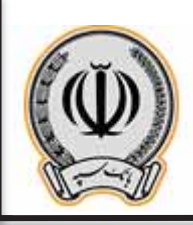

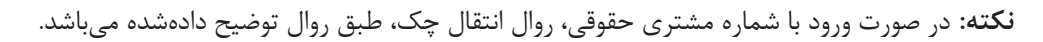

| شناسه صیاد چک:                                                                   |             | (mm)   |
|----------------------------------------------------------------------------------|-------------|--------|
| نماره شبای مقصد:                                                                 | اختیاری     | IR     |
| شرح انتقال چک :                                                                  | بابت تسويه  |        |
| دریافت کننده چک                                                                  |             |        |
| نام و نام خانوادگی:                                                              |             |        |
| نوع کد شناسایی:                                                                  | مشتری حقیقی | ~      |
| کد ملی:                                                                          |             |        |
|                                                                                  |             |        |
| امضا کنندگان<br>بام و نام خانوادگی:                                              |             | [      |
| امضا کنندگان<br>ام و نام خانوادگی:<br>کد شهاب:                                   | 1           |        |
| امضا کنندگان<br>ام و نام خانوادگی:<br>کد شهاب:<br>نوع کد شناسایی:                | انتخاب کنید |        |
| امضا کنندگان<br>ام و نام خانوادگی:<br>کد شهاب:<br>نوع کد شناسایی:<br>کد شناسایی: | انتخاب کنید | ·      |
| امضا کنندگان<br>ام و نام خانوادگی:<br>کد شهاب:<br>نوع کد شناسایی:<br>کد شناسایی: | انتخاب کنید | ~<br>+ |

تصوير شماره 8

- شناسه صیاد چک: شناسه صیاد یکتای چک را وارد نمایید. این شناسه، 16 رقمی است.
- شماره شبای مقصد: می توانید شماره شبای دریافت کننده چک را در این بخش وارد نمایید . ورود این مورد اطلاعاتی اختیاری است.

- شرح انتقال چک: توضيحات انتقال چک را در اين قسمت وارد نماييد.
- دریافت کننده چک: در این بخش لازم است اطلاعات شخص دریافت کننده چک را وارد نمایید. این اطلاعات شامل موارد اطلاعاتی زیر است:
  - نام و نام خانوادگی: اطلاعات نام و نام خانوادگی دریافت کننده چک را در این قسمت وارد نمایید.
    - نوع کد شناسایی: نوع دریافت کننده چک خود را از میان موارد زیر انتخاب نمایید:

0 مشتری حقیقی

0 مشتری حقوقی

0 اتباع بیگانه حقوقی

- 0 اتباع بیگانه حقیقی
- کد شناسایی: بر اساس اینکه نوع کد شناسایی را چه مقداری انتخاب نموده باشید، می توانید اطلاعات زیر را برای دریافت کننده چک وارد نمایید:
   O کد ملی برای مشتری حقیقی

0 شناسه ملی برای مشتری حقوقی

- ۰ شماره فراگیر برای اتباع بیگانه حقوقی
- ٥ شماره فراگیر برای اتباع بیگانه حقیقی

با وارد نمودن اطلاعات و سپس انتخاب گزینه + ، می توانید دریافت کننده را به لیست اضافه نموده و یا با انتخاب گزینه 👜 می توانید اطلاعات دریافت کننده موردنظر خود را حذف نمایید.

| Ŵ     |         | امير       | ^    |
|-------|---------|------------|------|
| حقيقى | مشتری . | کد شناسایی | نوع  |
| 00    | :9      | ىلى        | کد ا |
|       | 7.0     | 6          |      |

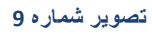

- امضا کنندگان: لازم است در این بخش اطلاعات امضا کنندگان چک را وارد نمایید. این اطلاعات شامل موارد اطلاعاتی زیر است:
  - نام و نام خانوادگی: اطلاعات نام و نام خانوادگی امضا کننده چک را در این قسمت وارد نمایید.

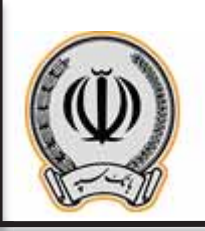

- کد شهاب: لازم است کد شهاب امضا کننده چک در این بخش وارد شود. کد شهاب یک شناسه 16 رقمی یکتاست. در سیستم بانکداری به ازای هر شخص، تنها یک شماره شهاب تعریف شده و مشتریان در تمامی بانکها با همان شماره، شناسایی می شوند.
  - نوع کد شناسایی: نوع امضا کننده چک خود را از میان موارد زیر انتخاب نمایید:

0 مشتری حقیقی 0 مشتری حقوقی 0 اتباع بیگانه حقوقی 0 اتباع بیگانه حقیقی

 کد شناسایی: بر اساس اینکه نوع کد شناسایی را چه مقداری انتخاب نموده باشید، می توانید اطلاعات زیر را برای امضا کننده چک وارد نمایید:
 O کد ملی برای مشتری حقیقی
 O شناسه ملی برای مشتری حقوقی
 O شماره فراگیر برای اتباع بیگانه حقیقی
 O شماره فراگیر برای اتباع بیگانه حقیقی

با وارد نمودن اطلاعات و سپس انتخاب گزینه + ، میتوانید امضا کننده را به لیست اضافه نموده و یا با انتخاب

گزينه 👜 مي توانيد اطلاعات امضا كننده موردنظر خود را حذف نماييد.

| Ŵ                  | . v., - <sub>2 с</sub> . – А  |
|--------------------|-------------------------------|
| 1777-229455229-227 | کد شهاب                       |
| مشتری حقیقی        | نوع کد شن <mark>ا</mark> سایی |
| C                  | کد ملی                        |

تصوير شماره 10

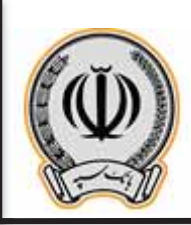

پس ازورود اطلاعات و انتخاب گزینه **ثبت**، سیستم اطلاعات زیر را جهت صحت سنجی به شما نمایش میدهد:

|             | ر را با دقت مطالعه فرمایید. | <b>تایید اطلاعات انتقال چک</b><br>مشتری گرامی، جهت انتقال چک، تمامی اطلاعات زی |
|-------------|-----------------------------|--------------------------------------------------------------------------------|
|             | ۴.,۶                        | شناسه صیاد چک:                                                                 |
|             |                             | شماره شبای مقصد:                                                               |
|             | بابت تسويه                  | شرح انتقال چک:                                                                 |
|             | 🗸 عليرضا                    | دریافت کننده چک:                                                               |
| مشترى حقيقى | نوع کد شناسایی              |                                                                                |
|             | کد ملی                      |                                                                                |
|             | ب امیر                      | امضا کنندگان:                                                                  |
| مشترى حقيقى | نوع کد شنامایی              |                                                                                |
|             | کد ملی                      |                                                                                |
|             | د اصلاح                     | تايي                                                                           |

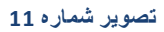

درصورتیکه اطلاعات مورد تایید شما باشد، گزینه **تایید** و درغیراینصورت گزینه **اصلاح** را جهت ویرایش اطلاعات انتخاب نمایید.

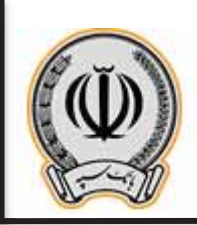

درنهایت و با تایید اطلاعات وارد شده، سیستم رسید انتقال چک را به همراه موارد اطلاعاتی زیر به شما نمایش میدهد:

| چک                        |                               |             |
|---------------------------|-------------------------------|-------------|
|                           |                               |             |
|                           | $\bigcirc$                    |             |
|                           | $\bigcirc$                    |             |
|                           | انتقال چک با موفقیت انجام شد. |             |
| شناسه صیاد چک:            |                               |             |
| شماره شیای مقصد:          |                               |             |
| شرح انتقال چک ایابت تسویه |                               |             |
| دریافت کننده چک:          |                               |             |
| نام                       | 10 11 2 2 2                   |             |
| نوع کد شناسایی:           |                               | مشتری حقیقی |
| کد ملی:                   |                               |             |
|                           |                               |             |
| مضا کنندگان:              |                               |             |
| :pU                       |                               |             |
| نوع کد شناسایی:           |                               | مشتری حقیقی |
| کد ملی:                   |                               |             |
|                           |                               |             |

تصویر شماره 12